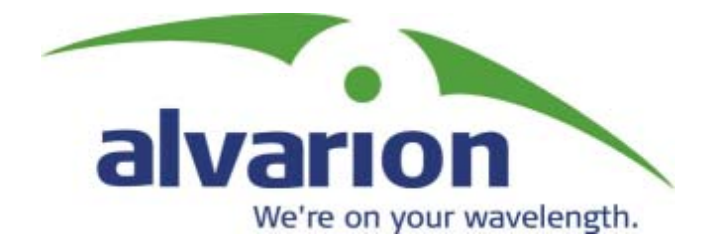

# BreezeACCESS<sup>TM</sup> VL

# **System Manual**

SW Version 2.0 September 2004 P/N 213920

### Legal Rights

© Copyright 2003 Alvarion Ltd ("Alvarion"). All rights reserved.

The material contained herein is proprietary, privileged, and confidential. No disclosure thereof shall be made to third parties without the express written permission of Alvarion.

Alvarion reserves the right to alter the equipment specifications and descriptions in this publication without prior notice. No part of this publication shall be deemed to be part of any contract or warranty unless specifically incorporated by reference into such contract or warrant.

### **Trade Names**

Alvarion, BreezeCOM, WALKair, WALKnet, BreezeNET, BreezeMANAGE, BreezeACCESS, BreezeLINK, BreezePHONE, MGW, eMGW and/or other products and/or services referenced here in are either registered trademarks, trademarks or service marks of Alvarion.

All other names are or may be the trademarks of their respective owners.

### **Statement of Conditions**

The information contained in this manual is subject to change without notice. Alvarion shall not be liable for errors contained herein or for incidental or consequential damages in connection with the furnishing, performance, or use of this manual or equipment supplied with it.

#### **Warranties and Disclaimers**

All Alvarion products purchased from Alvarion or through any of Alvarion's authorized resellers are subject to the following warranty and product liability terms and conditions.

#### **Exclusive Warranty**

Alvarion warrants that the Product hardware it supplies and the tangible media on which any software is installed, under normal use and conditions, will be free from significant defects in materials and workmanship for a period of fourteen (14) months from the date of shipment of a given Product to Purchaser (the "Warranty Period"). Alvarion will, at its sole option and as Purchaser's sole remedy, repair or replace any defective Product in accordance with Alvarion' standard RMA procedure.

### **Disclaimer**

(a) UNITS OF PRODUCT (INCLUDING ALL THE SOFTWARE) DELIVERED TO PURCHASER HEREUNDER ARE NOT FAULT TOLERANT AND ARE NOT DESIGNED. MANUFACTURED OR INTENDED FOR USE OR RESALE IN APPLICATIONS WHERE THE FAILURE. MALFUNCTION OR INACCURACY OF PRODUCTS CARRIES A RISK OF DEATH OR BODILY INJURY OR SEVERE PHYSICAL OR ENVIRONMENTAL DAMAGE ("HIGH RISK ACTIVITIES"). HIGH RISK ACTIVITIES MAY INCLUDE, BUT ARE NOT LIMITED TO, USE AS PART OF ON LINE CONTROL SYSTEMS IN HAZARDOUS ENVIRONMENTS REQUIRING FAIL SAFE PERFORMANCE, SUCH AS IN THE OPERATION OF NUCLEAR FACILITIES, AIRCRAFT NAVIGATION OR COMMUNICATION SYSTEMS, AIR TRAFFIC CONTROL, LIFE SUPPORT MACHINES, WEAPONS SYSTEMS OR OTHER APPLICATIONS REPRESENTING A SIMILAR DEGREE OF POTENTIAL HAZARD. ALVARION SPECIFICALLY DISCLAIMS ANY EXPRESS OR IMPLIED WARRANTY OF FITNESS FOR HIGH RISK ACTIVITIES.

(b) PURCHASER'S SOLE REMEDY FOR BREACH OF THE EXPRESS WARRANTIES ABOVE SHALL BE REPLACEMENT OR REFUND OF THE PURCHASE PRICE AS SPECIFIED ABOVE, AT ALVARION'S OPTION, TO THE FULLEST EXTENT ALLOWED BY LAW, THE WARRANTIES AND REMEDIES SET FORTH IN THIS AGREEMENT ARE EXCLUSIVE AND IN LIEU OF ALL OTHER WARRANTIES OR CONDITIONS, EXPRESS OR IMPLIED, EITHER IN FACT OR BY OPERATION OF LAW, STATUTORY OR OTHERWISE, INCLUDING BUT NOT LIMITED TO WARRANTIES, TERMS OR CONDITIONS OF MERCHANTABILITY, FITNESS FOR A PARTICULAR PURPOSE, SATISFACTORY QUALITY, CORRESPONDENCE WITH DESCRIPTION, NON INFRINGEMENT, AND ACCURACY OF INFORMATION GENERATED. ALL OF WHICH ARE EXPRESSLY DISCLAIMED. ALVARION' WARRANTIES HEREIN RUN ONLY TO PURCHASER, AND ARE NOT EXTENDED TO ANY THIRD PARTIES. ALVARION NEITHER ASSUMES NOR AUTHORIZES ANY OTHER PERSON TO ASSUME FOR IT ANY OTHER LIABILITY IN CONNECTION WITH THE SALE, INSTALLATION, MAINTENANCE OR USE OF ITS PRODUCTS.

(c) ALVARION SHALL NOT BE LIABLE UNDER THIS WARRANTY IF ITS TESTING AND EXAMINATION DISCLOSE THAT THE ALLEGED DEFECT IN THE PRODUCT DOES NOT EXIST OR WAS CAUSED BY PURCHASER'S OR ANY THIRD PERSON'S MISUSE, NEGLIGENCE, IMPROPER INSTALLATION OR IMPROPER TESTING, UNAUTHORIZED ATTEMPTS TO REPAIR, OR ANY OTHER CAUSE BEYOND THE RANGE OF THE INTENDED USE, OR BY ACCIDENT, FIRE, LIGHTNING OR OTHER HAZARD.

### **Limitation of Liability**

(a) ALVARION SHALL NOT BE LIABLE TO THE PURCHASER OR TO ANY THIRD PARTY, FOR ANY LOSS OF PROFITS, LOSS OF USE, INTERRUPTION OF BUSINESS OR FOR ANY INDIRECT, SPECIAL, INCIDENTAL, PUNITIVE OR CONSEQUENTIAL DAMAGES OF ANY KIND, WHETHER ARISING UNDER BREACH OF CONTRACT, TORT (INCLUDING NEGLIGENCE), STRICT LIABILITY OR OTHERWISE AND WHETHER BASED ON THIS AGREEMENT OR OTHERWISE, EVEN IF ADVISED OF THE POSSIBILITY OF SUCH DAMAGES.

(b) TO THE EXTENT PERMITTED BY APPLICABLE LAW, IN NO EVENT SHALL THE LIABILITY FOR DAMAGES HEREUNDER OF ALVARION OR ITS EMPLOYEES OR AGENTS EXCEED THE PURCHASE PRICE PAID FOR THE PRODUCT BY PURCHASER, NOR SHALL THE AGGREGATE LIABILITY FOR DAMAGES TO ALL PARTIES REGARDING ANY PRODUCT EXCEED THE PURCHASE PRICE PAID FOR THAT PRODUCT BY THAT PARTY (EXCEPT IN THE CASE OF A BREACH OF A PARTY'S CONFIDENTIALITY OBLIGATIONS).

### **Electronic Emission Notices**

This device complies with Part 15 of the FCC rules.

Operation is subject to the following two conditions:

- 1. This device may not cause harmful interference.
- 2. This device must accept any interference received, including interference that may cause undesired operation.

#### **FCC Radio Frequency Interference Statement**

The Subscriber Unit equipment has been tested and found to comply with the limits for a class B digital device, pursuant to part 15 of the FCC rules and to EN 301 489-1 rules. These limits are designed to provide reasonable protection against harmful interference when the equipment is operated in a residential environment notwithstanding use in commercial, business and industrial environments. This equipment generates, uses, and can radiate radio frequency energy and, if not installed and used in accordance with the instruction manual, may cause harmful interference to radio communications.

The Base Station equipment has been tested and found to comply with the limits for a class A digital device, pursuant to part 15 of the FCC rules and to EN 301 489-1 rules. These limits are designed to provide reasonable protection against harmful interference when the equipment is operated in commercial, business and industrial environments. This equipment generates, uses, and can radiate radio frequency energy and, if not installed and used in accordance with the instruction manual, may cause harmful interference to radio communications. Operation of this equipment in a residential area is likely to cause harmful interference in which case the user will be required to correct the interference at the user's own expense.

### **FCC Radiation Hazard Warning**

To comply with FCC RF exposure requirement, the antenna used for this transmitter must be fixed-mounted on outdoor permanent structures with a separation distance of at least 2 meter from al persons and must not be co-located or operating in conjunction with any other antenna or transmitter.

### **R&TTE Compliance Statement**

This equipment complies with the appropriate essential requirements of Article 3 of the R&TTE Directive 1999/5/EC.

#### **Safety Considerations**

For the following safety considerations, "Instrument" means the BreezeACCESS VL units' components and their cables.

### Caution

To avoid electrical shock, do not perform any servicing unless you are qualified to do so.

### **Line Voltage**

Before connecting this instrument to the power line, make sure that the voltage of the power source matches the requirements of the instrument.

#### Radio

The instrument transmits radio energy during normal operation. To avoid possible harmful exposure to this energy, do not stand or work for extended periods of time in front of its antenna. The long-term characteristics or the possible physiological effects of Radio Frequency Electromagnetic fields have not been yet fully investigated.

### **Outdoor Unit and Antenna Installation and Grounding**

Be sure that the outdoor unit, the antenna and the supporting structure are properly installed to eliminate any physical hazard to either people or property. Verify that the outdoor unit and the antenna mast (when using external antenna) are grounded so as to provide protection against voltage surges and static charges. Make sure that the installation of the outdoor unit, antenna and cables is performed in accordance with all relevant national and local building and safety codes.

### **Important Notice**

This user manual is delivered subject to the following conditions and restrictions:

- This manual contains proprietary information belonging to Alvarion. Such information is supplied solely for the purpose of assisting properly authorized users of the respective Alvarion products.
- No part of its contents may be used for any other purpose, disclosed to any person or firm or reproduced by any means, electronic and mechanical, without the express prior written permission of Alvarion.
- The text and graphics are for the purpose of illustration and reference only. The specifications on which they are based are subject to change without notice.
- The software described in this document is furnished under a license. The software may be used or copied only in accordance with the terms of that license.
- Information in this document is subject to change without notice. Corporate and individual names and data used in examples herein are fictitious unless otherwise noted.
- Alvarion reserves the right to alter the equipment specifications and descriptions in this publication without prior notice. No part of this publication shall be deemed to be part of any contract or warranty unless specifically incorporated by reference into such contract or warranty.
- The information contained herein is merely descriptive in nature, and does not constitute an offer for the sale of the product described herein.
- Any changes or modifications of equipment, including opening of the equipment not expressly approved by Alvarion will void equipment warranty and any repair thereafter shall be charged for. It could also void the user's authority to operate the equipment.

Some of the equipment provided by Alvarion and specified in this manual, is manufactured and warranted by third parties. All such equipment must be installed and handled in full compliance with the instructions provided by such manufacturers as attached to this manual or provided thereafter by Alvarion or the manufacturers. Noncompliance with such instructions may result in serious damage and/or bodily harm and/or void the user's authority to operate the equipment and/or revoke the warranty provided by such manufacturer.

# **About this Guide**

This manual describes the BreezeACCESS VL Broadband Wireless Access System Release 2.0 and how to install, operate and manage the system components.

This guide is intended for technicians responsible for installing, setting up and operating the BreezeACCESS VL system, and for system administrators responsible for managing the system.

This guide contains the following chapters and appendices:

- Chapter 1 System description: Describes the BreezeAccess VL system and its components.
- Chapter 2 Installation: Describes how to install the system components.
- Chapter 3 Commissioning: Describes how to configure basic parameters, align the Subscriber Unit antenna and validate unit operation.
- Chapter 4 Operation and Administration: Describes how to use the BreezeACCESS VL Monitor application for configuring parameters, checking system status and monitoring performance.
- Appendix A Software Version Loading Using TFTP: Describes how to load a new software version using TFTP.
- Appendix B File Download and Upload Using TFTP: Describes how to download and upload configuration files using TFTP. This procedure is also applicable for uploading country code and feature license files.
- Appendix C Using the Restore Link Parameters Utility: Describes how to use the special Restore Link Parameters utility to enable management access to units where wrong or unknown configuration disables regular access to the unit for management purposes.

- Appendix D Preparing the indoor to outdoor cable: Provides details on preparation of the indoor to outdoor Ethernet cable.
- Appendix E Supported MIBs and Traps: Provides a brief description of the parameters contained in the private MIB agent incorporated into the BreezeACCESS VL devices. In addition, a description of all traps relevant to the BreezeACCESS VL devices is provided.
- Appendix F Parameters Summary: Provides an at a glance summary of the configuration parameters, value ranges and default values.
- Appendix G Using the Feature License Web application: Describes how to use the Feature License web application for getting License Keys.

# Contents

| Chapter 1 - System Description      | 1-1 |
|-------------------------------------|-----|
| Introducing BreezeACCESS VL         |     |
| Subscriber Unit                     |     |
| Base Station Equipment              |     |
| Modular Base Station Equipment      |     |
| Standalone "Micro-cell" Access Unit |     |
| Networking Equipment                |     |
| Management Systems                  |     |
| BreezeCONFIG <sup>™</sup>           |     |
| AlvariSTAR™                         |     |
| Specifications                      |     |
| Radio specifications                |     |
| Data Communication                  |     |
| Configuration and Management        |     |
| Standards Compliance, General       |     |
| Physical and Electrical             |     |
| Subscriber Unit                     |     |
| Modular Base Station Equipment      |     |
| Standalone Access Unit              |     |
| Environmental                       |     |
| Chapter 2 - Installation            | 2-1 |
| Installation Requirements           |     |
| Packing List                        |     |
| Subscriber Unit                     |     |
| Modular Base Station Equipment      |     |
| BS-SH-VL Base Station Chassis       |     |
| AU-D/E-BS Access Unit               |     |
| BS-PS-AC-VL Power Supply            |     |

| BS-PS-DC-VL Power Supply                                                                                                    | 2-3                             |
|----------------------------------------------------------------------------------------------------|---------------------------------|
| AU-D/E-SA Standalone Access Unit                                                                                                    |                                 |
| Additional Installation Requirements                                                                                                    | 2-4                             |
| Indoor-to-Outdoor Cables                                                                                                    | 2-5                             |
|                                                                                                    |                                 |
| Equipment Location Guidelines                                                                                                    | 2-6                             |
| Installing the Outdoor Unit                                                                                                    | 2-7                             |
| Pole Mounting the Outdoor Unit                                                                                                    | 2-7                             |
| Connecting the Ground and Antenna Cables                                                                                                    | 2-9                             |
| Connecting the Indoor to Outdoor Cable                                                                                                    | 2-11                            |
| Units with on installed waterproof and                                                                                                    | 0 11                            |
| Units with an instance waterproof seal supplied with the Ethemat eable                                                                                                    |                                 |
| Units with a waterproof seal supplied with the Ethernet cable                                                                                                    | 2-12                            |
| Installing the Universal IDU Indoor Unit                                                                                                    | 2-13                            |
| Installing the Modular Base Station Equipment                                                                                                    | 2-15                            |
| BS-SH-VL Slot Assignments                                                                                                    | 2-15                            |
| BS-PS- AC-VL Power Supply Module                                                                                                    | 2-16                            |
| BS-PS-DC-VL Power Supply Module                                                                                                    | 2-17                            |
| BS-AU Network Interface Module                                                                                                    | 2-19                            |
| Installing the BS-SH-VL Chassis and Modules                                                                                                    | 2-20                            |
| 5                                                                                                    |                                 |
|                                                                                                    |                                 |
| Chapter 3 - Commissioning                                                                                                    | 3-1                             |
| Chapter 3 - Commissioning<br>Configuring Basic Parameters                                                                                                    | 3-1<br>3-2                      |
| Chapter 3 - Commissioning<br>Configuring Basic Parameters                                                                                                    | 3-1<br>3-2<br>3 5               |
| Chapter 3 - Commissioning<br>Configuring Basic Parameters<br>Aligning the Subscriber Unit Antenna                                                                                                    | 3-1<br>3-2<br>3-5               |
| Chapter 3 - Commissioning<br>Configuring Basic Parameters<br>Aligning the Subscriber Unit Antenna<br>Configuring the Subscriber Unit's Maximum Modulation Level                                                                                                    | 3-1<br>3-2<br>3-5<br>3-7        |
| Chapter 3 - Commissioning<br>Configuring Basic Parameters<br>Aligning the Subscriber Unit Antenna<br>Configuring the Subscriber Unit's Maximum Modulation Level<br>Operation Verification                                                                                                    | 3-1<br>3-2<br>3-5<br>3-7<br>3-9 |
| Chapter 3 - Commissioning<br>Configuring Basic Parameters<br>Aligning the Subscriber Unit Antenna<br>Configuring the Subscriber Unit's Maximum Modulation Level<br>Operation Verification<br>Outdoor Unit Verification                                                                                                    |                                 |
| Chapter 3 - Commissioning<br>Configuring Basic Parameters<br>Aligning the Subscriber Unit Antenna<br>Configuring the Subscriber Unit's Maximum Modulation Level<br>Operation Verification<br>Outdoor Unit Verification                                                                                                    |                                 |
| Chapter 3 - Commissioning<br>Configuring Basic Parameters<br>Aligning the Subscriber Unit Antenna<br>Configuring the Subscriber Unit's Maximum Modulation Level<br>Operation Verification<br>Outdoor Unit Verification<br>Indoor Unit Verification<br>Verifying the Ethernet Connection (Modular Base station)                                                                                                    |                                 |
| Chapter 3 - Commissioning<br>Configuring Basic Parameters<br>Aligning the Subscriber Unit Antenna<br>Configuring the Subscriber Unit's Maximum Modulation Level<br>Operation Verification<br>Outdoor Unit Verification<br>Indoor Unit Verification<br>Verifying the Ethernet Connection (Modular Base station)<br>Verifying the Indoor-to-Outdoor Connection (Modular Base Station)                                                                                                    |                                 |
| Chapter 3 - Commissioning<br>Configuring Basic Parameters<br>Aligning the Subscriber Unit Antenna<br>Configuring the Subscriber Unit's Maximum Modulation Level<br>Operation Verification<br>Outdoor Unit Verification<br>Indoor Unit Verification<br>Verifying the Ethernet Connection (Modular Base station)<br>Verifying the Indoor-to-Outdoor Connection (Modular Base Station)<br>Verifying Data Connectivity                                                                                                    |                                 |
| Chapter 3 - Commissioning<br>Configuring Basic Parameters.<br>Aligning the Subscriber Unit Antenna.<br>Configuring the Subscriber Unit's Maximum Modulation Level<br>Operation Verification.<br>Outdoor Unit Verification.<br>Indoor Unit Verification<br>Verifying the Ethernet Connection (Modular Base station)<br>Verifying the Indoor-to-Outdoor Connection (Modular Base Station)<br>Verifying Data Connectivity.                                                                                                    |                                 |
| Chapter 3 - Commissioning<br>Configuring Basic Parameters.<br>Aligning the Subscriber Unit Antenna<br>Configuring the Subscriber Unit's Maximum Modulation Level<br>Operation Verification.<br>Outdoor Unit Verification.<br>Indoor Unit Verification<br>Verifying the Ethernet Connection (Modular Base station)<br>Verifying the Indoor-to-Outdoor Connection (Modular Base Station)<br>Verifying Data Connectivity.                                                                                                    |                                 |
| Chapter 3 - Commissioning<br>Configuring Basic Parameters<br>Aligning the Subscriber Unit Antenna<br>Configuring the Subscriber Unit's Maximum Modulation Level<br>Operation Verification<br>Outdoor Unit Verification<br>Verifying the Ethernet Connection (Modular Base station)<br>Verifying the Ethernet Connection (Modular Base station)<br>Verifying the Indoor-to-Outdoor Connection (Modular Base Station)<br>Verifying Data Connectivity<br>Chapter 4 - Operation and Administration                                                                               |                                 |
| Chapter 3 - Commissioning<br>Configuring Basic Parameters.<br>Aligning the Subscriber Unit Antenna<br>Configuring the Subscriber Unit's Maximum Modulation Level<br>Operation Verification.<br>Outdoor Unit Verification<br>Indoor Unit Verification<br>Verifying the Ethernet Connection (Modular Base station)<br>Verifying the Indoor-to-Outdoor Connection (Modular Base Station)<br>Verifying Data Connectivity.<br>Chapter 4 - Operation and Administration<br>Morking with the Monitor Program<br>Accessing the Monitor Program Using Telnet.                         |                                 |
| Chapter 3 - Commissioning<br>Configuring Basic Parameters.<br>Aligning the Subscriber Unit Antenna.<br>Configuring the Subscriber Unit's Maximum Modulation Level<br>Operation Verification.<br>Outdoor Unit Verification.<br>Indoor Unit Verification<br>Verifying the Ethernet Connection (Modular Base station)<br>Verifying the Indoor-to-Outdoor Connection (Modular Base Station)<br>Verifying Data Connectivity.<br>Chapter 4 - Operation and Administration<br>Morking with the Monitor Program<br>Accessing the Monitor Program Using Telnet.<br>Common Operations. |                                 |

| Main Menu                                             | 4-5  |
|-------------------------------------------------------|------|
| Info Screens Menu                                     | 4-5  |
| Show Unit Status                                      | 4-6  |
| Show Basic Configuration                              | 4-8  |
| Show Advanced Configuration                           | 4-9  |
| Show Country Dependent Parameters                     | 4-9  |
| Show All Parameters                                   | 4-10 |
| Unit Control Menu                                     |      |
| Reset Unit                                            |      |
| Default Settings                                      |      |
| Change Unit Name                                      | 4-15 |
| Change Password                                       | 4-15 |
| Flash Memory Control                                  | 4-16 |
| SW Version Download                                   | 4-16 |
| Configuration File Upload/Download                    | 4-18 |
| Log Out Timer                                         | 4-20 |
| Ethernet Port Negotiation Mode                        | 4-20 |
| Change System Location                                |      |
| Event Log Menu                                        |      |
| Feature Upgrade                                       |      |
| Basic Configuration Menu                              |      |
| Site Survey Menu                                      | 4-27 |
| Traffic Statistics                                    | 4-27 |
| Ping Test                                             | 4-30 |
| Continuous Link Quality Display (SU only)             | 4-31 |
| MAC Address Database                                  | 4-31 |
| Per Modulation Level Counters                         | 4-36 |
| Advanced Configuration Menu                           | 4-37 |
| IP Parameters                                         | 4-38 |
| Air Interface Parameters                              | 4-40 |
| Network Management Parameters                         | 4-59 |
| Bridge Parameters                                     | 4-62 |
| Performance Parameters                                | 4-76 |
| Service Parameters                                    | 4-84 |
| Security Parameters                                   | 4-90 |
|                                                       |      |
| Appendix A - Software Version Loading Using TFTP      | A-1  |
| Appendix R. File Download and Unload Using TETD       | D 4  |
| Appendix B - File Download and Opload Using TFTP      | D-1  |
| Appendix C - Using the Set Factory Defaults Utility   | C-1  |
| Appendix D - Preparing the Indoor to Outdoor SU Cable | D-1  |

| Appendix E - Supported MIBs and Traps                 | E-1  |
|-------------------------------------------------------|------|
| BreezeACCESS VL System Object Identifiers             | E-2  |
| breezAccessVLMib                                      | E-3  |
| System Information Parameters                         | E-3  |
| Unit Control Parameters                               | E-6  |
| Network Management Parameters                         | E-9  |
| IP Parameters                                         | E-11 |
| Bridge Parameters                                     | E-12 |
| Air Interface Parameters                              | E-16 |
| Service Parameters                                    | E-24 |
| User Filtering Parameters                             | E-26 |
| Security Parameters                                   | E-27 |
| Performance Parameters                                | E-28 |
| Site Survey Parameters                                | E-30 |
| Supported Traps                                       | E-38 |
| Trap Variables                                        | E-38 |
| Private BreezeACCESS VL Traps                         | E-39 |
| Appendix F - Parameters Summary                       | F-1  |
| Parameters Summary                                    | F-2  |
| Unit Control Parameters                               | F-2  |
| IP Parameters                                         | F-3  |
| Air Interface Parameters                              | F-4  |
| Network Management Parameters                         | F-6  |
| Bridge Parameters                                     | F-8  |
| Performance Parameters                                | F-9  |
| Service Parameters                                    | F-10 |
| Security Parameters                                   | F-11 |
| Appendix G - Using the Feature License Web Applicatio | nG-1 |
| The Feature License Web Application                   | G-2  |
| Loading License Strings to Devices                    | G-6  |

# **Figures**

| Figure 2-1: Threaded Holes/Grooves                                           |
|------------------------------------------------------------------------------|
| Figure 2-2: 3" Pole Installation Using Special Brackets                      |
| Figure 2-3: Bottom Panel of the Outdoor Unit (without the seal assembly) 2-9 |
| Figure 2-4: The Waterproof Seal                                              |
| Figure 2-5: IDU PS 1036 Front Panel 2-13                                     |
| Figure 2-6: IDU PS 1073 Front Panel 2-13                                     |
| Figure 2-7: BS-SH-VL Chassis Slot Assignments                                |
| Figure 2-8: BS-PS-AC-VL Front Panel                                          |
| Figure 2-9: BS-PS-DC-VL Front Panel                                          |
| Figure 2-10: BS-AU Front Panel                                               |
| Figure 4-1: Main Menu (Administrator Level) 4-3                              |
| Figure D-1: Ethernet Connector Pin AssignmentsD-2                            |

Figures

# **Tables**

| Table 1-1: Frequency Bands                                                                                                    | . 1-3 |
|----------------------------------------------------------------------------------------------------|-------|
| Table 1-2: Subscriber Unit ODU Types                                                                                                    | . 1-4 |
| Table 1-3: Subscriber Unit Types                                                                                                    | . 1-4 |
| Table 1-4: AU Detached Antennas                                                                                                    | . 1-7 |
| Table 1-5: Radio Specifications                                                                                                    | 1-12  |
| Table 1-7: Data Communication                                                                                                    | 1-14  |
| Table 1-8: Configuration and Management                                                                                                    | 1-14  |
| Table 1-9: Standards Compliance, General                                                                                                    | 1-15  |
| Table 1-10: Mechanical Specifications, Subscriber Unit       1                                                                                                    | 1-16  |
| Table 1-11: Connectors, Subscriber Unit                                                                                                    | 1-16  |
| Table 1-12: Electrical Specifications, Subscriber Unit                                                                                                    | 1-17  |
| Table 1-13: Mechanical Specifications, Modular Base Station Equipment                                                                                                    | 1-17  |
| Table 1-14: Connectors, Modular Base Station Equipment       Image: Connectors and Connectors and Connecons and Connectors and Connectors and Conn | 1-18  |
| Table 1-15: Electrical Specifications, Modular Base Station Equipment                                                                                                    | 1-18  |
| Table 1-16: Mechanical Specifications, Stand Alone Access Unit                                                                                                    | 1-19  |
| Table 1-17: Connectors, Stand Alone Access Unit       Table 1-17: Connectors, Stand Alone Access Unit                                                                                                    | 1-20  |
| Table 1-18: Electrical Specifications, Stand Alone Access Unit                                                                                                    | 1-20  |
| Table 1-19: Environmental Specifications                                                                                                    | 1-21  |
| Table 2-1: Approved Category 5E Cables                                                                                                    | . 2-5 |
| Table 2-2: BS-PS LED Functionality                                                                                                    | 2-17  |
| Table 3-1: Basic Parameters                                                                                                    | . 3-2 |
| Table 3-2: Recommended Maximum Modulation Level                                                                                                    | . 3-8 |
| Table 3-3: AU-ODU LEDs                                                                                                    | . 3-9 |

| ۲able 3-4: SU-ODU LEDs3                                                                                | -10  |
|----------------------------------------------------------------------------------------------------|------|
| Fable 3-5: SU-ODU SNR Bar LED Functionality                                                            | -11  |
| ۲able 3-6: BS-AU LEDs3                                                                                 | -12  |
| ۲able 3-7: PS1036 SU IDU / AU-SA IDU LEDs3                                                             | -13  |
| Table 3-8: PS1073 SU IDU / AU-SA IDU LEDs3                                                             | -13  |
| Table 4-1: Default Passwords                                                                           | 4-2  |
| Table 4-2: Parameters not reset after Set Complete Factory/Operator Defaults.4                         | -12  |
| Fable 4-3: Parameters that are not reset after Set Partial Factory/Operator         Defaults         4 | 13   |
| Fable 4-4: Authentication and Association Process       4                                              | -33  |
| Fable 4-5: VLAN Management Port Functionality4                                                         | -64  |
| Fable 4-6: VLAN Data Port Functionality - Access Link4                                                 | -65  |
| Fable 4-7: VLAN Data Port Functionality - Trunk Link4                                                  | -66  |
| Fable 4-8: VLAN Data Port Functionality - Hybrid Link4                                                 | -66  |
| Fable 4-9: Recommended Maximum Modulation Level*    4                                                  | -80  |
| Yable 4-10: MIR and CIR Ranges and Defaults       4                                                    | -87  |
| Fable D-1: Cable Color Codes    Image: Codes                                                           | D-2  |
| Table E-1: BreezeACCESS VL System Object Identifiers                                                   | E-2  |
| Fable E-2: System Information Parameters                                                               | E-3  |
| Fable E-3: Unit Control Parameters                                                                     | E-6  |
| Fable E-4: Network Management Parameters                                                               | E-9  |
| Гable E-5: IP Parameters Е                                                                             | -11  |
| Fable E-6: Bridge Parameters    E                                                                      | -12  |
| Fable E-7: Air Interface Parameters                                                                    | -16  |
| Fable E-8: Service Parameters    E                                                                     | ;-24 |
| Fable E-9: User Filtering Parameters                                                                   | ;-26 |
| Fable E-10: Security Parameters    E                                                                   | -27  |
| Fable E-11: Performance Parameters                                                                     | ;-28 |
| Fable E-12: Site Survey Parameters                                                                     | ;-30 |
| ۲able E-13: Trap Variables E                                                                           | -38  |

| Table E-14: Private BreezeACCESS VL Traps | E-39 |
|-------------------------------------------|------|
| Table F-1: Unit Control Parameters        | F-2  |
| Table F-2: IP Parameters                  | F-3  |
| Table F-3: Air Interface Parameters       | F-4  |
| Table F-4: Network Management Parameters  | F-6  |
| Table F-5: Bridge Parameters              | F-8  |
| Table F-6: Performance Parameters         | F-9  |
| Table F-7: Service Parameters             | F-10 |
| Table F-8: Security Parameters            | F-11 |

# 1

# **Chapter 1 - System Description**

### In this Chapter

- <u>Introducing BreezeACCESS VL</u>, on page 1-2
- <u>Subscriber Unit</u>, on page 1-4
- <u>Base Station Equipment</u>, on page 1-6
- <u>Networking Equipment</u>, on page 1-9
- <u>Management Systems</u>, on page 1-10
- <u>Specifications</u>, on page 1-12

# **Introducing BreezeACCESS VL**

BreezeACCESS VL is a high capacity, IP services oriented Broadband Wireless Access system. The system employs wireless packet switched data technology to support high-speed IP services including fast Internet and Virtual Private Networks. BreezeACCESS users are provided with a network connection that is always on, supporting immediate access to the Internet and other IP services at high data rates. The system is designed for cellular-like deployment, enabling the system architecture to vary in size and structure. A system can include any number of cells, each containing several Access Units for better coverage of densely populated areas.

The system supports Virtual LANs based on IEEE 802.1Q, enabling secure operation and Virtual Private Network (VPN) services and enabling tele-workers or remote offices to conveniently access their enterprise network. The system supports layer-2 traffic prioritization based on IEEE 802.1p and layer-3 traffic prioritization based on IP ToS (RFC791).

BreezeACCESS VL products operate in unlicensed frequency bands in Time Division Duplex (TDD) mode, using Orthogonal Frequency Division Multiplexing (OFDM) modulation with Forward Error Correction (FEC) coding. Using the enhanced multi-path resistance capabilities of OFDM modem technology, BreezeACCESS VL enables operation in near and non-line-of-sight (NLOS) environments. These qualities enable service providers to reach a previously inaccessible and broader segment of the subscriber population.

BreezeACCESS VL is designed to enable construction of "mixed" cells, where it can be used together with other BreezeACCESS products using GFSK modulation, including BreezeACCESS II, BreezeACCESS MMDS, BreezeACCESS XL and BreezeACCESS V.

BreezeACCESS VL products are currently available in the following frequency bands:

| Table 1-1: Frequency Bands |                   |  |  |
|----------------------------|-------------------|--|--|
| Band                       | Frequencies (GHz) |  |  |
| 4.9                        | 5.030 – 5.091     |  |  |
| 5.2                        | 5.150 – 5.350     |  |  |
| 5.3                        | 5.250 – 5.350     |  |  |
| 5.4                        | 5.470 – 5.725     |  |  |
| 5.8                        | 5.725 – 5.850     |  |  |

The available frequencies, as well as other parameters, depend on applicable local regulations. The actual operating frequencies used by the system can be configured according to applicable radio regulations and specific deployment considerations.

A BreezeACCESS VL system is comprised of the following:

- **Customer Premise Equipment (CPE):** BreezeACCESS VL Subscriber Units.
- **Base Station Equipment (BS):** BreezeACCESS VL Access Units and supporting equipment.
- **Networking Equipment:** Standard Switches/Routers supporting connections to the backbone and/or Internet.
- **Management Systems:** SNMP-based Management, Billing and Customer Care, and other Operation Support Systems.

## **Subscriber Unit**

The Subscriber Unit (SU) installed at the customer premises enables the customer data connection to the Access Unit. The Subscriber Unit provides an efficient platform for high speed Internet and Intranet services. The use of packet switching technology provides the user with a connection to the network that is always on, enabling immediate access to services.

The Subscriber Unit is comprised of a desktop or wall-mountable Universal Indoor Unit (IDU) and an outdoor unit that contains the processing and radio modules. Several ODU types are available to supports a wide range of requirements, as detailed in Table 1-2:

| Table 1-2: Subscriber Unit ODU Types |                                                                             |  |  |
|--------------------------------------|-----------------------------------------------------------------------------|--|--|
| SU Type Antenna Description          |                                                                             |  |  |
| SU-A-ODU                             | Vertically polarized high-gain flat antenna integrated on the front panel   |  |  |
| SU-A-H-ODU                           | Horizontally polarized high-gain flat antenna Integrated on the front panel |  |  |
| SU-E-ODU                             | A connection to an external antenna                                         |  |  |

For each ODU type, several models are available to support various end-users needs and applications, as detailed in Table 1-3:

| Table 1-3: Subscriber Unit Types |                                                           |  |  |
|----------------------------------|-----------------------------------------------------------|--|--|
| SU Type                          | Description                                               |  |  |
| SU-54-BD                         | Supports a full LAN and a CPE gross rate of up to 54 Mbps |  |  |
| SU-6-1D                          | Supports a single Ethernet device (one MAC address) and   |  |  |
| SU-6-BD                          | Supports a full LAN and a CPE gross rate of up to 6 Mbps  |  |  |
| SU-3-1D                          | Supports a single Ethernet device (one MAC address) and   |  |  |
|                                  | a CPE gross rate of up to 3 Mbps                          |  |  |

The IDU provides the interface to the user's equipment and is powered from the 110/220 VAC mains. The customer's data equipment is connected via a standard IEEE 802.3 Ethernet 10/100BaseT (RJ 45) interface. The indoor unit is connected to the outdoor unit via a Category 5 Ethernet cable. This cable carries Ethernet traffic between the indoor and the outdoor units, and also transfers power (54 VDC) and control from the indoor unit to the outdoor unit.

### **Base Station Equipment**

The Access Units, installed at the Base Station site, provide all the functionality necessary to communicate with the Subscriber Units and to connect to the backbone of the Service Provider.

There are 2 lines of Access Units with different architectures

- Modular Base Station Equipment
- Standalone "Micro-Cell" Access Unit

### **Modular Base Station Equipment**

The Base Station Equipment is based on the BS-SH-VL 3U chassis, which is suitable for installation in 19-inch racks. The chassis contains one or two Power Supply modules and has 8 slots that can accommodate BS-AU-VL Network Interface modules. These slots can also accommodate various combinations of other modules, including Network Interface (BS-AU) modules for Access Units operating in any of the bands supported by BreezeACCESS equipment using GFSK modulation, including BreezeACCESS II, BreezeACCESS MMDS, BreezeACCESS XL and BreezeACCESS V. It can also accommodate a BS-GU GPS and Alarms module to support GPS-based synchronization of BreezeACCESS systems using Frequency Hopping radios.

Two different types of power supply modules are available for the BreezeACCESS VL modules: The BS-PS-DC-VL that is powered from a -48 VDC power source, and the BS-PS-AC-VL, powered from the 110/220 VAC mains. The optional use of two power supply modules ensures fail-safe operation through power supply redundancy. When the same chassis is used also for Access Unit modules belonging to other BreezeACCESS families using GFSK modulation, then one BS-PS-VL power supply (AC or DC) should be used to provide power to the BreezeACCESS VL Access Units, and a different power supply module, suitable for GFSK equipment, is required for powering the BreezeACCESS GFSK Access Units.

Each BS-AU module, together with its outdoor AU-D/E-BS-ODU radio unit and an antenna comprise an AU-D/E-BS Access Unit that serves a single sector.

The AU-D/E-BS-ODU outdoor unit contains the processing and radio modules and connects to an external antenna using a short RF cable.

E model units are supplied without an antenna.

| Table 1-4: AU Detached Antennas               |             |                       |        |
|-----------------------------------------------|-------------|-----------------------|--------|
| Antenna                                       | Band (GHz)  | Horizontal Beam Width | Gain*  |
| AU-Ant-5G-16-60                               | 5.150-5.875 | 60°                   | 16 dBi |
| AU-Ant-5G-17-90                               | 5.150-5.875 | 90°                   | 17 dBi |
| AU-Ant-5G-15-120                              | 5.150-5.875 | 120°                  | 15 dBi |
| AU-Ant-5.8G-8-Omni                            | 5.725-5.875 | 360°                  | 8 dBi  |
| AU-Ant 5.8G-14-120-UK<br>(The antenna pattern | 5.725-5.850 | 120°                  | 14 dBi |
| complies with Ofcom's                         |             |                       |        |
| IR 2007 EIRP profiles)                        |             |                       |        |

D model units are supplied with a detached antenna, where the available antennas are listed in Table 1-4:

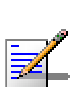

### NOTE

For antennas specified for the band 5.150 - 5.875 GHz, the gain in the band 4.9 - 5.15 GHz is lower by 1 dB max. than the gain specified in the table.

The BS-AU indoor module connects to the network through a standard IEEE 802.3 Ethernet 10/100BaseT (RJ 45) interface. The indoor module is connected to the outdoor unit via a Category 5 Ethernet cable. This cable carries Ethernet traffic between the indoor module and the outdoor unit, and also transfers power (54 VDC) and control from the indoor module to the outdoor unit.

### **Standalone "Micro-cell" Access Unit**

The standalone AU-D/E-SA Access Unit is very similar to the AU-D/E-BS unit. The AU-D/E-SA-ODU outdoor unit is very similar to the AU-D/E-BS-ODU outdoor unit (identical functionality, but the units are not interchangeable). The available antennas for D model units are the same as those of the AU-D-BS Access Unit. The main difference is in the structure of the indoor part; in the AU-D/E-SA Access Unit the indoor unit is a standalone desktop or wall-mountable unit (the same Universal IDU that is also used in the SU) rather than a 19" module.

The IDU connects to the network through a standard IEEE 802.3 Ethernet 10/100BaseT (RJ 45) interfaces and is powered from the 110/220 VAC mains. The indoor unit is connected to the outdoor unit via a Category 5 Ethernet cable. This cable carries Ethernet traffic between the indoor and the outdoor units, and also transfers power (54 VDC) and control from the indoor unit to the outdoor unit.

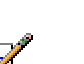

NOTE

used with the Universal IDU.

The AU-D/E-SA-ODU and the AU-D/E-BS-ODU are not interchangeable: The AU-D/E-SA-ODU cannot be used with the BS-AU; the AU-D/E-BS-ODU cannot be

# **Networking Equipment**

The Base Station equipment is connected to the backbone through standard data communication and telecommunication equipment. The 10/100BaseT ports of the AU modules can be connected directly to a multi-port router or to an Ethernet switch connected to a router.

The point-to-point link from the Base Station to the backbone can be either wired or wireless. Data to the Internet is routed to the backbone through standard routers.

# **Management Systems**

The end-to-end IP-based architecture of the system enables full management of all components, from any point in the system. BreezeACCESS VL components can be managed using standard management tools through SNMP agents that implement standard and proprietary MIBs for remote setting of operational modes and parameters. The same SNMP management tools can also be used to manage other system components including switches, routers and transmission equipment. Security features incorporated in BreezeACCESS VL units restrict access for management purposes to specific IP addresses and/or directions, which means from the Ethernet and/or wireless link.

In addition, the Ethernet WAN can be used to connect to other Operation Support Systems including servers, Customer Care systems and AAA (Authentication, Authorization and Admission) tools.

### **BreezeCONFIG**<sup>TM</sup>

The BreezeCONFIG for BreezeACCESS VL utility is an SNMP-based application designed to manage BreezeACCESS VL system components and upgrade unit software versions. The system administrator can use the BreezeCONFIG utility to control a large number of units from a single location. In addition, BreezeCONFIG enables you to load an updated configuration file to multiple units simultaneously, thus radically reducing the time spent on unit configuration maintenance.

### **AlvariSTAR**<sup>TM</sup>

AlvariSTAR is a comprehensive Carrier-Class network management system for Alvarion's Broadband Wireless Access products-based Networks. AlvariSTAR is designed for today's most advanced Service Provider network Operation Centers (NOCs), providing the network OA&M staff and managers with all the network surveillance, monitoring and configuration capabilities that they require in order to effectively manage the BWA network while keeping the resources and expenses at a minimum.

AlvariSTAR is designed to offer the network's OA&M staff with a unified, scalable and distributable network management system. AlvariSTAR system uses a distributed client-server architecture, which provides the service provider with a robust, scalable and fully redundant network management system in which all single point of failures can be avoided.

AlvariSTAR provides the following BWA network management functionality:

- Device Discovery.
- Device Inventory.
- Topology.
- Fault Management.
- Configuration Management.
- Performance Monitoring.
- Device embedded software upgrade.
- Security Management.
- Northbound interface to other Network Management Systems or OSS.

Embedded with the entire knowledge base of BWA network operations, AlvariSTAR is a unique state-of-the-art power multiplier in the hands of the service provider that enables the provisioning of satisfied customers. AlvariSTAR dramatically extends the abilities of the service provider to provide a rich portfolio of services and to support rapid customer base expansion.

# **Specifications**

# **Radio specifications**

| Table 1-5: Radio Specifications  |                                                                                                    |  |  |
|----------------------------------|----------------------------------------------------------------------------------------------------|--|--|
| Item                             | Description                                                                                                    |  |  |
| Frequency <sup>1</sup>           | 4.9 GHz Family: 5.030 – 5.091 GHz                                                                                                    |  |  |
|                                  | 5.2 GHz Family: 5.150 – 5.350 GHz                                                                                                    |  |  |
|                                  | 5.3 GHz Family: 5.250 – 5.350 GHz                                                                                                    |  |  |
|                                  | 5.4 GHz Family: 5.470 – 5.725 GHz                                                                                                    |  |  |
|                                  | 5.8 GHz Family: 5.725 – 5.850 GHz                                                                                                    |  |  |
| Operation Mode                   | Time Division Duplex (TDD)                                                                                                    |  |  |
| Channel Bandwidth                | 20 MHz                                                                                                    |  |  |
| Central Frequency Resolution     | 10 MHz                                                                                                    |  |  |
| SU-A-ODU Integral Antenna        | 21dBi in the 5.150-5.875 GHz band, 20dBi in the 4.9-5.1<br>GHz band. 10.5° horizontal x 10.5° vertical,<br>vertical or horizontal polarization, compliant with EN 302<br>085 V1 1 1 Range 1 Class TS 1 2 3 4 5                                                                                                    |  |  |
| AU-D Detached Antennas           | <ul> <li>AU-Ant-5G-16-60: 16dBi, 5.150-5.875 GHz,<br/>60° horizontal x 10° vertical sector antenna, vertical<br/>polarization, compliant with EN 302 085 V1.1.2 CS3</li> <li>AU-Ant-5G-17-90: 17dBi, 5.150-5.875 GHz,<br/>90° horizontal x 6° vertical sector antenna,<br/>vertical polarization, compliant with<br/>EN 302 085 V1.1.2 CS3</li> <li>AU-Ant-5G-15-120: 15dBi, 5.150-5.875 GHz,<br/>120° horizontal x 6° vertical sector antenna, vertical<br/>polarization, compliant with<br/>EN 302 085 V1.1.2 CS3</li> <li>AU-Ant-5.8G-8-Omni: 8dBi, 5.725-5.875 GHz,<br/>360° horizontal x 9° vertical, vertical polarization.</li> <li>AU-Ant-5.8G-14-120-UK: 14dBi, 5.725-5.850 GHz,<br/>120° horizontal x 6.5° vertical sector antenna, vertical<br/>polarization. The antenna pattern complies with<br/>Ofcom's IR 2007 EIRP profiles.</li> </ul> |  |  |
| Antenna Port<br>(AU-D-BS/SA-ODU) | N-Type, 50 ohm                                                                                                    |  |  |

| Table 1-5: Radio Specifications                        |                                                          |                            |                            |          |  |  |
|--------------------------------------------------------|----------------------------------------------------------|----------------------------|----------------------------|----------|--|--|
| Item                                                   | Description                                              |                            |                            |          |  |  |
| Max. Input Power<br>(at antenna port)                  | HW Rev. A: -48dBm typical<br>HW Rev. B: -30dBm typical   |                            |                            |          |  |  |
| Maximum Output Power <sup>2</sup>                      | 21 dBm                                                   |                            |                            |          |  |  |
| Sensitivity, typical (dBm at<br>antenna port, PER<10%) | Modulation<br>Level <sup>3</sup>                         | Sensitivity<br>(HW Rev. A) | Sensitivity<br>(HW Rev. B) | Min. SNR |  |  |
|                                                        | 1                                                        | -87 dBm                    | -89 dBm                    | 6 dB     |  |  |
|                                                        | 2                                                        | -86 dBm                    | -88 dBm                    | 7 dB     |  |  |
|                                                        | 3                                                        | -85 dBm                    | -86 dBm                    | 9 dB     |  |  |
|                                                        | 4                                                        | -83 dBm                    | -84 dBm                    | 11 dB    |  |  |
|                                                        | 5                                                        | -80 dBm                    | -81 dBm                    | 14 dB    |  |  |
|                                                        | 6                                                        | -76 dBm                    | -77 dBm                    | 18 dB    |  |  |
|                                                        | 7                                                        | -71 dBm                    | -73 dBm                    | 22 dB    |  |  |
|                                                        | 84                                                       | -69 dBm                    | -71 dBm                    | 23 dB    |  |  |
| Modulation                                             | OFDM modulation, 64 FFT points; BPSK, QPSK, QAM16, QAM64 |                            |                            |          |  |  |

<sup>1</sup> The actually available frequency channels and bandwidth are defined by the selected Sub-Band, which reflects the applicably regulatory constraints. For more details refer to <u>Show Country Dependent</u> <u>Parameters</u> on page 4-9.

<sup>2</sup> The actually available maximum output power for each modulation level is defined by the selected Sub-Band, which reflects the applicably regulatory constraints. . For some countries the power may also be limited by limitations on the maximum EIRP (also included in the Sub-Band parameters) and the Antenna Gain parameter. For more details refer to <u>Show Country Dependent Parameters</u> on page 4-9 and to <u>Transmit Power</u> on page 4-51. For information on specific HW and Country Code limitations, see the Country Codes document.

<sup>3</sup> Modulation Level indicates the radio transmission rate and the modulation scheme. Modulation Level 1 is for the lowest radio rate and modulation scheme.

<sup>4</sup> Modulation Level 8 is supported only in unit with HW Revision B and above.

# **Data Communication**

| Table 1-6: Data Communication  |                            |  |  |  |
|--------------------------------|----------------------------|--|--|--|
| Item                           | Description                |  |  |  |
| Standard compliance            | IEEE 802.3 CSMA/CD         |  |  |  |
| VLAN Support                   | Based on IEEE 802.1Q       |  |  |  |
| Layer-2 Traffic Prioritization | Based on IEEE 802.1p       |  |  |  |
| Layer-3 Traffic Prioritization | IP ToS according to RFC791 |  |  |  |

# **Configuration and Management**

| Table 1-7: Configuration and Management |                                                                                                    |  |  |  |
|-----------------------------------------|----------------------------------------------------------------------------------------------------|--|--|--|
| Туре                                    | Standard                                                                                                    |  |  |  |
| Management                              | <ul> <li>Monitor program via Telnet</li> </ul>                                                                              |  |  |  |
|                                         | ■ SNMP                                                                                                    |  |  |  |
|                                         | Configuration upload/download                                                                                               |  |  |  |
| Management Access                       | From Wired LAN, Wireless Link                                                                                               |  |  |  |
| Management access protection            | Multilevel password                                                                                                    |  |  |  |
|                                         | <ul> <li>Configuration of remote access direction (from<br/>Ethernet only, from wireless link only or from both)</li> </ul> |  |  |  |
|                                         | <ul> <li>Configuration of IP addresses of authorized<br/>stations</li> </ul>                                                |  |  |  |
| Security                                | <ul> <li>Authentication messages encryption option</li> </ul>                                                               |  |  |  |
|                                         | Data encryption option                                                                                                    |  |  |  |
|                                         | <ul> <li>Selection between WEP and AES 128-bit<br/>encryption standards</li> </ul>                                          |  |  |  |
|                                         | ESSID                                                                                                    |  |  |  |
| SNMP Agents                             | SNMP ver 1 client                                                                                                    |  |  |  |
|                                         | MIB II, Bridge MIB, Private BreezeACCESS VL MIB                                                                             |  |  |  |
| Allocation of IP parameters             | Configurable or automatic (DHCP client)                                                                                     |  |  |  |
| Table 1-7: Configuration and Management |          |  |
|-----------------------------------------|----------|--|
| Туре                                    | Standard |  |
| Software upgrade                        | ■ FTP    |  |
|                                         | ■ TFTP   |  |
| Configuration upload/download           | ■ FTP    |  |
|                                         | ■ TFTP   |  |

### **Standards Compliance, General**

| Table 1-8: Standards Compliance, General               |                             |                                                                           |  |
|--------------------------------------------------------|-----------------------------|---------------------------------------------------------------------------|--|
| Туре                                                   | Standard                    |                                                                           |  |
| EMC                                                    | ■ FCC Part 15 c             | lass B                                                                    |  |
|                                                        | ETSI EN 300                 | 489-1                                                                     |  |
| Safety                                                 | ■ UL 1950                   |                                                                           |  |
|                                                        | EN 60950                    |                                                                           |  |
| Environmental                                          | Operation                   | <ul> <li>ETS 300 019 part 2-3 class 3.2E<br/>for indoor units</li> </ul>  |  |
|                                                        |                             | <ul> <li>ETS 300 019 part 2-4 class 4.1E<br/>for outdoor units</li> </ul> |  |
|                                                        | Storage                     | ETS 300 019-2-1 class 1.2E                                                |  |
|                                                        | Transportation              | ETS 300 019-2-2 class 2.3                                                 |  |
| Lightning protection<br>(AU-ODU Antenna<br>connection) | EN 61000-4-5, Class 3 (2kV) |                                                                           |  |
| Radio                                                  | ■ FCC Part 15               |                                                                           |  |
|                                                        | ETSI EN 301 753             |                                                                           |  |
|                                                        | ETSI EN 301 0               | 021                                                                       |  |
|                                                        | ETSI EN 301 8               | 393 (2003-04)                                                             |  |

### **Physical and Electrical**

### 

The equipment may be shipped with either a PS1036 or a PS1073 IDU. The differences are primarily in the mechanical structure. The basic functionality is the same.

### Subscriber Unit

NOTE

#### Mechanical

|            | Table 1-9: Mechanical Specifications                                                                           | , Subscriber Unit |             |
|------------|----------------------------------------------------------------------------------------------------|-------------------|-------------|
| Unit       | Structure                                                                                                    | Dimensions (cm)   | Weight (kg) |
| General    | An IDU indoor unit and an SU-A-ODU outdoor unit with an integral antenna                                       |                   |             |
| IDU PS1036 | Plastic box (white), desktop or wall mountable                                                                 | 16 x 9 x 6        | 0.55        |
| IDU PS1073 | Plastic box (black), desktop or wall mountable                                                                 | 14 x 6.6 x 3.5    | 0.3         |
| SU-A-ODU   | Metal box plus an integral antenna in<br>a cut diamond shape in a plastic<br>enclosure, poll or wall mountable | 43.2 x 30.2 x 5.9 | 1.85        |

#### Connectors

|          | Table 1-10: Connectors, Subscriber Unit |                                                                          |  |
|----------|-----------------------------------------|--------------------------------------------------------------------------|--|
| Unit     | Connector                               | Description                                                              |  |
| IDU      | ETHERNET                                | 10/100BaseT Ethernet (RJ-45)                                             |  |
|          |                                         | Cable connection to a PC: crossed                                        |  |
|          |                                         | Cable connection to a hub: Straight                                      |  |
|          | RADIO                                   | 10/100BaseT Ethernet (RJ-45)                                             |  |
|          |                                         | 2 embedded LEDs in PS1036                                                |  |
|          | AC IN                                   | 3 pin AC power plug                                                      |  |
| SU-A-ODU | INDOOR                                  | 10/100BaseT Ethernet (RJ-45), protected by a waterproof sealing assembly |  |

#### Electrical

| Table 1-11: Electrical Specifications, Subscriber Unit |                                                           |  |
|--------------------------------------------------------|-----------------------------------------------------------|--|
| Unit                                                   | Details                                                   |  |
| General                                                | Power consumption: 25W                                    |  |
| IDU                                                    | AC power input: 100-240 VAC, 50-60 Hz                     |  |
| SU-A-ODU                                               | 54VDC from the IDU over the indoor-outdoor Ethernet cable |  |

### Modular Base Station Equipment

#### Mechanical

| Table 1-12: Mechanical Specifications, Modular Base Station Equipment |                                                            |                   |             |
|-----------------------------------------------------------------------|------------------------------------------------------------|-------------------|-------------|
| Unit                                                                  | Structure                                                  | Dimensions (cm)   | Weight (kg) |
| BS-SH-VL                                                              | 19" rack (3U) or<br>desktop                                | 13 x 48.2 x 25.6  | 4.76        |
| BS-PS-DC-VL                                                           | DC power supply module                                     | 12.9 x 7.0 x 25.3 | 1.2         |
| BS-PS-AC-VL                                                           | AC power supply 12.9 x 7.0 x 25.3 1.2 module               |                   | 1.2         |
| BS-AU                                                                 | Indoor module of the AU-D-BS access unit                   | 12.9 x 3.5 x 25.5 | 0.15        |
| AU-D-BS-ODU                                                           | pole or wall mountable 30.6 x 12.0 x 4.7 1.85              |                   | 1.85        |
| AU-Ant-5G-16-60                                                       | 2"-3.5" pole mountable 43.6 x 25 x 1.0 2.2                 |                   | 2.2         |
| AU-Ant-5G-17-90                                                       | 2"-3.5" pole mountable                                     | 55 x 25 x 1.1     | 1.5         |
| AU-Ant-5G-15-120                                                      | 2"-3.5" pole mountable 53 x 26 x 1.1 2.5                   |                   | 2.5         |
| AU-Ant-5.8G-8-Omni                                                    | Surface or pole 40cm high, 3.2c<br>mountable base diameter |                   | 0.23        |
| AU-Ant-5.8G-14-120-UK                                                 | 1"-4" pole mountable                                       | 55 x 7.5 x 5      | 1           |

#### Connectors

| Table 1-13: Connectors, Modular Base Station Equipment |              |                                                                                                    |
|--------------------------------------------------------|--------------|----------------------------------------------------------------------------------------------------|
| Unit                                                   | Connector    | Description                                                                                                    |
| BS-AU                                                  | 10/100 BaseT | 10/100BaseT Ethernet (RJ-45) with 2 embedded<br>LEDs.<br>Cable connection to a PC: crossed<br>Cable connection to a hub: Straight |
|                                                        | RADIO        | 10/100BaseT Ethernet (RJ-45) with 2 embedded<br>LEDs                                                                              |
| AU-D-BS-ODU                                            | INDOOR       | 10/100BaseT Ethernet (RJ-45), protected by a waterproof sealing assembly                                                          |
|                                                        | ANT          | N-Type jack, 50 ohm, lightning protected                                                                                          |
| BS-PS-AC-VL                                            | AC-IN        | 3-PIN AC power plug                                                                                                    |
| BS-PS-DC-VL                                            | -48 VDC      | 3 pin DC D-Type 3 power pins plug<br>Amphenol 717TWA3W3PHP2V4RRM6                                                                 |
| Antenna                                                | RF           | N-Type jack (on a 1.5m cable in the Omni-8-5.8)                                                                                   |

#### Electrical

| Table 1-14: Electrical Specifications, Modular Base Station Equipment |                                                                                        |  |
|-----------------------------------------------------------------------|----------------------------------------------------------------------------------------|--|
| Unit                                                                  | Details                                                                                |  |
| General                                                               | 240W max. for a fully equipped chassis (1 PS, 6 AU)                                    |  |
| BS-PS-AC-VL                                                           | AC power input: 85-265 VAC, 47-65 Hz                                                   |  |
|                                                                       | DC power output: 54 V; 3.3 V                                                           |  |
| BS-PS-DC-VL                                                           | DC power input: -48 VDC nominal (-34 to -72), 10 A max<br>DC power output: 54 V; 3.3 V |  |
| BS-AU                                                                 | 3.3 VDC, 54 VDC from the power supply module(s) via the back plane                     |  |
| AU-D-BS-ODU                                                           | 54V DC from the BS-AU over the indoor-outdoor Ethernet cable                           |  |
| AU-D-BS<br>(IDU+ODU)                                                  | Power consumption: 30W                                                                 |  |

### Standalone Access Unit

#### Mechanical

| Table 1-15: Mechanical Specifications, Stand Alone Access Unit |                                                                                             |                                   |             |  |
|----------------------------------------------------------------|---------------------------------------------------------------------------------------------|-----------------------------------|-------------|--|
| Unit                                                           | Structure                                                                                   | Dimensions (cm)                   | Weight (kg) |  |
| General                                                        | An IDU indoor unit and<br>an AU-D-BS-ODU unit<br>outdoor connected to a<br>detached antenna |                                   |             |  |
| IDU PS1036                                                     | Desktop or wall mountable.                                                                  | 16 x 9 x 6                        | 0.55        |  |
| IDU PS1073                                                     | Plastic box (black),<br>desktop or wall<br>mountable                                        | 14 x 6.6 x 3.5                    | 0.3         |  |
| AU-D-SA-ODU                                                    | Poll or wall mountable                                                                      | 30.6 x 12 x 4.7                   | 1.85        |  |
| AU-Ant-5G-16-60                                                | 2"-3.5" pole mountable                                                                      | 43.6 x 25 x 1.0                   | 2.2         |  |
| AU-Ant-5G-17-90                                                | 2"-3.5" pole mountable                                                                      | 55 x 25 x 1.1                     | 1.5         |  |
| AU-Ant-5G-15-120                                               | 2"-3.5" pole mountable                                                                      | 53 x 26 x 1.1                     | 2.5         |  |
| AU-Ant-5.8G-8-Omni                                             | Surface or pole mountable                                                                   | 40cm high, 3.2cm<br>base diameter | 0.23        |  |
| AU-Ant-5.8G-14-120-UK                                          | 1"-4" pole mountable                                                                        | 55 x 7.5 x 5                      | 1           |  |

#### Connectors

| Table 1-16: Connectors, Stand Alone Access Unit |           |                                                                          |
|-------------------------------------------------|-----------|--------------------------------------------------------------------------|
| Unit                                            | Connector | Description                                                              |
| IDU                                             | ETHERNET  | 10/100BaseT Ethernet (RJ-45)                                             |
|                                                 |           | Cable connection to a hub: Straight                                      |
|                                                 | RADIO     | 10/100BaseT Ethernet (RJ-45).<br>2 embedded LEDs in the PS1036.          |
|                                                 | AC IN     | 3-PIN AC power plug                                                      |
| AU-D-SA-ODU                                     | INDOOR    | 10/100BaseT Ethernet (RJ-45), protected by a waterproof sealing assembly |
|                                                 | ANT       | N-Type jack, 50 ohm, lightning protected                                 |
| Antenna                                         | RF        | N-Type jack (on a 1.5m cable in the Omni-8-5.8)                          |

### Electrical

| Table 1-17: Electrical Specifications, Stand Alone Access Unit |                                                           |  |
|----------------------------------------------------------------|-----------------------------------------------------------|--|
| Unit                                                           | Details                                                   |  |
| General                                                        | Power consumption: 25W                                    |  |
| IDU                                                            | AC power input: 100-240 VAC, 50-60 Hz                     |  |
| AU-D-SA-ODU                                                    | 54VDC from the IDU over the indoor-outdoor Ethernet cable |  |

### Environmental

| Table 1-18: Environmental Specifications |                  |                                          |
|------------------------------------------|------------------|------------------------------------------|
| Туре                                     | Unit             | Details                                  |
| Operating                                | Outdoor units    | -40 ° C to 55 ° C                        |
| temperature                              | Indoor equipment | 0°C to 40°C                              |
| Operating                                | Outdoor units    | 5%-95% non condensing, Weather protected |
| humidity                                 | Indoor equipment | 5%-95% non condensing                    |

# 2

### **Chapter 2 - Installation**

#### **In this Chapter**

- Installation Requirements, on page 2-2
- **Equipment Location Guidelines**, on page 2-6
- <u>Installing the Outdoor Unit</u>, on page 2-7
- <u>Installing the Universal IDU Indoor Unit</u>, on page 2-13
- <u>Installing the Modular Base Station Equipment</u>, on page 2-15

### **Installation Requirements**

This section describes all the supplies required to install the BreezeACCESS VL system components and the items included in each installation package.

### **Packing List**

#### **Subscriber Unit**

The SU installation kit includes the following components:

- IDU indoor unit with a wall mounting kit
- Mains power cord
- Outdoor Unit:
  - SU-A-ODU outdoor unit with an integrated vertically polarized antenna

OR

SU-A-H-ODU outdoor unit with an integrated horizontally polarized antenna

OR

- SU-E-ODU outdoor unit with a connection to an external antenna
- Pole mounting kit for the ODU
- 20m Cat.5 indoor-to-outdoor Ethernet cable with shielded RJ-45 connectors

#### **Modular Base Station Equipment**

This section describes the items included in the installation packages for each modular Base Station system component.

#### **BS-SH-VL Base Station Chassis**

The BS-SH-VL installation kit includes the following components:

- BS-SH-VL chassis with blank panels
- Rubber legs for optional desktop installation

#### AU-D/E-BS Access Unit

The AU-D/E-BS installation kit includes the following components:

- BS-AU Network Interface module
- AU-D/E-BS-ODU outdoor unit
- Pole mounting kit for the AU-D/E-BS-ODU
- In AU-D-BS kits: Antenna, including pole mounting hardware
- RF cable

#### **BS-PS-AC-VL** Power Supply

Up to two BS-PS-AC-VL power supply modules can be included in each Base Station chassis. The BS-PS-AC-VL installation kit includes the following components:

- BS-PS-AC-VL power supply module
- Mains power cord

#### **BS-PS-DC-VL** Power Supply

Up to two BS-PS-DC-VL power supply modules can be included in each Base Station chassis. The BS-PS-DC-VL installation kit includes the following components:

- BS-PS-DC-VL power supply module
- DC power cable

#### AU-D/E-SA Standalone Access Unit

The AU-D/E-SA installation kit includes the following components:

- IDU indoor unit with a wall mounting kit
- Mains power cord
- AU-D/E-SA-ODU outdoor unit with an integrated antenna
- Pole mounting kit for the AU-D/E-SA-ODU
- In AU-D-SA kits: Antenna, including pole mounting hardware
- RF cable

#### **Additional Installation Requirements**

The following items are also required to install the BreezeACCESS VL system components:

- Indoor-to-outdoor Category 5 Ethernet cable with shielded RJ-45 connectors \* (available in different lengths. For more details refer to <u>Indoor-to-Outdoor Cables</u> on page 2-5).
- Ethernet cable (straight for connecting to a hub/switch etc., crossed for connecting directly to a PC's NIC)
- Crimping tool for RJ-45 connectors.
- Antenna, for E model units supplied without an antenna
- Ground cables with an appropriate termination.
- Mains plug adapter or termination plug (if the power plug on the supplied AC power cord does not fit local power outlets).
- Portable PC with Ethernet card and Telnet software or BreezeCONFIG ACCESS VL\* application and a crossed Ethernet cable.
- Installation tools and materials, including appropriate means (e.g. a pole) for installing the outdoor unit.

#### NOTE

Items marked with an asterisk (\*) are available from Alvarion.

1

### **Indoor-to-Outdoor Cables**

### NOTE

**7** 

Г

The length of the Ethernet cable connecting the indoor unit to the user's equipment, together with the length of the Indoor-to-Outdoor cable, should not exceed 100 meters.

Use only Category 5E cables from approved manufacturers, listed in Table 2-1. Consult with Alvarion specialists on the suitability of other cables.

| Table 2-1: Approved Category 5E Cables                                  |             |  |  |
|-------------------------------------------------------------------------|-------------|--|--|
| Manufacturer                                                            | Part Number |  |  |
| Superior Cables I td                                                    | 612098      |  |  |
| www.cvalim.co.il                                                        |             |  |  |
| HES Cabling Systems<br>www.hescs.com                                    | H5E-00481   |  |  |
| Southbay Holdings Limited                                               | TSM2404A0D  |  |  |
| 11th Fl., 15, Lane 347, Jong Jeng Rd.<br>Shin Juang City. Taipei County |             |  |  |
| Taiwan, R.O.C                                                           |             |  |  |
| Attn: Eva Lin                                                           |             |  |  |
| Tel. 886-2-2832 3339                                                    |             |  |  |
| Fax. 886-2-2206 0081                                                    |             |  |  |
| E-mail: eva@south-bay.com.tw                                            |             |  |  |
| Teldor                                                                  | 8393204101  |  |  |
| www.teldor.com                                                          |             |  |  |

### **Equipment Location Guidelines**

This section provides key guidelines for selecting the optimal installation locations for the various BreezeACCESS VL system components.

#### NOTE

ONLY experienced installation professionals who are familiar with local building and safety codes and, wherever applicable, are licensed by the appropriate government regulatory authorities should install outdoor units and antennas.

Failure to do so may void the BreezeACCESS product warranty and may expose the end user or Service Provider to legal and financial liabilities. Alvarion and its resellers or distributors are not liable for injury, damage or regulation violations associated with the installation of Outdoor Units or antennas.

Select the optimal locations for the equipment using the following guidelines:

- The outdoor unit can be either pole or wall mounted. Its location should enable easy access to the unit for installation and testing.
- The higher the placement of the antenna, the better the achievable link quality.
- AU-ODU units should be installed as close as possible to the antenna.
- The antenna connected to the AU-ODU unit, should be installed so as to provide coverage to all Subscriber Units within its service area.

#### NOTE

The recommended minimum distance between any two antennas serving adjacent sectors is 2 meters. The recommended minimum distance between two antennas serving opposite cells (installed back-to-back) is 5 meters.

- The antenna of the SU (integrated on the front side of SU-A-ODU and SU-A-H-ODU unit) should be installed to provide a direct, or near line of sight with the Base Station antenna. The antenna should be aligned to face the Base Station.
- The indoor equipment should be installed as close as possible to the location where the indoor-to-outdoor cable enters the building. The location of the indoor equipment should take into account its connection to a power outlet and the CPE.

#### NOTE

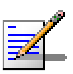

The system complies with the ETS 300 491-1 standard and is protected against secondary lightning strikes when the Outdoor Unit is properly grounded according to the relevant country specific industry standards for protection of structures against lightning. The system complies with EN 61000 4 5 test level 3 (2kV).

### **Installing the Outdoor Unit**

The following sections describe how to install the outdoor units, including pole mounting the ODU, and connecting the indoor-tooutdoor, grounding and RF cables.

### **Pole Mounting the Outdoor Unit**

The Outdoor Unit can be mounted on a pole using one of the following options:

- Special brackets and open-ended bolts are supplied with each unit. There are two pairs of threaded holes on the back of the unit, enabling the special brackets to be mounted on diverse pole widths.
- Special grooves on the sides of the unit enable the use of metal bands to secure the unit to a pole. The bands must be 9/16 inches wide and at least 12 inches long. The metal bands are not included with the installation package.

Figure 2-1 shows the locations of the holes and band grooves on the back, top and bottom of the Outdoor Unit.

#### NOTE

Be sure to install the unit with the bottom panel, which includes the LED indicators, facing downward.

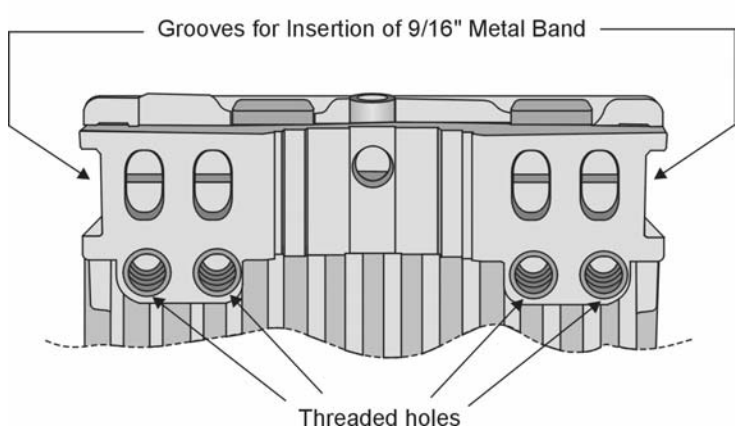

Figure 2-1: Threaded Holes/Grooves

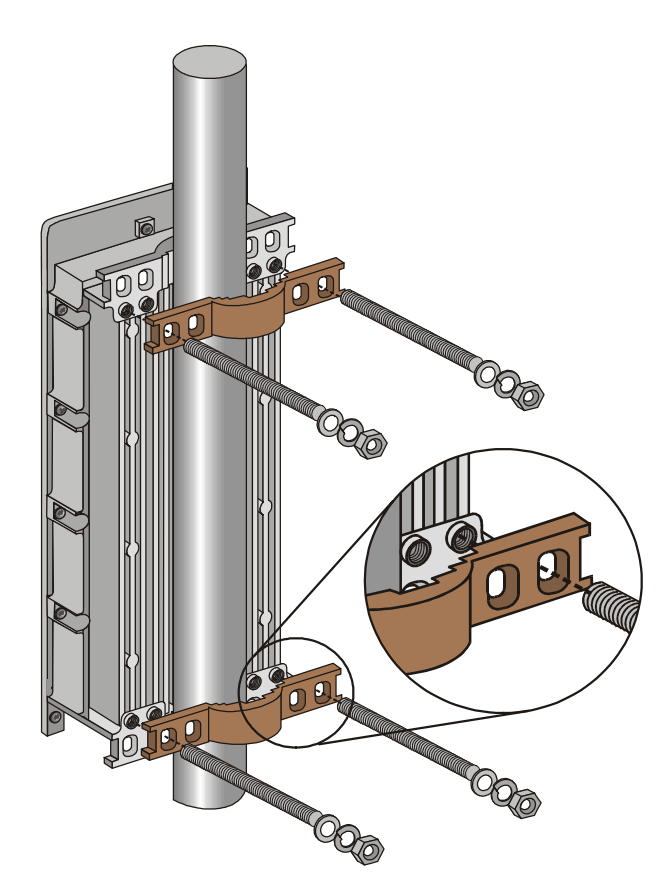

Figure 2-2 illustrates the method of installing an outdoor unit on a pole, using the brackets and open-ended bolts.

Figure 2-2: 3" Pole Installation Using Special Brackets

#### NOTE

Be sure to insert the open ended bolts with the grooves pointing outward, since these grooves enable you to use a screwdriver to fasten the bolts to the unit.

### **Connecting the Ground and Antenna Cables**

The Ground terminal (marked  $\overline{-}$ ) is located on the bottom panel of the outdoor unit. The Antenna RF connector (marked  $\mathbf{Y}$ ) is located on the top panel of the AU-ODU.

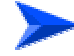

#### To prepare the ground cable:

- 1. Connect one end of a grounding cable to the ground terminal and tighten the ground screw firmly.
- 2. Connect the other end of the ground cable to a ground connection.

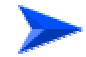

#### To connect the RF cable (units with external antenna)):

- 1. Connect one end of the coaxial RF cable to the RF connector on the top panel of the unit
- 2. Connect the other end of the RF cable to the antenna.
- 3. The RF connectors should be sealed properly to protect against rain and moisture

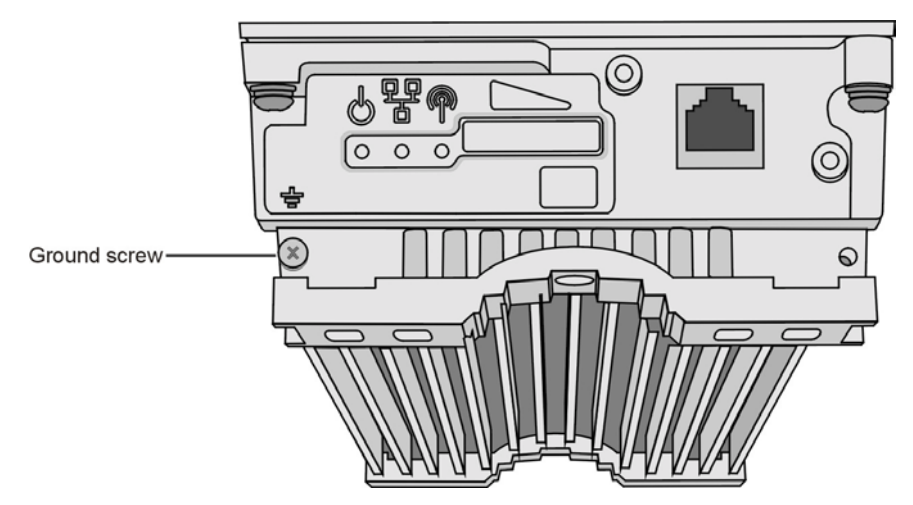

Figure 2-3: Bottom Panel of the Outdoor Unit (without the seal assembly)

#### NOTE

NOTE

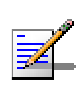

The MAC Address of the unit is marked on both the ODU and the indoor unit (on the print side of the BS-AU module or on the bottom side of the Universal IDU). If due to any reason the ODU is not used with the IDU with whom it was shipped, the MAC Address of the system is in accordance with the marking on the ODU.

### Connecting the Indoor-to-Outdoor Cable

### Units with an installed waterproof seal

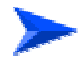

#### To connect the indoor-to-outdoor cable:

- 1. Remove the two screws holding the waterproof seal to the outdoor unit and remove the waterproof seal.
- 2. Unscrew the top nut from the waterproof seal.

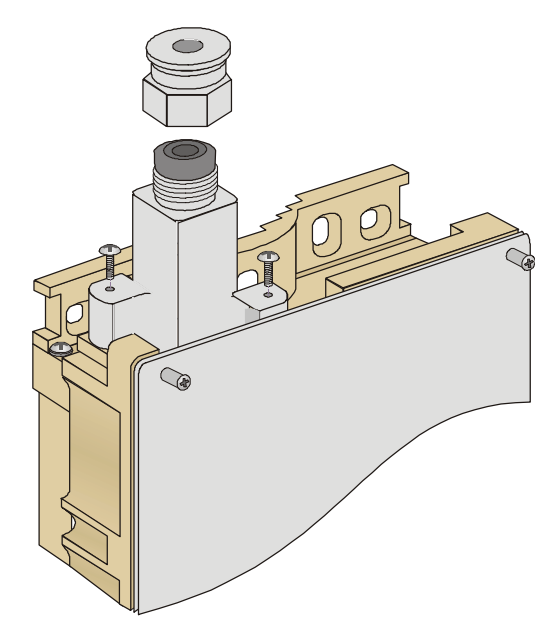

Figure 2-4: The Waterproof Seal

3. Route a straight Cat. 5 Ethernet cable (8-wire, 24 AWG) through both the top nut and the waterproof seal.

#### NOTE

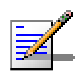

Use only Category 5E 4x2x24# FTP outdoor cables from an approved manufacturer. See list of approved cables and length limitations in <u>Indoor-to-Outdoor Cables</u> on page 2-5.

- 4. Insert and crimp the RJ-45 connector. Refer to <u>Appendix C</u> for instructions on preparing the cable.
- 5. Connect the Ethernet cable to the outdoor unit RJ-45 connector.

- 6. Replace the waterproof seal and then the top nut. Make sure that the external jack of the cable is well inside the waterproof seal to guarantee a good seal.
- 7. Route the cable to the location selected for the indoor equipment.
- 8. Assemble an RJ-45 connector with a protective cover on the indoor end of the indoor-to-outdoor cable.

## Units with a waterproof seal supplied with the Ethernet cable

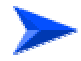

To connect the indoor-to-outdoor cable:

- 1. Verify that the o-ring supplied with the cable kit is in place.
- 2. Connect the RJ-45 connector of the Ethernet cable to the outdoor unit.
- 3. Attach the waterproof seal to the unit. Tighten the top nut.
- 4. Route the cable to the location selected for the indoor equipment.
- Assemble an RJ-45 connector with a protective cover on the indoor end of the indoor-to-outdoor cable.
   See <u>Appendix C - Preparing the Indoor to Outdoor SU Cable</u> for instructions on preparing the cable.

### Installing the Universal IDU Indoor Unit

The unit can be placed on a desktop or a shelf. Alternatively, it may be wall-mounted. The drilling template included with the unit can be used to simplify the wall installation process.

The equipment is shipped with either a PS1036 (white box) or a PS1073 (black box) IDU. The type is marked on the bottom of the unit. The functionality is very similar, although there are some mechanical differences between the two types, as shown in the following figures:

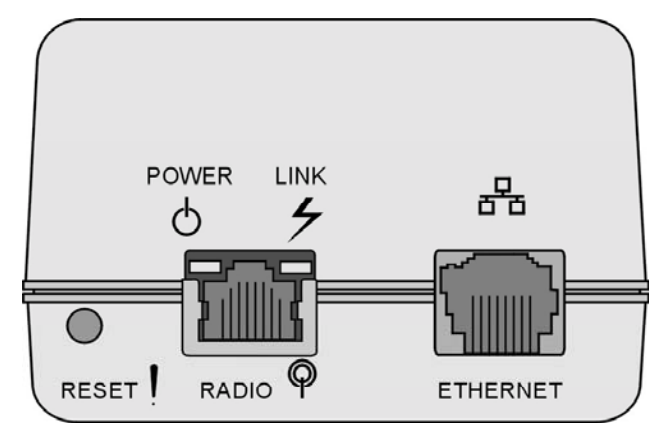

Figure 2-5: IDU PS 1036 Front Panel

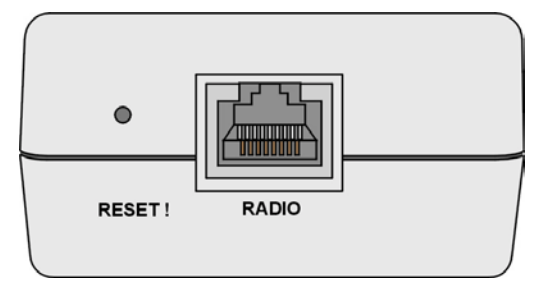

Figure 2-6: IDU PS 1073 Front Panel

In the PS1036 IDU, all connectors, indicators and RESET button are located on the front panel. In the smaller PS1073 (black colored) IDU, the RADIO connector and RESET button are located on the front panel, the ETHERNET connector is located on the side panel and LEDs are located on the top panel. There are also some differences in the names and functionality of the LEDs.

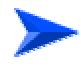

#### To install the IDU:

NOTE

- 1. Connect the Indoor-to-Outdoor cable to the RADIO connector, located on the front panel of the indoor unit.
- Connect the power cord to the unit's AC socket, located on the rear panel. Connect the other end of the power cord to the AC mains. The unit can operate with AC mains of 100-240 VAC, 50-60 Hz.

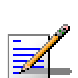

| The color codes | of the powe | r cable are as follows: |
|-----------------|-------------|-------------------------|
| Brown           | Phase       | ~                       |
| Blue            | Neutral     | 0                       |
| Yellow/Green    | Ground      | ÷                       |

- 3. Verify that the POWER LED (located on the front panel of the PS1036 and on the top panel of the PS1073) is lit, indicating that power is supplied to the unit.
- 4. Configure the basic parameters as described in Configuring Basic Parameters on page 3-2.
- 5. Connect the 10/100 BaseT ETHERNET connector (located on the front panel of the PS1036 and or the side panel of the PS1073) to the network. The cable connection should be a straight Ethernet if connecting the indoor unit to a Hub/Switch and a crossed cable if connecting it directly to a PC Network Interface Card (NIC).

#### NOTE

Z

The length of the Ethernet cable connecting the indoor unit to the user's equipment, together with the length of the Indoor-to-Outdoor cable, should not exceed 100 meters.

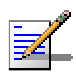

#### NOTE

Reset the unit using the RESET recessed push button after connecting or reconnecting the indoor and outdoor units with the indoor-to-outdoor cable.

### Installing the Modular Base Station Equipment

The following sections describe the slot assignments for the Base Station chassis, provide illustrated descriptions of the power supply modules and Access Unit network interface modules, and describe how to install the Base Station equipment.

### **BS-SH-VL Slot Assignments**

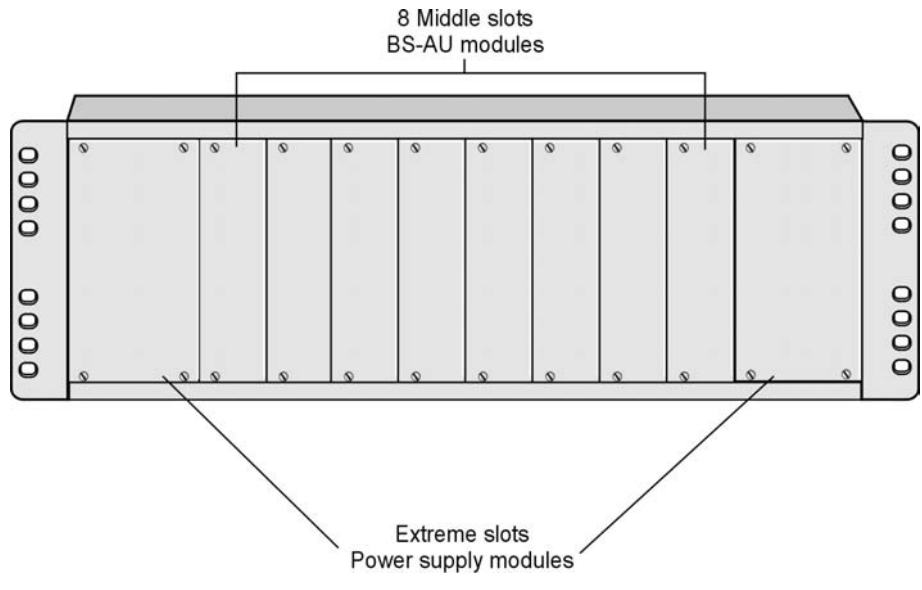

The Base Station chassis comprises ten slots, as shown in Figure 2-7.

Figure 2-7: BS-SH-VL Chassis Slot Assignments

To enable power supply redundancy two BS-PS power supply modules can be installed in the wider side slots. If a single power supply module is used, it can be inserted into either one of the two available slots.

The remaining eight slots can hold up to six BS-AU modules. Unused slots should remain covered until required.

The design of the BS-SH-VL supports collocation of BreezeACCESS VL Access Units with Access Units belonging to other BreezeACCESS families using GFSK modulation. It supports any mix of BS-AU VL modules with BreezeACCESS GFSK BS-AU modules, including an optional BS-GU-GPS module. If Access Units belonging to other BreezeACCESS families are used, than it is necessary to use two power supply modules: one BS-PS-VL (AC or DC) power supply for the BreezeACCESS VL Access Units and one BS-PS GFSK (AC or DC) for the BreezeACCESS GFSK Access Units.

### **BS-PS- AC-VL Power Supply Module**

The BS-PS-AC-VL is an AC to DC converter that provides power to all the BS-AU VL modules installed in the BS-SH-VL chassis. The BS-PS-AC-VL front panel is shown in Figure 2-8.

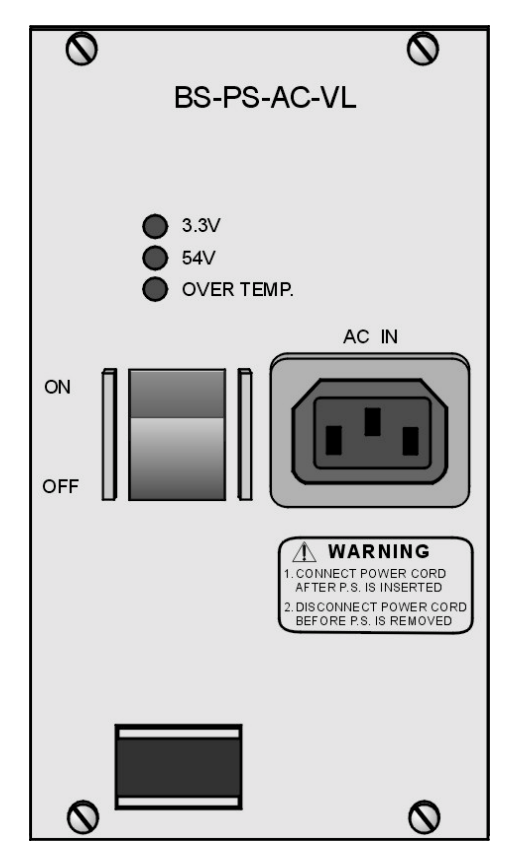

Figure 2-8: BS-PS-AC-VL Front Panel

The BS-PS-AC-VL provides a power input connector, marked AC IN, for connecting the AC power cord to the mains.

The ON/OFF Power Switch controls the flow of mains power to the power supply module.

| Table 2-2: BS-PS LED Functionality |                                                                             |  |  |
|------------------------------------|-----------------------------------------------------------------------------|--|--|
| Name                               | Description                                                                 |  |  |
| 54V                                | Green LED. Indicates that the 54V power supply module is OK                 |  |  |
| 3.3V                               | Green LED. Indicates that the 3.3V power supply module is OK                |  |  |
| OVER TEMP                          | Red LED. Indicates an over temperature condition in the power supply module |  |  |

### **BS-PS-DC-VL** Power Supply Module

The BS-PS-DC-VL is a DC-to-DC converter that provides power to all the BS-AU VL modules installed in the BS-SH-VL chassis. The BS-PS-DC-VL front panel is shown in Figure 2-9.

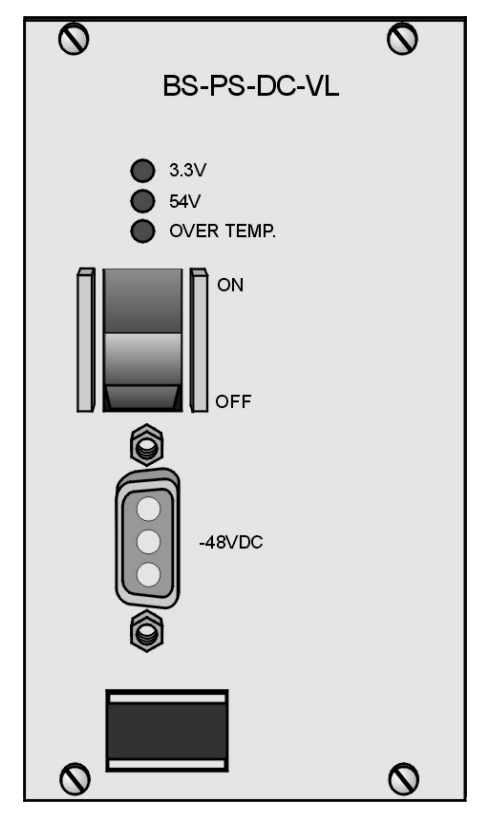

Figure 2-9: BS-PS-DC-VL Front Panel

The BS PS-VL-DC provides a power input connector, marked -48VDC, for connecting the -48 VDC power source to the module.

The color codes of the cable wires are, as follows:

■ Black (pin 2): 48VDC

- Red (pin 1): + (Return)
- Shield (pin 3)

The ON/OFF Power Switch controls the flow of mains power to the power supply module.

The functionality of the LEDs is described in Table 2-2 on page 2-17.

### **BS-AU Network Interface Module**

The front panel of the BS-AU Access Unit Network Interface module is shown in Figure 2-10.

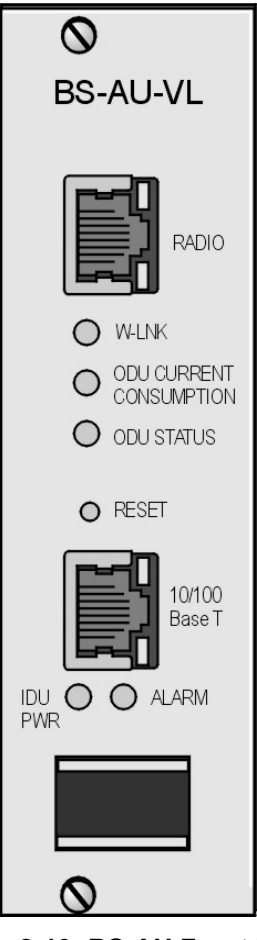

Figure 2-10: BS-AU Front Panel

The BS-AU provides the following interfaces:

- **10/100 BaseT:** A 10/100BaseT Ethernet connector for connecting the BS-AU to the network. A straight Ethernet cable should be used to connect the module to a hub, router or switch.
- **RADIO:** A 10/100BaseT Ethernet connector for connecting the BS-AU to an AU-ODU outdoor unit.

The recessed **RESET** switch on the front panel is for resetting the outdoor unit.

# Installing the BS-SH-VL Chassis and Modules

This section describes how to install the power supply and Access Unit network interface modules in the Base Station chassis.

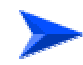

#### To install the BS SH Chassis and Modules:

1. Install the BS-SH-VL chassis in a 19 inch cabinet. To prevent overheating, leave a free space of at least 1U between the upper/lower covers of the BS-SH-VL chassis and other units in the cabinet.

-Or-

Place the BS-SH-VL chassis on an appropriate shelf or table. When mounting the BS-SH-VL on a shelf or table, attach the rubber legs supplied with the unit.

- 2. Connect one end of a grounding cable to the ground terminal located on the back panel of the BS-SH-VL chassis and firmly tighten the ground screw.
- 3. Connect the opposite end of the ground cable to a ground connection or to the cabinet, if applicable.
- Carefully insert the BS-PS-VL power supply and the BS-AU modules into the relevant slots and push firmly until they are securely locked. Before insertion, verify that the switches of all BS-PS-VL modules are in the OFF position. Refer to <u>BS-SH-VL Slots</u> <u>Assignments</u> on page 2-15 for a description of the slot assignments.
- 5. Close the captive screws attached to each module.
- 6. Place blank covers over all of the unused slots.
- 7. Connect the indoor-to outdoor cable(s) to the RADIO connector(s) of the BS-AU module(s).
- 8. If a BS-PS-DC-VL power supply is used, connect the DC power cord to the -48 VDC In jack of the BS-PS-DC-VL power supply. If a redundant power supply module is installed, connect a DC power cord also to the second DC power module. Connect the power cord(s) to the -48VDC power source, as follows.
  - A. Connect the black wire to the 48VDC contact of the power source.
  - B. Connect the red wire to the + (Return) contact.

- C. Connect the shield to the ground.
- 9. If a BS-PS-AC-VL power supply is used, connect the AC power cord to the AC In jack of the BS-PS-AC-VL power supply. If a redundant power supply module is installed, connect an AC power cord also to the second AC power module. Connect the power cord(s) to the mains outlet.
- 10. Switch the BS-PS-AC/DC-VL power supplies to ON. Verify that all power indicator LEDs on the BS-PS-AC/DC-VL front panel are ON and that the OVERTEMP alarm indicator is off. Refer to Table 2-2 on page 2-17 for a description of these LEDs.
- 11. Configure the basic parameters in all BS-AU modules as described in Configuring Basic Parameters on page 3-2.
- 12. Connect the 10/100 BaseT LAN connector(s) to the network. The cable connection should be straight Ethernet if connecting the indoor unit to a Hub/Switch and a crossed cable if connecting it directly to a PC Network Interface Card (NIC).

#### NOTE

NOTE

The length of each of the Ethernet cables (the cable connecting the indoor unit to the user's equipment and the Indoor-to-Outdoor cable) should not exceed 100 meters.

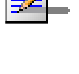

### P

Reset the unit using the RESET push button after connecting or reconnecting the indoor and outdoor units with the indoor-to-outdoor cable.

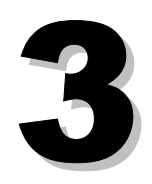

### **Chapter 3 - Commissioning**

#### **About this Chapter**

- <u>Aligning the Subscriber Unit Antenna</u>, page 3-5
- Configuring the Subscriber Unit's Maximum Modulation Level, page 3-7
- Operation Verification, page 3-9

### **Configuring Basic Parameters**

After completing the installation process, as described in the preceding chapter, the basic parameters must be configured to ensure that the unit operates correctly. Once the basic parameters have been configured, additional parameters can be remotely configured via the Ethernet port or the wireless link using Telnet or SNMP management, or by loading a configuration file.

Refer to <u>Working With the Monitor Program</u> on page 4-2 for information on how to access the Monitor program using Telnet and how to use it.

The *Basic Configuration* menu includes all the parameters necessary for the initial installation and operation of BreezeACCESS VL Subscriber and Access Units. In many installations, most of these parameters should not be changed from their default values. The basic parameters and their default values are listed in Table 3-1.

Refer to <u>Chapter 4 - Operation and Administration</u> for detailed information on the applicable parameters.

| Table 3-1: Basic Parameters                                 |                        |                                                                   |  |
|-------------------------------------------------------------|------------------------|-------------------------------------------------------------------|--|
| Parameter                                                   | Default Value          | Comment                                                           |  |
| Ethernet Port Negotiation Mode (in Unit Control Parameters) | Auto Negotiation       |                                                                   |  |
| IP Address                                                  | 10.0.0.1               |                                                                   |  |
| Subnet Mask                                                 | 255.0.0.0              |                                                                   |  |
| Default Gateway Address                                     | 0.0.0.0                |                                                                   |  |
| DHCP Options                                                | Disable                |                                                                   |  |
| Access to DHCP                                              | AU: From Ethernet Only |                                                                   |  |
| ESSID                                                       | ESSID1                 |                                                                   |  |
| Sub Band Select                                             | 1                      | Applicable only if more<br>than one Sub Band is<br>available      |  |
| Frequency Subset Definition (SU)                            | A (All)                | The list of frequencies is<br>in accordance with the<br>Sub Band. |  |

| Table 3-1: Basic Parameters                                         |                                                                                                    |                                                                                                    |  |
|---------------------------------------------------------------------|----------------------------------------------------------------------------------------------------|----------------------------------------------------------------------------------------------------|--|
| Parameter                                                           | Default Value                                                                                                    | Comment                                                                                                    |  |
| Tx Power for Modulation Levels 1<br>to 5                            | Depend on HW revision,<br>unit type and Sub Band                                                                              | Tx Power cannot be<br>higher than the applicable<br>Maximum Tx Power<br>parameter.                                          |  |
| Tx Power for Modulation Level 6                                     |                                                                                                    |                                                                                                    |  |
| Tx Power for Modulation Level 7                                     |                                                                                                    |                                                                                                    |  |
| Tx Power for Modulation Level 8<br>(HW Revision B only)             |                                                                                                    |                                                                                                    |  |
| Maximum Tx Power for Modulation<br>Levels 1 to 5 (SU)               | Depend on HW revision<br>and Sub Band                                                                                         | Max Tx Power cannot be<br>higher than the upper<br>limit according to the Sub<br>Band in use.                               |  |
| Maximum Tx Power for Modulation<br>Level 6 (SU)                     |                                                                                                    |                                                                                                    |  |
| Maximum Tx Power for Modulation<br>Level 7 (SU)                     |                                                                                                    |                                                                                                    |  |
| Maximum Tx Power for Modulation<br>Level 8 (SU, HW Revision B only) |                                                                                                    |                                                                                                    |  |
| Antenna Gain (units with external antenna)                          | According to the antenna supplied with the unit and the Sub Band.                                                             | If set to "Not Set Yet",<br>must be configured<br>according to actual value,<br>taking into account<br>cable's attenuation. |  |
| ATPC Option                                                         | Enable                                                                                                    |                                                                                                    |  |
| Best AU Support (SU)                                                | Disable                                                                                                    |                                                                                                    |  |
| Preferred AU MAC Address (SU)                                       | 00-00-00-00-00-00 (none)                                                                                                    | Applicable only when<br>Best AU Support is<br>enabled                                                                       |  |
| Cell Distance Mode (AU)                                             | Automatic                                                                                                    |                                                                                                    |  |
| Maximum Cell Distance (AU)                                          | 0 (No Compensation)                                                                                                    |                                                                                                    |  |
| Maximum Modulation Level (SU)                                       | 8 (or the highest value<br>supported according to<br>the country code). Not<br>higher than 7 for units<br>with HW revision A. | Refer to <u>Configuring the</u><br><u>Subscriber Unit's</u><br><u>Maximum Modulation</u><br><u>Level</u> on page 3-7        |  |

| Table 3-1: Basic Parameters     |                                   |                          |  |  |
|---------------------------------|-----------------------------------|--------------------------|--|--|
| Parameter                       | Default Value                     | Comment                  |  |  |
| VLAN ID-Management              | 65535                             |                          |  |  |
| Authentication Algorithm        | Open System                       |                          |  |  |
| Data Encryption Option          | Disable                           | Availability of security |  |  |
| Security Mode                   | WEP                               | parameters depends on    |  |  |
| Default Multicast Key (AU)      | Key 1                             | country code.            |  |  |
| Promiscuous Authentication (AU) | Disable                           |                          |  |  |
| Default Key (SU)                | Key 1                             |                          |  |  |
| Key 1 to Key 4                  | 000 (32 zeros,<br>meaning no key) |                          |  |  |

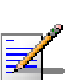

#### NOTE

Some parameters are changed to their new values only after reset (refer to <u>Appendix E -</u> <u>Parameters Summary</u> for more details). Once the basic parameters are configured, the unit should be reset in order to activate the new configuration.

### **Aligning the Subscriber Unit Antenna**

The SNR bar display is located on the bottom panel of the outdoor unit. The ten LEDs are used for indicating the quality of the received signal. The higher the number of green LEDs indicating On, the higher the quality of the received signal. This section describes how to align the Subscriber Unit antenna using the SNR bar display.

#### NOTE

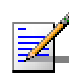

Antenna alignment using the SNR bar display is possible only after the Subscriber Unit is associated with an Access Unit. The associated Access Unit must be operational and the basic Subscriber Unit parameters must be correctly configured. If not, the unit will not be able to synchronize with the Access Unit. As the SNR measurement is performed on received frames, its results are meaningless unless the Subscriber Unit is associated with an Access Unit.

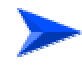

#### To align the Subscriber Unit antenna:

- 1. Align the antenna by pointing it in the general direction of the Base Station.
- 2. Verify that the power indication of the unit is **On**.
- 3. Verify that the W-LINK LED of the ODU is **On**, indicating that the unit is associated with an Access Unit. If the W-LINK LED is **Off**, check that the **ESSID** and **Frequency** parameters are correctly configured. If the SU is still not associated with the AU, increase the transmit power level to its maximum value. If the unit is still not associated with the AU, improve the quality of the link by changing the direction of the antenna or by placing the antenna at a higher or alternate location.
- 4. Rotate the antenna until the maximum SNR reading is achieved, where at least 1 green LED is on: If you encounter prolonged difficulty in illuminating the minimum required number of green LEDs, try to improve the reception quality by placing the antenna at a higher point or in an alternate location.
- 5. Ensure that the front of the antenna is always facing the Base Station. However, in certain conditions, such as when the line of site to the Base Station is hampered, better reception may be achieved using a reflected signal. In this case, the antenna is not always directed toward the Base Station.

6. Secure the unit firmly to the pole.

#### NOTE

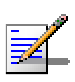

In some cases, the antenna may need to be tilted to ensure that the level at which the SU receives transmissions from the AU (and vice versa) is not too high. As a rule of thumb, if the SU is located at a distance of less than 300 meters from the AU, it is recommended to up-tilt the antenna by approximately 10° to 15°. To guarantee a safety margin from the saturation level (received signal of -40dBm at the antenna port), the SNR should not be higher than 50dB. The orange LED of the SNR bar indicates that the SNR is higher than 50dB.
## **Configuring the Subscriber Unit's Maximum Modulation Level**

This section describes how to configure the maximum modulation level for BreezeACCESS VL Subscriber Units.

|  | NOT | E |
|--|-----|---|
|  |     |   |

If the unit is associated with the AU, then the final configuration of the Maximum Modulation Level parameter may be performed remotely, for example, from the site of the AU or from another site.

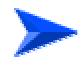

#### To configure the Maximum Modulation Level:

- 1. If the SNR of the SU at the AU is too low, it is recommended that you configure the *Maximum Modulation Level parameter* to a value that is lower than the maximum supported by the unit. This can decrease the number of retransmissions due to attempts to transmit at modulation levels that are too high for the actual quality of the link.
- 2. Check the SNR of the SU at the AU. You can use Telnet to view the SNR values in *the MAC Address Database*, which can be accessed from the *Site Survey* menu. If the ATPC algorithm is not enabled in both AU and SU, the test should be done with the *Initial Power Level* at the SU configured to its maximum value. If the SNR is lower than the values required for the maximum modulation level according to Table 3-2, it is recommended that you decrease the value of the Maximum Modulation Level.

#### NOTE

The SNR measurement at the AU is accurate only when receiving transmissions from the applicable SU. If necessary, use the Ping Test utility in the Site Survey menu to verify data transmission.

3. Configure the *Maximum Modulation Level* according to Table 3-2, using the typical SNR values. It is recommended that a 2 dB margin be added to compensate for possible measurement inaccuracy or variance in the quality of the link.

| Table 3-2: Recommended Maximum Modulation Level   |                          |  |
|---------------------------------------------------|--------------------------|--|
| SNR                                               | Maximum Modulation Level |  |
| SNR> 23 dB                                        | 8*                       |  |
| 22dB < SNR < 23 dB                                | 7                        |  |
| 18 dB< SNR < 22 dB                                | 6                        |  |
| 14 dB < SNR < 18 dB                               | 5                        |  |
| 11 dB < SNR < 14 dB                               | 4                        |  |
| 9 dB < SNR < 11 dB                                | 3                        |  |
| 7 dB < SNR < 9 dB                                 | 2                        |  |
| 6 dB <snr 7="" <="" db<="" td=""><td>1</td></snr> | 1                        |  |

\* Modulation Level 8 is not supported in units with HW Revision A

## **Operation Verification**

The following sections describe how to verify the correct functioning of the Outdoor Unit, Indoor Unit, Ethernet connection and data connectivity.

## **Outdoor Unit Verification**

To verify the correct operation of the Outdoor Unit, examine the LED indicators located on the bottom panel of the outdoor unit.

The following tables list the provided LEDs and their associated indications.

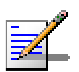

#### NOTE

Verifying the correct operation of the Outdoor Unit using the LEDs, as described below, is only possible after the configuration and alignment processes are completed.

| Table 3-3: AU-ODU LEDs |   |                                |                                                                                                    |
|------------------------|---|--------------------------------|----------------------------------------------------------------------------------------------------|
| Name                   |   | Description                    | Functionality                                                                                               |
| W-LINK                 | ٩ | Wireless Link<br>Indictor      | <ul> <li>Green – Unit is associated with one or more SUs</li> <li>Blinking red – No associations</li> </ul> |
|                        |   |                                | <ul> <li>Off – Wireless link disabled</li> </ul>                                                            |
| Status                 | P | Self-test and power indication | <ul> <li>Green – Power is available and<br/>self-test passed.</li> </ul>                                    |
|                        |   |                                | <ul> <li>Blinking Amber – Testing (not ready for<br/>operation)</li> </ul>                                  |
|                        |   |                                | Red – Self-test failed – fatal error                                                                        |
| ЕТН                    | 다 | Ethernet activity/             | Green –Ethernet link detected.                                                                              |
|                        |   | connectivity<br>indication     | <ul> <li>Amber – No Ethernet connectivity between the<br/>indoor and outdoor units.</li> </ul>              |

|                    | Table 3-4: SU-ODU LEDs |                                                  |                                                                                                    |  |
|--------------------|------------------------|--------------------------------------------------|----------------------------------------------------------------------------------------------------|--|
| Name               |                        | Description                                      | Functionality                                                                                                    |  |
| W-LINK             | ٩                      | Wireless Link<br>Indictor                        | <ul> <li>Green – Unit is associated with an AU, no wireless link activity</li> <li>Blinking Green – Data received or transmitted on the wireless link. Blinking rate is proportional to wireless traffic rate</li> <li>Off – Wireless link disabled</li> </ul>                                                                    |  |
| Status             | P                      | Self-test and power indication                   | <ul> <li>Green – Power is available and self-test passed.</li> <li>Blinking Amber – Testing (not ready for operation)</li> <li>Red – Self-test failed – fatal error</li> </ul>                                                                                                    |  |
| ETH                | ' <del>2</del>         | Ethernet activity/<br>connectivity<br>indication | <ul> <li>Green – Ethernet link between the indoor<br/>and outdoor units is detected, no activity</li> <li>Blinking Green –Ethernet connectivity is<br/>OK, with traffic on the port. Blinking rate<br/>proportional to traffic rate.</li> <li>Red – No Ethernet connectivity between<br/>the indoor and outdoor units.</li> </ul> |  |
| SNR BAR<br>(SU-RA) |                        | Received signal strength Indication              | <ul> <li>Red LED: Signal is too low (SNR&lt;4dB)</li> <li>8 green LEDs: Quality of the received signal</li> <li>Orange LED: Signal is too high (SNR&gt;50dB)</li> </ul>                                                                                                    |  |

| Table 3-5: SU-ODU SNR Bar LED Functionality |                                  |  |
|---------------------------------------------|----------------------------------|--|
| SNR Bar LEDs                                | SNR (typical)                    |  |
| LED 1 (red) is On                           | Signal is too low (SNR < 4dB)    |  |
| LED 2 (green) is On                         | SNR > 4 dB                       |  |
| LEDs 2 to 3 (green) are On                  | SNR > 8 dB                       |  |
| LEDs 2 to 4 (green) are On                  | SNR > 13 dB                      |  |
| LEDs 2 to 5 (green) are On                  | SNR > 19 dB                      |  |
| LEDs 2 to 6 (green) are On                  | SNR > 26 dB                      |  |
| LEDs 2 to 7 (green) are On                  | SNR > 31 dB                      |  |
| LEDs 2 to 8 (green) are On                  | SNR > 38 dB                      |  |
| LEDs 2 to 9 (green) are On                  | SNR > 44 dB                      |  |
| LEDs 2 to 9 (green) and 10 (orange) are On  | Signal is too high (SNR > 50 dB) |  |

## **Indoor Unit Verification**

To verify the correct operation of the indoor equipment, examine the LED indicators located on the top panel of the SU IDU and AU IDU units, or on the front panel of the BS-AU-VL module.

Table 3-6 provides similar information for the BS-AU IDU LEDs. Table 3-7 lists the LEDs of the PS1036 IDU and their associated indications. Table 3-8 lists the LEDs of the PS1073 IDU.

| Table 3-6: BS-AU LEDs      |                                         |                                                                                                    |
|----------------------------|-----------------------------------------|----------------------------------------------------------------------------------------------------|
| Name                       | Description                             | Functionality                                                                                                    |
| W-LINK                     | Wireless link activity                  | <ul> <li>Green - At least one SU is associated.</li> <li>Blinking Red - No SU is associated.</li> <li>Off - Wireless link disabled.</li> </ul>                      |
| ODU CURRENT<br>CONSUMPTION | Current Consumption of the Outdoor Unit | <ul> <li>Red - over current.</li> <li>Blinking Red - open circuit or below anticipated current consumption.</li> <li>Green - within tolerance.</li> </ul>           |
| ODU STATUS                 | Outdoor Unit Self-test                  | <ul> <li>Green - Self test passed and ODU ready for operation.</li> <li>Blinking Amber - Testing (not ready for operation)</li> <li>Red - fatal failure.</li> </ul> |
| IDU PWR                    | Power indication for the Indoor Unit    | <ul> <li>Green - IDU power OK.</li> <li>Off - no power is supplied to the IDU.</li> </ul>                                                                           |
| ALARM                      | Indoor Unit Alarm<br>Indication         | <ul> <li>Red - a fatal failure indication.</li> <li>Off - IDU is functioning properly.</li> </ul>                                                                   |

| Table 3-7: PS1036 SU IDU / AU-SA IDU LEDs |                                                       |                                                                                                    |  |
|-------------------------------------------|-------------------------------------------------------|----------------------------------------------------------------------------------------------------|--|
| Name                                      | Description                                           | Functionality                                                                                                    |  |
| POWER                                     | Power Indication                                      | <ul> <li>Orange - 48VDC is present on the RADIO<br/>port.</li> </ul>                                                                                                    |  |
|                                           |                                                       | <ul> <li>Off - No power is supplied to the RADIO port.</li> </ul>                                                                                                    |  |
| LINK                                      | Self test and end-to-<br>end Ethernet<br>connectivity | <ul> <li>Off – No Ethernet connectivity has been detected between the outdoor unit and the device connected to the indoor unit.</li> <li>Green– Self-test passed and Ethernet connection confirmed by the outdoor unit (Ethernet integrity check passed).</li> </ul> |  |

| Table 3-8: PS1073 SU IDU / AU-SA IDU LEDs |                                                       |                                                                                                    |  |
|-------------------------------------------|-------------------------------------------------------|----------------------------------------------------------------------------------------------------|--|
| Name                                      | Description                                           | Functionality                                                                                                    |  |
| POWER                                     | Power Indication                                      | <ul> <li>Green – IDU power is OK</li> <li>Off – No power or power failure</li> </ul>                                                                                                    |  |
| ETH                                       | Self test and end-to-<br>end Ethernet<br>connectivity | <ul> <li>Off – No Ethernet connectivity has been detected between the outdoor unit and the device connected to the indoor unit.</li> <li>Green– Self-test passed and Ethernet connection confirmed by the outdoor unit (Ethernet integrity check passed).</li> </ul> |  |

## Verifying the Ethernet Connection (Modular Base station)

Once you have connected the unit to an Ethernet outlet, verify that the Ethernet Integrity Indicator, which is the yellow LED embedded in the 10/100 BaseT connector, is on. This indicates that the unit is connected to an Ethernet segment. The Ethernet Activity Indicator, which is the green embedded LED, should blink whenever the unit receives or transmits traffic on the 10/100 BaseT port.

## Verifying the Indoor-to-Outdoor Connection (Modular Base Station)

Once you have connected the unit to an Ethernet outlet, verify that the Ethernet Integrity Indicator, which is the yellow LED embedded in the **RADIO** connector, is on. This indicates that the unit has detected an Ethernet link connection. The Ethernet Activity Indicator, which is the green embedded LED, should blink whenever the unit receives or transmits traffic on the **RADIO** port.

## **Verifying Data Connectivity**

To verify data connectivity, from the end-user's PC or from a portable PC connected to the unit, ping the Access Unit, or try to connect to the Internet.

# 4

## Chapter 4 - Operation and Administration

## In this Chapter

- <u>Working with the Monitor Program</u>, page 4-2
- <u>Menus and Parameters</u>, page 4-5

## **Working with the Monitor Program**

## Accessing the Monitor Program Using Telnet

- 1. Connect a PC to the Ethernet port, using a crossed cable.
- 2. Configure the PC's IP parameters to enable connectivity with the unit. The default IP address is 10.0.0.1.
- 3. Run the Telnet program. The Select Access Level menu is displayed.
- 4. Select the required access level, depending on your specific access rights. A password entry request is displayed. Table 4-1 lists the default passwords for each of the access levels.

| Table 4-1: Default Passwords |          |  |
|------------------------------|----------|--|
| Access Rights                | Password |  |
| Read-Only                    | public   |  |
| Installer                    | user     |  |
| Administrator                | private  |  |

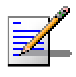

#### NOTE

Following three unsuccessful login attempts (using incorrect passwords), the monitor program is blocked for several minutes. To enable access to the monitor program during that time, the unit must be reset via SNMP or by disconnecting/reconnecting power.

5. Enter your password and press **Enter**. The *Main Menu* is displayed as shown in Figure 4-1: . The unit type, SW version number and SW release date displayed in the **Main Menu** vary according to the selected unit and SW version.

Figure 4-1: Main Menu (Administrator Level)

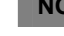

NOTE

If the Telnet session is not terminated properly; for example, if you simply close the window, the monitor program is blocked for several minutes. To enable access to the monitor program during that time, the unit must be reset via SNMP or by disconnecting/reconnecting power.

The appearance of the *Main Menu* varies depending on the user's access level, as follows.

- For users with read only access rights, only the Info Screens option is displayed. Users with this access level are not able to access the Unit Control, Basic Configuration, Site Survey and Advanced Configuration menus.
- For users with Installer access rights, the first four menu items, *Info Screens, Unit Control, Basic Configuration* and *Site Survey*, are displayed. Users with this access level are not able to access the *Advanced Configuration* menu.
- For users with Administrator access rights, the full *Main Menu* is displayed. These users can access all the menu items.

## **Common Operations**

The following describes the standard operations that are used when working with the Monitor program.

- Type an option number to open or activate the option. In certain cases you may need to click **Enter**.
- Click Esc to exit a menu or option.

#### NOTE

The program is automatically terminated following a determined period of inactivity. The default time out is 5 minutes and is configured with the Log Out Timer parameter.

In some cases, to activate any configuration changes, you must reset the unit. Certain settings are automatically activated without the need to reset the unit. Refer to <u>Appendix E - Parameters Summary</u> for *information* on which parameters are run time configurable, which means that the unit need not be reset for the parameter to take effect, and which parameters do require that the unit be reset.

## **Menus and Parameters**

The following sections describe the menus and parameters provided by the Monitor program.

## Main Menu

The *Main Menu* enables you to access the following menus, depending on your access level, as described in <u>Working with the Monitor Program</u>, on page 4-2.

- **Info Screens:** Provides a read only display of current parameter values. Available at all access levels.
- Unit Control: Enables you to access general operations, such as resetting the unit, reverting to factory default parameters, changing passwords and switching between software versions. Available at the Installer and Administrator access levels.
- **Basic Configuration:** Enables you to access the set of parameters that are configured during the installation process. These parameters are also available in the *Advanced Configuration* menu. Available at the Installer and Administrator access levels.
- **Site Survey:** Enables you to activate certain tests and view various system counters. Available at the Installer and Administrator access levels.
- Advanced Configuration: Enables you to access all system parameters, including the *Basic Configuration* parameters. Available only at the Administrator access level.

## **Info Screens Menu**

The Info Screens menu enables you to view the current values of various parameter sets. The parameter sets are identical to the main parameter groups in the configuration menus. You can view a specific parameter set or choose to view all parameters at once. While this menu is available at all access levels, some security related parameters including the encryption Keys, ESSID and Operator ESSID are only displayed to users with Administrator access rights. The Info Screens menu includes the following options:

- Show Unit Status
- Show Basic Configuration
- Show Advanced Configuration
- Show Country Dependent Parameters
- Show All Parameters

#### **Show Unit Status**

The Show Unit Status menu is a read only menu that displays the current values of the following parameters:

- **Unit Name:** As defined in Unit Control menu.
- Unit Type: Identifies the unit's function: AU-BS (a modular access unit), AU-SA (a stand-alone access unit), SU-3-1D (subscriber unit that supports a gross CPE rate of 3 Mbps and a single Ethernet device), SU-6-1D (subscriber unit that supports a gross CPE rate of 6 Mbps and a single Ethernet device), SU-6-BD (subscriber unit that supports a gross CPE rate of 6 Mbps and a full LAN), or SU-54-BD (subscriber unit that supports a gross CPE rate of 54 Mbps and a full LAN).
- Unit MAC Address: The unit's unique IEEE MAC address.
- Current Number of Associations (AU only): The total number of SUs associated with this AU. This number may include units that are not currently active since there is no aging algorithm for associated SUs.

#### NOTE

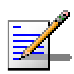

An SU is only removed from the list of associated SUs under the following conditions: a. A SNAP frame is received from another AU indicating that the SU is now associated with the other AU.

b. The SU failed to respond to a certain number of consecutive frames transmitted by the AU and is considered to have "aged out".

- Number of Associations Since Last Reset: In SUs displays the total number of associations with any AU since the last reset, including duplicate associations with the same AU. In AUs displays the number of SUs that have associated with the AU since the last reset, including duplicate associations with the same SU.
- Unit Status (SU only): The current status of the SU. There are two status options:

- SCANNING: The SU is searching for an AU with which to associate. If the DFS Option is enabled and the SU is currently looking for its previous AU, the AU's MAC Address will be displayed.
- > **ASSOCIATED:** The SU is associated with an AU.
- AU MAC Address (SU only): The MAC address of the AU with which the unit is currently associated. If the unit is not associated with any AU, the address defaults to the IEEE broadcast address, which is FF-FF-FF-FF-FF.
- **Unit Hardware Version:** The version of the outdoor unit hardware.
- **Unit BOOT Version:** The version of the BOOT SW
- Time Since Last Reset
- Flash Versions:
  - Running from: Shows whether the unit is running from the Main or from the Shadow Version.
  - Main Version File Name: The name of the compressed file (with a ".bz" extension) of the version currently defined as the main version.
  - Main Version Number: The software version currently defined as the main version.
  - Shadow Version File Name: The name of the compressed file (with a ".bz" extension) of the version currently defined as the shadow (backup) version.
  - Shadow Version Number: The software version currently defined as the shadow (backup) version.
- **Radio Band:** The radio band of the unit
- Log Out Timer: The value of the Log Out Timer as defined in Unit Control menu.
- **Ethernet Port Negotiation Mode**: The Ethernet port negotiation mode as defined in Unit Control menu.
- **Ethernet Port State:** The actual state of the Ethernet port.

- **FTP Parameters**: General FTP parameters (common to SW Version Download, Configuration File Upload/Download and Event File Upload using FTP):
  - FTP Client IP Address
  - FTP Client IP Mask
  - FTP Server IP Address
  - FTP Gateway IP Address
  - FTP User Name
  - FTP Password
- **FTP Software Download Parameters:** The parameters for SW download using FTP, as defined in Unit Control menu.
  - FTP Source Directory
  - > FTP SW Version File Name
- Configuration File Download/Upload Parameters: The parameters for Configuration file upload/download using FTP, as defined in Unit Control menu.
  - Configuration File Name
  - Configuration File Source Directory
  - > Operator Defaults File Name
- **FTP Log File Upload Parameters:** The parameters for Event Log file upload using FTP, as defined in Unit Control menu.
  - FTP Log File Name
  - FTP Log File Destination Directory
- Event Log Policy

#### **Show Basic Configuration**

The Show Basic Configuration menu is a read only menu that displays the current values of the parameters included in the Basic Configuration menu.

## **Show Advanced Configuration**

The Show Advanced Configuration menu enables you to access the read only sub menus that display the current values of the parameters included in the applicable sub menus of the Advanced Configuration menu.

## **Show Country Dependent Parameters**

Each country has its radio regulation regarding transmissions in the applicable bands that affect parameters such as available frequencies, bandwidth, transmit power, etc. Some other parameters and options may also vary among countries. For each country, one or more sets of parameters are pre-configured in the factory. If more than one set is available, the set to be used can be selected. The Show Country Dependent Parameters displays the available set(s) of these parameters, and includes the following:

Country Code: The up to 3 digits country code according to ISO 3166 and the country name. Some regulatory requirements apply to more than one country. In these cases the Country Code includes a 4 digits proprietary group code and the Country Group name (for example FCC).

For each of the available sets (Sub Bands), the following information is provided:

#### ■ Sub Band ID and Frequencies

- Allowed Bandwidth: If more than one bandwidth is allowed, than each bandwidth is associated with a different sub-band, since the bandwidth may affect the available frequencies.. Currently only a bandwidth of 20 MHz is supported.
- **Max Tx Power:** The maximum transmit power allowed at the antenna port of the unit.
- **Max EIRP:** The maximum allowed EIRP (Effective Isotropic Radiated Power).
- Min Modulation Level: The lowest allowed modulation level
- Max Modulation Level: The highest allowed modulation level
- **Burst Mode**: Indicates whether Burst Mode operation is allowed.
- **Maximum Burst Duration**: If Burst Mode is allowed, this parameter displays the upper limit for the Maximum Burst Duration.

- **DFS Option**: Indicates whether the DFS (Dynamic Frequency Selection) mechanism for identification and avoidance of channels with radar activity is supported.
- **Authentication Encryption:** Indicates whether encryption of the authentication process (Shared Key mode) is supported.
- **Data Encryption:** Indicates whether data encryption is supported.
- **AES Algorithm:** Indicates whether the use of AES for encryption of authentication and/or data is supported.

New Country Code files can be uploaded remotely using TFTP (see Appendix B - File Download and Upload Using TFTP).

#### **Show All Parameters**

The Show All Parameters menu is a read only menu that displays the current values of all status and configuration parameters.

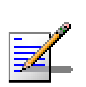

#### NOTE

The values of some security related parameters, including the encryption Keys, ESSID and Operator ESSID, are available only with Administrator access rights.

## **Unit Control Menu**

The Unit Control menu enables configuring control parameters for the unit. The Unit Control menu includes the following options:

- Reset Unit
- Default Settings
- Change Unit Name
- Change Password
- Flash Memory Control
- SW Version Download
- Configuration File Upload/Download
- Log Out Timer
- Ethernet Port Negotiation Mode
- Change System Location
- Event Log Menu
- Feature Upgrade

#### **Reset Unit**

The Reset Unit option enables resetting the unit. After reset, any modifications made to the system parameters are applied.

#### **Default Settings**

The Set defaults submenu enables resetting the system parameters to a predefined set of default or saving the current configuration as the set of Operator Defaults.

The Default Setting options are available only to users with Administrator access rights.

The available options are:

- Set Defaults
- Save Current Configuration As Operator Defaults

#### Set Defaults:

The Set Defaults submenu enables reverting the system parameters to a predefined set of defaults. There are two sets of default configurations:

- A. Factory Defaults: This is the standard default configuration.
- B. Operator Defaults: Operator Defaults configuration can be defined by the Administrator using the Save Current Configuration As Operator Defaults option in this menu. It may also be defined at the factory according to specific operator's definition. The default Operator Defaults configuration is the Factory Defaults configuration.

The current configuration file and the Operator Defaults configuration file can be uploaded/downloaded by the unit using FTP. For more information, see <u>Configuration File Upload/Download</u> option on page 4-18. These files can also be uploaded/downloaded remotely using TFTP (see <u>Appendix B - File Download and Upload Using TFTP</u>).

The available options in the Set Defaults submenu are:

- Set Complete Factory Defaults
- Set Partial Factory defaults
- Set Complete Operator Defaults
- Set Partial Operator defaults
- Cancel Current Pending Request

#### **Set Complete Factory Defaults**

Select this option to reset the unit to the standard Factory Defaults configuration, excluding several parameters that are listed in Table 4-2.

| Table 4-2: Parameters not reset after Set Complete Factory/Operator Defaults |                        |  |
|------------------------------------------------------------------------------|------------------------|--|
| Parameters Group                                                             | Parameter              |  |
| Unit Control Parameters                                                      | All Passwords          |  |
|                                                                              | FTP Server IP address  |  |
|                                                                              | FTP Gateway IP address |  |
|                                                                              | FTP Client IP address  |  |
|                                                                              | FTP Client IP Mask     |  |
|                                                                              | FTP User Name          |  |

| Table 4-2: Parameters not reset after Set Complete Factory/Operator Defaults |                                |  |
|------------------------------------------------------------------------------|--------------------------------|--|
| Parameters Group                                                             | Parameter                      |  |
|                                                                              | FTP Password                   |  |
|                                                                              | Ethernet Port Negotiation Mode |  |
| Air Interface Parameters                                                     | Selected Sub Band              |  |
|                                                                              | Frequency (AU)                 |  |
|                                                                              | DFS Option (AU)                |  |
|                                                                              | Frequency Subset (AU)          |  |
|                                                                              | Antenna Gain (AU)              |  |

#### Set Partial Factory defaults

Select this option to reset the unit to the standard Factory Default configuration, excluding the parameters that are required to maintain connectivity and management access. The parameters that do not change after Set Partial Factory Defaults are listed in Table 4-3.

| Table 4-3: Parameters that are not reset after Set Partial Factory/Operator Defaults |                                |
|--------------------------------------------------------------------------------------|--------------------------------|
| Parameters Group                                                                     | Parameter                      |
| Unit Control parameters                                                              | Passwords                      |
|                                                                                      | Ethernet Port Negotiation Mode |
|                                                                                      | FTP Server IP address          |
|                                                                                      | FTP Gateway IP address         |
|                                                                                      | FTP Client IP address          |
|                                                                                      | FTP Client IP Mask             |
|                                                                                      | FTP User Name                  |
|                                                                                      | FTP Password                   |
| IP Parameters                                                                        | IP Address                     |
|                                                                                      | Subnet Mask                    |

| Table 4-3: Parameters that are not reset after Set Partial Factory/Operator Defaults |                               |  |
|--------------------------------------------------------------------------------------|-------------------------------|--|
| Parameters Group                                                                     | Parameter                     |  |
|                                                                                      | Default Gateway Address       |  |
|                                                                                      | DHCP Option                   |  |
|                                                                                      | Access to DHCP                |  |
| Security Parameters                                                                  | Authentication Algorithm      |  |
|                                                                                      | Default Key (SU)              |  |
|                                                                                      | Data Encryption Mode          |  |
|                                                                                      | Default Multicast Key (AU)    |  |
|                                                                                      | Security Mode                 |  |
|                                                                                      | Key # 1 to Key # 4            |  |
| Air Interface Parameters                                                             | ESSID                         |  |
|                                                                                      | Operator ESSID Option (AU)    |  |
|                                                                                      | Operator ESSID (AU)           |  |
|                                                                                      | Cell Distance Mode (AU)       |  |
|                                                                                      | Maximum Cell Distance (AU)    |  |
|                                                                                      | SU Waiting Option (AU)        |  |
|                                                                                      | Selected Sub Band             |  |
|                                                                                      | Frequency (AU)                |  |
|                                                                                      | DFS Option (AU)               |  |
|                                                                                      | Frequency Subset              |  |
|                                                                                      | SU Waiting Option (AU)        |  |
|                                                                                      | ATPC Option (AU)              |  |
|                                                                                      | Transmit Power                |  |
|                                                                                      | Best AU Support (SU)          |  |
|                                                                                      | Preferred AU MAC Address (SU) |  |

| Table 4-3: Parameters that are not reset after Set Partial Factory/Operator Defaults |                            |  |
|--------------------------------------------------------------------------------------|----------------------------|--|
| Parameters Group                                                                     | Parameter                  |  |
| Bridge Parameters                                                                    | VLAN ID – Management       |  |
|                                                                                      | MAC Address Deny List (AU) |  |

#### **Set Complete Operators Defaults**

Select this option to reset the unit to the Operator Defaults configuration, excluding several parameters that are listed in Table 4-2.

#### Set Partial Operator defaults

Select this option to reset the unit to the Operator Defaults configuration, excluding the parameters that are required to maintain connectivity and management access. The parameters that do not change after Set Partial Operator Defaults are listed in Table 4-3.

#### **Cancel Current Pending Request**

Once you selected one of the Set defaults options, it will be executed after the next reset. This option enables you to regret and cancel the pending request before execution (provided the unit has not been reset yet).

#### Save Current Configuration As Operator Defaults

The Save Current Configuration As Operator Defaults enables defining the current configuration of the unit as the Operator Defaults configuration.

#### **Change Unit Name**

The Change Unit Name option enables changing the name of the unit, which is also the system's name in the MIB2. The name of the unit is also used as the prompt at the bottom of each Monitor window.

Valid values: A string of up to 32 printable ASCII characters.

The default unit name is an empty string.

#### **Change Password**

The Change Password submenu enables changing the access password(s). The Change Password submenu is available only to users with Administrator access rights. Valid values: A string of up to 8 printable ASCII characters.

Refer to <u>Working with the Monitor Program</u>, on page 4-2 for a list of the default passwords for each of the access levels.

#### Flash Memory Control

The Flash Memory Control submenu enables selecting the active software version for the unit.

The flash memory can store two software versions. One version is called Main and the other is called Shadow. New software versions are loaded as the shadow version. You can select the shadow version as the new active version by selecting **Reset and Boot from Shadow Version**. However, after the next reset, the main version is re-activated. To continue using the currently active version after the next reset, select **Use Running Version After Reset**: The previous shadow version will be the new main version, and vice versa.

The parameters configured in the unit are not changed as a result of loading new software versions unless the new version includes additional parameters or additional changes in the list of parameters. New parameters are loaded with their default values.

Select from the following options:

- Reset and Boot from Shadow Version: Activates the shadow (backup) software version. The unit is reset automatically. Following the next reset the unit will switch to the main version.
- Use Running Version After Reset: Defines the current running version as the new main version. This version will also be used following the next reset.

#### SW Version Download

The SW Version Download submenu enables the optional downloading of a SW Version file from a remote FTP server. The SW Version Download submenu includes the following options:

- Execute FTP GET SW Version: The Execute FTP GET SW Version option executes the SW Version FTP download according to the parameters defined below.
- **FTP SW Source Dir:** The FTP SW Source Dir option enables defining the source directory of the SW version file.

Valid values: A string of up to 80 printable ASCII characters. To clear the field press "."

The default is an empty string.

■ **FTP SW Version File Name:** The FTP SW Version File Name option enables defining the name of the SW version file in the FTP server.

Valid values: A string of up to 20 printable ASCII characters. An empty string is not allowed.

The default is VxWorks.bz.

■ **FTP Client IP Address:** The FTP Client IP Address option enables defining the IP address of the FTP client in the unit. This secondary IP address is required only to support the optional FTP process.

The default is: 1.1.1.3

■ **FTP Client IP Mask**: The FTP Client IP Mask option enables defining the IP Mask for the FTP client mask in the unit.

The default is: 255.255.255.0

■ **FTP Server IP Address:** The FTP Server IP Address option enables defining the IP address of the FTP server that is hosting the SW Version file.

The default is: 1.1.1.4

■ **FTP Gateway IP Address**: The FTP Gateway IP Address option enables defining the FTP default gateway address.

The default is: 0.0.0.0.

■ **FTP User Name:** The FTP User Name option enables defining the user name to be used for accessing the FTP server that is hosting the SW Version file.

Valid values: A string of up to 18 printable ASCII characters.

The default is: vx

■ **FTP Password:** The FTP Password option enables defining the password to be used for accessing the FTP server that is hosting the SW Version file.

Valid values: A string of up to 18 printable ASCII characters.

The default is: vx

Show SW Version Download Parameters and Status: Displays the current values of the SW Version Download parameters, the current SW version and the SW versions stored in the Flash memory.

#### NOTE

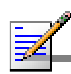

There is one set of general FTP parameters (FTP Server IP Address, FTP Gateway IP Address, FTP Client IP Address, FTP Client IP Mask, FTP User Name and FTP Password). This set (or relevant parts of the set) serves the SW Download Procedure, the Configuration File Upload/Download procedure and the Event Log File Upload procedure. Changing any of these parameters in the menu for either procedure will automatically change its value in the menu for the other procedures.

#### **Configuration File Upload/Download**

The Configuration File Upload/Download submenu enables the optional uploading or downloading of a configuration or an Operator Defaults file from a remote FTP server. The Configuration File Upload/Download submenu includes the following options:

- Execute FTP GET/PUT Configuration File: The Execute FTP GET/PUT Configuration File executes the upload/download of a Configuration file or an Operator Defaults file according to the parameters defined below. The following options are available:
  - Execute FTP Get Configuration File (cfg)
  - Execute FTP Put Configuration File (cfg)
  - Execute FTP Get Operator Defaults File (cmr)
  - Execute FTP Put Operator Defaults File (cmr)
- **FTP Configuration File Source Dir:** The FTP Configuration File Source Dir option enables defining the source directory of the configuration/Operator Defaults file.

Valid values: A string of up to 80 printable ASCII characters. To clear the field press "."

The default is an empty string.

■ **Configuration File FTP File Name:** The Configuration File FTP File Name option enables defining the name of the configuration file to be uploaded/downloaded.

Valid values: A string of up to 20 printable ASCII characters. An empty string is not allowed.

The default is config.cfg.

Operator Defaults FTP File Name: The Operator Defaults File Name option enables defining the name of the Operator Defaults file to be uploaded/downloaded. Valid values: A string of up to 20 printable ASCII characters. An empty string is not allowed.

The default is operator.cmr.

■ **FTP Client IP Address:** The FTP Client IP Address option enables defining the IP address of the FTP client in the unit. This secondary IP address is required only to support the optional FTP process.

The default is: 1.1.1.3

■ **FTP Client IP Mask**: The FTP Client IP Mask option enables defining the IP Mask for the FTP client mask in the unit.

The default is: 255.255.255.0

■ **FTP Server IP Address:** The FTP Host IP Address option enables defining the IP address of the FTP server that is hosting the file.

The default is: 1.1.1.4

■ **FTP Gateway IP Address**: The FTP Gateway IP Address option enables defining the FTP default gateway address.

The default is: 0.0.0.0.

■ **FTP User Name:** The FTP User Name option enables defining the user name to be used for accessing the FTP server that is hosting the file.

Valid values: A string of up to 18 printable ASCII characters.

The default is: vx

■ **FTP Password:** The FTP Password option enables defining the password to be used for accessing the FTP server that is hosting the file.

Valid values: A string of up to 18 printable ASCII characters.

The default is: vx

Show Configuration File Upload/Download Parameters: Displays the current values of the Configuration File Upload/Download parameters.

#### NOTE

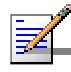

There is one set of general FTP parameters (FTP Server IP Address, FTP Gateway IP Address, FTP Client IP Address, FTP Client IP Mask, FTP User Name and FTP Password). This set (or relevant parts of the set) serves the SW Download Procedure, the Configuration File Upload/Download procedure and the Event Log File Upload procedure. Changing any of these parameters in the menu for either procedure will automatically change its value in the menu for the other procedures.

## Log Out Timer

The Log Out Timer parameter determines the amount of inactive time following which the unit automatically exits the Monitor program.

The time out duration can range from 1 to 999 minutes.

The default value is 5 minutes.

#### **Ethernet Port Negotiation Mode**

The Ethernet Port Negotiation Mode submenu displays the current Ethernet port state and enables defining the negotiation mode of the Ethernet port. The available options are:

- Force 10 Mbps and Half-Duplex
- Force 10 Mbps and Full-Duplex
- Force 100 Mbps and Half-Duplex
- Force 100 Mbps and Full-Duplex
- Auto Negotiation (10/100 Mbps and Half/Full Duplex)

The default is Auto Negotiation (10/100 Mbps and Half/Full Duplex)

## **Change System Location**

The Change System Location option enables changing the system location of the unit, which is also the sys location in MIB2. The System Location is also displayed as a part of the Monitor menu's header.

Valid values: A string of up to 35 printable ASCII characters.

The default system location is an empty string.

### **Event Log Menu**

The Event Log Menu enables controlling the event log feature. The event log is an important debugging tool and a flash memory sector is dedicated for storing it. Events are classified according to their severity level: Message (lowest severity), Warning, Error or Fatal (highest severity).

The severity at which events are saved in the Event Log is configurable. Events from the configured severity and higher are saved and may be displayed upon request. Log history can be displayed up to the full number of current active events. In the log, an event is defined as active as long as it has not been erased (a maximum of 1000 events may be stored). The Event Log may be read using TFTP, with remote file name <SNMP Read Community>.log (the default SNMP Read Community is "public"). The Event Log may also be uploaded to a remote FTP server.

The Event Log Menu includes the following options:

- Event Log Policy
- Display Event Log
- Erase Event Log
- Event Load Upload

#### Event Log Policy

The Event Log Policy determines the minimal severity level. All events whose severity is equal to or higher than the defined severity are logged.

Valid values are: Message (MSG) Level, Warning (WRN) Level, Error (ERR) Level, Fatal (FTL) Level, Log None.

The default selection is Warning Level severity.

#### **Display Event Log**

The Display Event Log option enables viewing how many events are logged and selecting the number of events to be displayed (up to 1000). The display of each event includes the event time (elapsed time since last reset), the severity level and a message string. The events are displayed in descending order, with the most recent event displayed first.

#### **Erase Event Log**

The Erase Event Log option enables clearing the event log.

#### Event Log Upload

The Event Log Upload submenu enables the optional uploading of the event log file to a remote FTP server. The Event Log Upload submenu includes the following options:

- **FTP Event Log Upload Execute:** The FTP event Log Upload Execute executes the upload of the Event Log file according to the parameters defined below.
- Event Log Destination Directory: The Event Log Destination Directory enables defining the destination directory for the Event Log File.

Valid values: A string of up to 80 printable ASCII characters. To clear the field press "."

The default is an empty string.

**Event Log File Name:** The Event Log File Name option enables defining the name of the event log file to be uploaded.

Valid values: A string of up to 20 printable ASCII characters.

The default is logfile.log.

■ **FTP Server IP Address:** The FTP Host IP Address option enables defining the IP address of the FTP server that is hosting the file.

The default is: 1.1.1.4

■ **FTP Gateway IP Address**: The FTP Gateway IP Address option enables defining the FTP default gateway address.

The default is: 0.0.0.0.

■ **FTP User Name:** The FTP User Name option enables defining the user name to be used for accessing the FTP server that is hosting the file.

Valid values: A string of up to 18 printable ASCII characters.

The default is: vx

■ **FTP Password:** The FTP Password option enables defining the password to be used for accessing the FTP server that is hosting the file.

Valid values: A string of up to 18 printable ASCII characters.

The default is: vx

Show FTP Event Log File Upload Parameters: Displays the current values of the Event Log Upload parameters.

#### NOTE

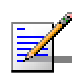

There is one set of general FTP parameters (FTP Server IP Address, FTP Gateway IP Address, FTP Client IP Address, FTP Client IP Mask, FTP User Name and FTP Password). This set (or relevant parts of the set) serves the SW Download Procedure, the Configuration File Upload/Download procedure and the Event Log File Upload procedure. Changing any of these parameters in the menu for either procedure will automatically change its value in the menu for the other procedures.

## Feature Upgrade

The Feature Upgrade option enables to enter a license string for upgrading the unit to support new features and/or options. Upon selecting the Manual Feature Upgrade option the user will be requested to enter the license string. Each license string is associated with a unique MAC Address and one feature/option. If the encrypted MAC Address in the license string does not match the unit's MAC Address, the string will be rejected. If there is a match, a message notifying of the new feature/option will be displayed. The unit must be reset for the change to take effect.

The license string should comprise 32 to 64 hexadecimal digits.

New Feature License files can be uploaded remotely using TFTP (see Appendix B - File Download and Upload Using TFTP).

## **Basic Configuration Menu**

The Basic Configuration menu includes all parameters required for the initial installation and operation of the unit. Once the unit is properly installed and operational, additional parameters can be configured either locally or remotely using Telnet or SNMP management.

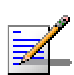

#### NOTE

All parameters in the Basic Configuration menu are also available in the relevant sub menus of the Advanced Configuration menu.

The Basic Configuration menu enables to access the following parameter sets:

#### **IP** Parameters

- IP Address
- Subnet Mask
- Default Gateway Address
- DHCP Client
  - > DHCP Option
  - Access to DHCP

Refer to <u>IP Parameters</u>, on page 4-37, for a description of these parameters.

#### **Air Interface Parameters**

- ESSID
- Operator ESSID Parameters (AU)
  - Operator ESSID Option
  - Operator ESSID
- Frequency Definition
  - Select Sub Band (if more than one is available)
  - Frequency (AU)
  - Sub Band Definition
- Best AU Parameters (SU)
  - Best AU Support

- Preferred AU MAC Address
- Cell distance Parameters
  - ➢ Cell distance Mode (AU)
  - Maximum Cell Distance (AU)
- ATPC
  - ➢ ATPC Option
- Transmit Power parameters
- Maximum Transmit Power parameters (SU)
- Antenna Gain (AU)

Refer to <u>Air Interface Parameters</u>, on page 4-40, for a description of these parameters.

#### **Performance Parameters**

■ Maximum Modulation Level (SU)

Refer to <u>Performance Parameters</u> on page 4-76, for a description of these parameters.

#### **Bridge Parameters**

- VLAN ID Management
- MAC Address Deny List

Refer to <u>Bridge Parameters</u>, on page4-62, for a description of these parameters.

#### **Security Parameters**

- Authentication Algorithm
- Data Encryption Option
- Security Mode
- Default Multicast Key (AU)
- Default Key (SU)
- Key 1 to Key 4
- Promiscuous Authentication (AU)

Some or all of the security parameters may not be available in units that do not support the applicable features. Refer to <u>Security</u> <u>Parameters</u>, on page 4-90, for a description of these parameters.

## **Site Survey Menu**

The Site Survey menu displays the results of various tests and counters for verifying the quality of the wireless link. These tests can be used to help determine where to position the units for optimal coverage, antenna alignment and troubleshooting. The counters can serve for evaluating performance and identify potential problems. In the AU, there is also an extensive database for all SUs served by it.

The Site Survey menu includes the following options:

- Traffic Statistics
- Ping Test
- Continuous Link Quality display (SU only)
- MAC Address Database
- Per Modulation Level Counters

#### **Traffic Statistics**

The traffic statistics are used to monitor, interpret and analyze the performance of the wired and wireless links. The counters display statistics relating to wireless link and Ethernet frames. The Traffic Statistics menu includes the following options:

- **Display Counters:** Select this option to display the current value of the Ethernet and wireless link (WLAN) counters.
- **Reset Counters:** Select this option to reset the counters.

#### **Ethernet Counters**

The unit receives Ethernet frames from its Ethernet port and forwards the frames to its internal bridge, which determines whether each frame should be transmitted to the wireless media. Frames discarded by the unit's hardware filter are not counted by the Ethernet counters. The maximum length of a regular IEEE 802.1 Ethernet frame that can be accepted from the Ethernet port is 1518 bytes. For tagged IEEE 802.1Q frames the maximum size is 1522 bytes.

The unit transmits valid data frames received from the wireless media to the Ethernet port, as well as internally generated frames, such as responses to management queries and pings received via the Ethernet port. The Ethernet Counters include the following statistics:

- **Total received frames via Ethernet:** The total number of frames received from the Ethernet port. This counter includes both invalid frames (with errors) and valid frames (without errors).
- **Transmitted wireless to Ethernet:** The number of frames transmitted by the unit to the Ethernet port. These are generally frames received from the wireless side, but also include frames generated by the unit itself.

#### **WLAN Counters**

The unit submits data frames received from the Ethernet port to the internal bridge, as well as self generated control and wireless management frames. After a unicast data frame is transmitted, the unit waits for an acknowledgement (ACK) message from the receiving unit. Some control and wireless management frames, as well as broadcast and multicast frames sent to more than one unit, are not acknowledged. If an ACK is not received after a predefined time, which is determined by the **Maximum Cell distance** parameter, the unit retransmits the frame until an ACK is received. If an ACK is not received after a maximum predefined number, which is determined by the **Maximum Cell distance** parameter, the unit retransmits the frame until an ACK is received. If an ACK is not received before the number of retransmissions has reached a maximum predefined number, which is determined by the **Number of HW Retries** and **Number of SW Retries** parameters, the frame is dropped.

The Wireless Link Counters include the following statistics:

- Total transmitted frames to wireless: The number of frames transmitted to the wireless media. The total includes one count for each successfully transmitted unicast frame (excluding retransmissions), and the number of transmitted multicast and broadcast frames, including control and wireless management frames. In the AU, there are also separate counters for the following:
  - Beacons (AU only)
  - Management and Other Data frames, including successfully transmitted unicast frames and multicast/broadcast data frames (excluding retransmissions, excluding Beacons in AU)
- **Total Transmitted Unicasts** (AU only): The number of unicast frames successfully transmitted to the wireless media, excluding retransmissions. This count is useful for calculating the rates of retransmissions or dropped frames, since only unicast frames are retransmitted if not acknowledged.
- Total submitted frames (bridge): The total number of data frames submitted to the internal bridge for transmission to the wireless media. The count does not include control and wireless management frames, or retransmissions. There are also separate counts for each priority queue to which the frames were routed, which are High, Mid and Low (currently the High queue is not used for data frames).
- Frames dropped (too many retries): The number of dropped frames, which are the frames unsuccessfully retransmitted until the maximum permitted number of retransmissions without being acknowledged. This count includes dropped data frames as well as dropped control and wireless management frames.
- **Total retransmitted frames:** The total number of retransmissions, including all unsuccessful transmissions and retransmissions.
- **Total Tx events:** The total number of transmit events. Typically, transmission events include cases where transmission of a frame was delayed or was aborted before completion. The following additional counters are displayed to indicate the reason for and the nature of the event:
  - Dropped: The number of dropped frames, which are the frames unsuccessfully retransmitted until the maximum permitted number of retransmissions without being acknowledged.
  - Delayed: The number of frames whose transmission was delayed because they were in the queue for transmission when the SW Retry mechanism was activated for a previous frame designated to the same address. (refer to <u>Adaptive Modulation Algorithm</u> on page 4-81 for more information)
  - Underrun: The number of times that transmission of a frame was aborted because the rate of submitting frames for transmission exceeds the available transmission capability.
  - Others: The number of frames whose transmission was not completed or delayed due to a problem other than those represented by the other counters.
- Total received frames from wireless: The total number of frames received from the wireless media. The count includes data frames as well as control and wireless management frames. The count does not include bad frames and duplicate frames. For a description of these frames, refer to Bad frames received and Duplicate frames discarded below.

- **Total received data frames:** The total number of data data frames received from the wireless media, including duplicate frames. Refer to Duplicate frames discarded below.
- **Total Rx events:** The total number of frames that were not received properly. The following additional counters are displayed to indicate the reason for the failure:
  - Phy: Applicable only when DFS is enabled. The number of unidentified signals.
  - CRC: The number of frames received from the wireless media containing CRC errors.
  - Overrun: The number of frames that were discarded because the receive rate exceeded the processing capability or the capacity of the Ethernet port.
  - Decrypt: The number of frames that were not received properly due to a problem in the data decryption mechanism.
- **Bad fragments received:** The number of fragments received from the wireless media containing CRC errors.
- **Duplicate frames discarded:** The number of data frames discarded because multiple copies were received. If an acknowledgement message is not received by the originating unit, the same data frame can be received more than once. Although duplicate frames are included in all counters that include data frames, only the first copy is forwarded to the Ethernet port.
- Internally discarded MIR\CIR: The number of data frames received from the Ethernet port that were discarded by the MIR/CIR mechanism to avoid exceeding the maximum permitted information rate.

# **Ping Test**

The *Ping Test* submenu is used to control pinging from the unit and includes the following options:

- **Destination IP Address:** The destination IP address of the device being pinged. The default IP address is 192.0.0.1.
- Number of Pings to Send: The number of ping attempts per session. The available range is from 0 to 9999. The default value is
  Select 0 for continuous pinging.
- **Ping Frame Length:** The ping packet size. The available range is from 60 to 1472 bytes. The default value is 64 bytes.

- **Ping Frame Timeout:** The ping frame timeout, which is the amount of time (in ms) between ping attempts. The available range is from 100 to 60,000 ms. The default value is 200 ms.
- **Start Sending:** Starts the transmission of ping frames.
- Stop Sending: Stops the transmission of ping frames. The test is automatically ended once the number of pings has reached the value specified in the No. of Pings parameter, described above. The Stop Sending option can be used to end the test before completing the specified number of pings, or if continuous pinging is selected.
- Show Ping Test Values: Displays the current values of the ping test parameters, the transmission status, which means whether it is currently sending or not sending pings, the number of pings sent, and the number of pings received, which means the number of acknowledged frames.

# **Continuous Link Quality Display (SU only)**

The **Continuous Link Quality Display** option displays continuously updated information regarding the average quality of the received signal using Signal to Noise Ratio (SNR) measurements.

Click the  $\ensuremath{\textit{Esc}}$  key to abort the test.

# **MAC Address Database**

The MAC Address Database submenu includes the following options:

- MAC Address Database in AU
- MAC Address Database in SU

### MAC Address Database in AU

The **MAC Address Database** option in the AU displays information regarding the Subscriber Units associated with the AU, as well as bridging (forwarding) information. The following options are available:

Display Bridging and Association Info: The Display Bridging and Association Info option displays a list of all the Subscriber Units and stations in the AU's Forwarding Database. For stations behind an SU, the SU's MAC address is also displayed (SU Address).

Each MAC address entry is followed by a description, which may include the following:

**Et (Ethernet):** An address learned from the Ethernet port.

- Vp (Virtual port): An address of a node behind an associated SU. For these addresses, learned from the wireless port, the address of the applicable SU is also displayed (in parenthesis).
- St (Static): An associated SU. For these entries, the SW version of the SU is also displayed.
- Sp (Special): 7 addresses that are always present, which include:
  - The MAC address of the AU, which appears twice as it is learned from both the Ethernet and wireless ports.
  - The MAC address of the internal Operating System stack, which also appears twice.
  - Alvarion's Multicast address (01-20-D6-00-00-01, which also appears twice. The system treats this address as a Broadcast address.
  - The Ethernet Broadcast address (FF-FF-FF-FF-FF).

In addition, a summary table displays information about the Forwarding Database (Bridging Info) and the Associated Subscriber Units Database (Association Info). Each database includes the following information:

The current number of entries. For Bridging Info this includes the Et (Ethernet) and the Vp (Virtual ports) entries. For Association Info this is the number of currently associated SUs.

#### NOTE

There is no aging algorithm for associated SUs. An SU is only removed from the list of associated SUs under the following conditions:

a. A SNAP frame is received from another AU indicating that the SU is now associated with the other AU.

b. The SU failed to respond to a certain number of consecutive frames transmitted by the AU and is considered to have "aged out".

- The aging time specified for entries in these tables. The aging time for Bridging Info is as specified by the Bridge Aging Time parameter. The default is 300 seconds. There is no aging time for Association Info entries.
- The maximum number of entries permitted for these tables, which are 1017 (1024 minus the number of special Sp addresses as defined above) for Bridging Info and as specified by the Maximum Number of Associations parameter for Association Info. The default value of the Maximum Number of Associations parameter is 512.

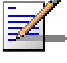

- **Display Association Info:** Displays information regarding the Subscriber Units associated with the AU. Each list entry includes the following information:
  - > The MAC Address of the associated Subscriber Unit
  - The value configured for the Maximum Modulation Level parameter of the Subscriber Unit
  - > The Status of the Subscriber Unit. There are three options:

#### A. Associated

### $B. \ \textbf{Authenticated}$

C. Not Authenticated (a temporary status)

The various status states are described below (this is a simplified description of the association process without the effects of the Best AU algorithm).

| Table 4-4: Authentication and Association Process |                     |                   |  |
|---------------------------------------------------|---------------------|-------------------|--|
| Message                                           | Direction           | Status in All     |  |
|                                                   |                     |                   |  |
| SU Status: Scanning                               |                     | [                 |  |
| A Beacon with correct ESSID                       | $AU \rightarrow SU$ | -                 |  |
| SU Status: Synchronized                           |                     |                   |  |
|                                                   |                     |                   |  |
| Authentication Request                            | $SU \rightarrow AU$ | Not authenticated |  |
| Authentication Successful                         | $AU \rightarrow SU$ | Authenticated     |  |
| SU Status: Authenticated                          |                     |                   |  |
| Association Request                               | $SU \rightarrow AU$ | Authenticated     |  |
| Association Successful                            | $AU \rightarrow SU$ | Associated        |  |
| SU Status: Associated                             |                     |                   |  |
|                                                   |                     |                   |  |
| ACK                                               | $SU \rightarrow AU$ | Associated        |  |
| Data Traffic                                      | SU ↔ AU             | Associated        |  |

- > The SNR measured at the SU
- > The SW version of the SU.
- Distance.
- > Unit Type.

In addition, a summary table displays information about the Forwarding Database (Bridging Info). The database includes the following information:

The current number of entries. This is the number of currently associated SUs.

#### NOTE

There is no aging algorithm for associated SUs. An SU is only removed from the list of associated SUs under the following conditions:

A. A SNAP frame is received from another AU indicating that the SU is now associated with the other AU.

B. The SU failed to respond to a certain number of consecutive frames transmitted by the AU and is considered to have "aged out".

- The aging time specified for entries in these table. There is no aging time for Association Info entries.
- The maximum number of entries permitted for this table, which is specified by the Maximum Number of Associations parameter. The default value of the Maximum Number of Associations parameter is 512.
- Show MIR/CIR Database: Displays information on the MIR/CIR support for associated Subscriber Units.

Each entry includes the following information:

- > The MAC address of the associated Subscriber Unit
- The values of the MIR and CIR parameters configured in the applicable SU for the downlink (AU to SU) and for the uplink (SU to AU).
- The value configured in the applicable SU for the Maximum Delay parameter.
- > The maximum data rate of the Subscriber Unit

### MAC Address Database in SU

The **MAC Address Database** option in the SU displays information regarding the Subscriber Units bridging (forwarding) information. The following option is available:

■ **Display Bridging Info:** The Display Bridging Info option displays a list of all the stations in the SU's Forwarding Database.

Each MAC address entry is followed by a description, which may include the following:

**Et (Ethernet):** An address learned from the Ethernet port.

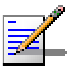

- W1 (Wireless): An address of a node behind the associated AU, learned via the wireless port.
- Sp (Special): 8 addresses that are always present, which include:
  - The MAC address of the SU, which appears twice as it is learned from both the Ethernet and wireless ports.
  - The MAC address if the internal Operating System stack, which also appears twice.
  - Alvarion's Multicast address (01-20-D6-00-00), which also appears twice. The system treats this address as a Broadcast address.
  - Alvarion's special Multicast address (01-20-D6-00-05), reserved for future use.
  - The Ethernet Broadcast address (FF-FF-FF-FF-FF).

In addition, a summary table displays information about the Forwarding Database (Bridging Info). The summary table includes the current number of entries, the aging time specified by the Bridge Aging Time parameter and the maximum number of entries permitted for this table, which is 1016.

# **Per Modulation Level Counters**

The Per Modulation Level Counters display statistics relating to wireless link performance at different radio modulation levels. The Per Modulation Level Counters menu includes the following options:

- **Display Counters:** Select this option to display the current values of the Per Modulation Level Counters.
- Reset Counters: Select this option to reset the Per Modulation Level Counters.

The statistics show the number of frames accumulated in different categories since the last reset.

For SUs, the Per Modulation Level Counters display the following information for each modulation level supported by the unit:

- **Success:** The total number of successfully transmitted unicasts at the applicable modulation level.
- **Failed:**The total number of failures to successfully transmit unicast frame during a HW Retry cycle at the applicable modulation level.

For AUs, the information is provided for each of the associated SUs, which are identified by their MAC address.

# **Advanced Configuration Menu**

The Advanced Configuration menu provides access to all parameters, including the parameters available through the Basic Configuration menu.

The Advanced Configuration menu enables accessing the following menus:

- IP Parameters
- Air Interface Parameters
- Network Management Parameters
- Bridge Parameters
- Performance Parameters
- Service Parameters
- Security Parameters

## **IP** Parameters

The IP Parameters menu enables defining IP parameters for the selected unit and determining its method of IP parameter acquisition.

The IP Parameters menu includes the following options:

- IP Address
- Subnet Mask
- Default Gateway address
- DHCP Client

## **IP Address**

The IP Address parameter defines the IP address of the unit.

The default IP address is 10.0.0.1.

### Subnet Mask

The Subnet Mask parameter defines the subnet mask for the IP address of the unit.

The default mask is 255.0.0.0.

### **Default Gateway Address**

The Default Gateway Address parameter defines the IP address of the unit's default gateway.

The default value for the default gateway address is 0.0.0.0.

### **DHCP** Client

The DHCP Client submenu includes parameters that define the method of IP parameters acquisition.

The DHCP Client submenu includes the following options:

- DHCP Option
- Access to DHCP

### **DHCP** Option

The DHCP Option displays the current status of the DHCP support, and allows selecting a new operation mode. Select from the following options:

- Select **Disable** to configure the IP parameters manually. If this option is selected, configure the static IP parameters as described above.
- Select **DHCP Only** to cause the unit to search for and acquire its IP parameters, including the IP address, subnet mask and default gateway, from a DHCP (Dynamic Host Configuration Protocol) server only. If this option is selected, you must select the port(s) through which the unit searches for and communicates with the DHCP server, as described in the following parameter, <u>Access to DHCP</u>. You do not have to configure static IP parameters for the unit. DHCP messages are handled by the units as management frames.
- Select Automatic to cause the unit to search for a DHCP server and acquire its IP parameters from the server. If a DCHP server is not located within approximately 40 seconds, the currently configured parameters are used. If this option is selected, you must configure the static IP parameters as described above. In addition, you must select the port(s) through which the unit searches for and communicates with the DHCP server, as described in the following parameter, <u>Access to DHCP</u>.

The default is Disable.

### Access to DHCP

The Access to DHCP option enables defining the port through which the unit searches for and communicates with a DHCP server. Select from the following options:

- From Wireless Link Only
- From Ethernet Only
- From Both Ethernet and Wireless Link

The default for Access Units is From Ethernet Only. The default for Subscriber Units is From Wireless Link Only.

### Show IP Parameters

The Show IP Parameters option displays the current values of the IP parameters, including the **Run Time IP Address, Run Time Subnet Mask** and **Run Time Default Gateway Address**.

## **Air Interface Parameters**

The Air Interface Parameters menu enables viewing the current Air Interface parameters defined for the unit and configuring new values for each of the relevant parameters.

### **Country Code and Sub Bands**

Each country has its own regulations regarding operation modes and parameters such as allowable frequencies and bandwidth, the need to employ an automatic mechanism for detection and avoidance of frequencies used by radar systems, maximum transmit power at each of the supported modulation levels and the ability to use burst transmissions. To efficiently manage these country dependent parameters, each unit has a 'Country Code' parameter and a set of accompanying parameters, which depend on this country code. Where more than one set of parameters can be used, the available sets are defined as Sub Bands, selectable through the Frequency configuration menu.

### **ESSID** Parameters

The ESSID (Extended Service Set ID) is a string used to identify a wireless network and to prevent the unintentional merging of two wireless networks or two sectors in the same network. Typically, a different ESSID is defined for each AU. To facilitate easy addition of SUs to an existing network without a prior knowledge of which specific AU will serve it, and to support the Best AU feature, a secondary "global" ESSID, namely "Operator ESSID", can be configured in the AU. If the Operator ESSID Option is enabled at the AU, the Beacon frames transmitted by it will include both the ESSID and Operator ESSID. The SU shall regard such frames if either the ESSID or the Operator ESSID matches it own ESSID. The ESSID of the AU with which the SU is eventually associated is defined as the Run-Time ESSID of the SU. Typically, the initial ESSID of the SU is configured to the value of the Operator ESSID. Once the SU has become associated with a specific AU, its ESSID can be reconfigured to the value of the AU.

### ESSID

The ESSID parameter defines the ESSID of the unit.

Valid values: A string of up to 31 printable ASCII characters.

The default value is ESSID1.

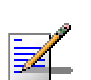

The ESSID string is case sensitive.

### **Operator ESSID Parameters (AU only)**

The Operator ESSID Parameters submenu includes the following parameters:

### **Operator ESSID Option**

NOTE

NOTE

The Operator ESSID Option enables or disables the use of Operator ESSID for establishing association with SUs.

The default is Enable.

### **Operator ESSID**

The Operator ESSID parameter defines the Operator ESSID.

Valid values: A string of up to 31 printable ASCII characters.

The default value is ESSID1.

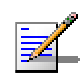

The Operator ESSID string is case sensitive.

## **Frequency Definition Parameters**

The parameters that determine the frequency to be used are set in the AU. The SU should be configured with a minimal set of parameters to ensure that it will be able to automatically detect and use the frequency used by the AU, including possible changes in this frequency.

To simplify the installation process the SU scans a definable frequencies subset after power-up. If the Best AU feature is enabled, the SU will scan the defined subset and the operating frequency will be determined by the Best AU mechanism (including the optional use of the Preferred AU feature). Otherwise the SU will try to associate with the first AU it finds. If no AU is found, the SU will start another scanning cycle.

Each unit is delivered with one or more pre-configured Sub-Bands, according to the country code. These sets of parameters include also the frequencies that can be used and the bandwidth. If more than one Sub-Band is available, the sub-band to be used can be selected in both the AU and the SU. If only one Sub-Band is supported, then the sub-band selection option is not available. In some regions, it is important to ensure that wireless access equipment does not interfere with certain radar systems in the 5 GHz band. In case radar is being detected, the wireless access network should move automatically to a frequency that does not interfere with the radar system.

The country dependent set of parameters includes also an indication whether DFS (Dynamic Frequency Selection) should be used. The DFS algorithm is designed to detect and avoid operation in channels with radar activity. If the current sub-band does not support DFS, then the DFS parameters configuration submenu is not available.

When the DFS Option is enabled, the AU monitors the spectrum continuously, searching for signals with a specific pattern indication radar activity. Upon detecting radar activity, the AU immediately stops transmitting on this frequency and starts looking for another radar-free frequency. The subset of viable frequencies is configurable.

The AU maintains a continuously updated database of all applicable frequencies, where each frequency is marked as Radar Free, Radar Detected or Adjacent to Radar. The AU attempts to check a new frequency only if it is marked as Radar Free. If a radar activity was detected on a certain frequency, it will be marked in the database as a Radar Detected frequency. The AU will not attempt to check for radar activity in frequencies marked as Radar Detected. A certain time after detecting radar activity on a frequency, it will be removed from the list of Radar Detected frequencies and will be marked as Radar Free. If radar activity was detected on a certain frequency, adjacent channels should not be used as well, according to the bandwidth. For instance, if the bandwidth is 20 MHz, then if radar activity was detected in 5800 MHz, frequencies 5790 MHz and 5810 MHz should not be used as well. These frequencies are marked in the database as Adjacent to Radar, and will be treated the same as Radar Detected frequencies.

Before ceasing transmission on the frequency where radar signals had been detected, the AU sends a special disassociation message to its associated SUs. This message includes an indication whether the SUs should wait for this AU. If the SUs should wait, the message includes also the waiting time. During this time each SU searches for the AU in the defined frequencies subset. If the AU was not found within the waiting time, or if a waiting request was not included in the message, the SU starts searching for any AU, using the Best AU mechanism if applicable.

## **Frequency Definition Submenu in AU**

The Frequency Definition submenu in AU includes the following parameters:

### **Sub Band Select**

This parameter is available only if the country code supports two or more Sub Bands. For information on how to view the Sub Bands supported by the unit and the supported parameters' values and options, refer to <u>Show Country Dependent Parameters</u> on page 4-9.

The range depends on the number of Sub Bands supported by the country code.

The default selection is Sub Band 1.

### Frequency

The Frequency parameter defines the transmit/receive frequency when the DFS Option is not enabled. If the DFS Option is enabled, it sets the initial operational frequency upon starting the DFS mechanism the first time.

The range depends on the selected Sub Band.

The default is the lowest frequency in the Sub Band.

### **DFS Parameters**

The DFS Parameters submenu is available only if DFS is supported by the current Sub Band. The DFS Parameters submenu includes the following parameters:

### **DFS Option**

The DFS Option enables or disables the radar detection and dynamic frequency selection mechanism.

The default is Enable.

### **Frequency Subset Definition**

The Frequency Subset Definition parameter defines the frequencies that will be used in the DFS mechanism. The available frequencies according to the Sub Band are displayed, and each of the frequencies in the list is associated with an index. The frequencies subset can be defined by entering the indexes of the required frequencies, or "A" to select all available frequencies.

The default is the complete list of frequencies available in the Sub Band.

#### **Channel Check Time**

The Channel Check Time defines the time allocated for checking whether there is a radar activity on a new frequency after power up or after trying to move to a new frequency upon detecting radar activity on the previously used frequency. During this time the AU does not transmit.

The range is 1 to 3600 seconds.

The default is 60 seconds.

#### **Channel Avoidance Period**

The Channel Avoidance Period defines the time that the frequency will remain marked in the database as Radar Detected or Adjacent to Radar after detecting radar activity. These frequencies will not be used when searching for a new frequency. Once this time has elapsed, the unit frequency's marking will change to Radar Free.

The range is 1 to 60 minutes.

The default is 30 minutes.

#### **SU Waiting Option**

The SU Waiting Option defines whether the disassociation message sent by the AU, after detecting radar activity on the current frequency, will include a message instructing the SU to search only for the AU before attempting to search for another AU. The message includes also the time period during which the SU should not search for any other AU. The waiting time is the Channel Check Time plus 5 seconds.

The default is Enable.

### **Minimum Pulses to Detect**

The Minimum Pulses to Detect parameter defines the minimum number of radar pulses that should be detected before reaching a decision that radar is active on the channel.

The range is from 1 to 100 pulses.

The default is 6 pulses.

### **Clear Radar Detected Channels After Reset**

When the Clear Radar Detected Channels After Reset is enabled, than after the next reset all viable frequencies will be marked in the database as Radar Free, including frequencies previously marked as either Radar Detected or Adjacent to Radar. In addition, the AU will start operation using its default frequency.

The default is Disable.

#### Show DFS Settings And Data

Upon selecting the Show DFS Settings and Data, the values of all DFS parameters and the current operating frequency will be displayed. The current defined frequency subset as well as the defined subset (to be used after the next reset) are also displayed. In addition, all the applicable frequencies will be displayed together with their status in the database (Radar Free, Radar Detected or Adjacent to Radar).

### **Country Code Learning by SU**

This feature support simplified installation and updates processes by enabling the SU to adapt the Country Code used by the AU.

The AU advertises its country code in every beacon and association response message. Upon synchronization the SU shall check if its country code and the country code received from the AU are the same. If they are not the same and the Country Code Learning by SU is enabled, the SU shall use the AU's country code: the country code derived limitations shall be forces and the following parameters shall be set according to new country definitions:

- Maximum TX Power (per modulation level) shall be set to the maximum defined by country code.
- TX Power (per modulation level) shall be set to the maximum defined by country code.
- The Modulation Level shall be set to the maximum modulation level defined by country code.
- The Multicast Modulation Level shall be set to the minimum modulation level defined by country code.
- The Burst Mode shall be set to enable if the country code supports burst mode, and the burst duration shall be set to default.

After country code learning (adaptation) the unit is automatically reset. Before this automatic reset, if the unit is running from shadow version, the versions must be swapped and the running version must be set as main. This is done to avoid returning to the previous version, which shall happen automatically after the reset.

The default is Enable.

#### Show Frequency definitions

Upon selecting Show Frequency Definitions, the selected Sub Band and Frequency are displayed. In addition, all the parameters displayed upon selecting Show DFS Settings and Data are also displayed.

### **Frequency Definition Submenu in SU**

### Sub Band Select

This parameter is available only if the country code supports two or more Sub Bands. For information on how to view the Sub Bands supported by the unit and the supported parameters' values and options, refer to <u>Show Country Dependent Parameters</u> on page 4-9.

The range depends on the number of Sub Bands supported by the country code.

The default selection is Sub Band 1.

### **Frequency Subset Definition**

The Frequency Subset Definition parameter defines the frequencies that will be used in by the SU when scanning for an AU. The available frequencies according to the Sub Band are displayed, and each of the frequencies in the list is associated with an index. The frequencies subset can be defined by entering the indexes of the required frequencies, or "A" to select all available frequencies.

The default is the complete list of frequencies available in the Sub Band.

#### **Show Frequency Definitions**

Upon selecting the Show Frequency Definitions, the selected Sub Band parameters and the current operating frequency will be displayed. The current defined frequency subset as well as the defined subset (to be used after the next reset) are also displayed.

## **Best AU Parameters (SU)**

An SU that can communicate with more than one AU using the same ESSID may become associated with the first AU it "finds", not necessarily the best choice in terms of quality of communication or other factors such as number of SUs serviced by each AU. The same limitation also exists if only one AU in the neighborhood has an ESSID identical to the one used by the SU, since it is not always necessarily the best choice.

The topology of a fixed access network is constantly changing. Changes in base station deployment and subscriber density can accumulate to create substantial changes in SU performance. The quest for load sharing together with the desire to create best throughput conditions for the SU created the need for the Best AU feature, to enable a SU to connect to the best AU in its neighborhood.

When the Best AU feature is used, each of the AUs is given a quality mark based on the level at which it is received by the SU. The SU scans for a configured number of cycles, gathering information from all the AUs it can communicate with. At the end of the scanning period, the SU reaches a Best AU decision according to the information gathered. The AU with the highest quality mark is selected as the Best AU, and the SU will immediately try to associate with it. The quality mark given to each AU depends on the level at which it is received by the SU.

The Best AU selection mechanism can be overridden by defining a specific AU as the preferred AU.

#### NOTE

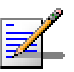

Although the SU selects the Best AU based on long-term conditions prior to the decision time, it may not always be connected to the instantaneous Best AU at any given time. Note also that the decision is done only once during the scanning interval. The decision may not remain the optimal one for ever. If there are significant changes in deployment of neighboring AUs and the SUs served by them, overall performance may be improved if the applicable SUs are reset intentionally so as to re-initiate the Best AU decision process.

The Best AU Parameters menu includes the following options:

### **Best AU Support**

The Best AU Support option enables or disables the Best AU selection feature.

The default is Disable.

#### NOTE

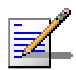

If the Best AU feature is not used, the SU associates with the first AU it finds whose ESSID or Operator ESSID is identical to its own ESSID.

#### Number Of Scanning Attempts

When the Best AU option is enabled, the SU gathers information on neighboring AUs for approximately 2 seconds on each of the scanned frequencies. The Number of Scanning Attempts parameter defines the number of times that the process will be repeated for all relevant frequencies. A higher number may result in a better decision at the cost of an increased scanning time during which the SU is not operational.

Valid values: 1 - 255.

Default value: 4.

### Preferred AU MAC Address

The Preferred AU MAC Address parameter defines a specific AU with which the SU should associate. Gaining control of the SUs association is a powerful tool in network management. The Preferred AU MAC Address parameter is intended for applications where there is a need to dictate the preferred AU with whom the SU should associate. To prevent the SU from associating with the first viable AU it finds, the Best AU Support mechanism should be enabled. Once the SU has identified the preferred AU based on its MAC address, it will associate with it and terminate the scanning process. If the preferred AU is not found, the SU will associate with an AU according to the decision reached using the best AU algorithm.

Valid values: A MAC address string.

The default value for the Preferred AU MAC Address is 00-00-00-00-00-00 (12 zeros), meaning that there is no preferred AU.

#### Show Best AU Parameters and Data

The Show Best AU Parameters and Data option displays the applicable information:

The **Neighboring AU Data table** displays for each AU that the unit can communicate with the following details:

- MAC Address
- **SNR** of the received signal
- **Mark** The computed quality mark for the AU.

- **Full** The association load status of the AU. It is defined as full if the number of SUs associated with the AU has reached the maximum allowed according to the value of the **Maximum Number** of **Associations** parameter. An AU whose associations load status is full cannot be selected as the Best AU, even if its' computed mark is the highest.
- **ESSID** The ESSID of the AU.

In addition to the neighboring AU data table, the following information is displayed:

- Best AU Support
- Preferred AU MAC Address
- Number of Scanning Attempts
- Associated AU MAC Address (the MAC address of the selected AU)

### Scanning Mode (SU only)

The Scanning Mode parameter defines whether the SU will use Passive or Active scanning when searching for an AU.

In passive scanning, the SU "listens" to the wireless media for approximately two seconds at each frequency, searching for beacons. The disassociation period, which is the time from the moment the link was lost until the SU decides that it should start searching for another AU, is approximately seven seconds.

In some situations when there is a high probability that SUs might need to roam among different AUs, the use of active scanning enables to significantly reduce the link establishment time. This is achieved by using shorter dwell periods, transmitting a Probe Request at each frequency. This reduces the time spent at each frequency as well as the disassociation period.

When DFS Option is enabled, Scanning Mode is forced to Passive.

The default selection is Passive.

### **Power Control Parameters**

The Automatic Transmit Power Control (ATPC) algorithm simplifies the installation process and ensures optimal performance while minimizing interference to other units. This is achieved by automatically adjusting the power level transmitted by each SU according to the actual level at which it is received by the AU. To support proper operation of the system with optimal performance and minimum interference between neighboring sectors, the ATPC algorithm should be enabled in all units.

The algorithm is controlled by the AU that calculates for each received frame the average SNR at which it receives transmissions from the specific SU. The average calculation takes into account the previous calculated average, thus reducing the effect of short temporary changes in link conditions. The weight of history (the previous value) in the formula used for calculating the average SNR is determined by a configurable parameter. In addition, the higher the time that has passed since the last calculation, the lower the impact of history on the calculated average. If the average SNR is not in the configured target range, the AU transmits to the SU a power-up or a power-down message. The target is that each SU will be received at an optimal level, or as high (or low) as possible if the optimal range cannot be reached because of specific link conditions.

Each time that the SU tries to associate with the AU (following either a reset or loss of synchronization), it will initiate transmissions using its' **Transmit Power** parameters. If after a certain time the SU does not succeed to synchronize with the AU, it will start increasing the transmit power level.

In an AU the maximum supported transmit power is typically used to provide maximum coverage. However, there may be a need to decrease the transmitted power level in order to support relatively small cells and to minimize the interference with the operation of neighboring cells, or for compliance with local regulatory requirements.

In some cases the maximum transmit power of the SU should be limited to ensure compliance with applicable regulations or due to other reasons.

Different power levels may be used for different modulation levels to optimize performance taking into account the different modulation schemes as well as possible regulatory restrictions.

### Transmit Power

The Transmit Power parameters are defined separately for different modulation levels. Note that the supported modulation levels depend on the Min modulation Level and Max Modulation Level defined for the applicable Sub Band.

In the AU, the Transmit Power parameter defines the fixed transmit power level and is not a part of the ATPC algorithm.

In the SU, The Initial Transmit Power parameter defines the fixed transmit power level when the ATPC algorithm is disabled. If the ATPC Option is enabled the value configured for this parameter serves for setting the initial value to be used by the ATPC algorithm after either power up or loosing synchronization with the AU.

The minimum value for the Transmit Power Parameters is -10 dBm. (The ATPC may reduce the actual transmit power of the SU to lower values). The maximum value of the Transmit Power Parameter depends on several unit properties and parameters:

- The HW revision of the unit
- The modulation level
- The Maximum Allowed Tx Power as defined for the applicable Sub Band.
- The Maximum EIRP as defined for the applicable Sub Band, together with the value of the Antenna Gain. In certain countries the Maximum EIRP of some equipment types cannot exceed a certain value. In these cases the Transmit Power cannot exceed the value of (Maximum EIRP – Antenna Gain).
- Maximum Tx Power parameter (in SU only)

For information on how to view the Sub Bands supported by the unit and the supported parameters' values and options, refer to <u>Show</u> <u>Country Dependent Parameters</u> on page 4-9.

The unit calculates the maximum allowed Transmit Power according to the unit properties and parameters listed above, and displays the allowed range when a Transmit Power parameter is selected.

The default Transmit Power is the highest allowed value.

### Maximum Tx Power (SU only)

The Maximum Tx Power parameter limits the maximum transmit power that can be reached by the ATPC algorithm. It also sets the upper limits for the Transmit Power parameters. The minimum value for the Maximum Tx Power is -10 dBm. The maximum value depends on several unit properties and parameters:

- The HW revision of the unit
- The modulation level
- The Maximum Allowed Tx Power as defined for the applicable Sub Band.
- The Maximum EIRP as defined for the applicable Sub Band, together with the value of the Antenna Gain. In certain countries the Maximum EIRP of some equipment types cannot exceed a certain value. In these cases the Transmit Power cannot exceed the value of (Maximum EIRP – Antenna Gain).

For information on how to view the Sub Bands supported by the unit and the supported parameters' values and options, refer to <u>Show</u> <u>Country Dependent Parameters</u> on page 4-9.

The unit calculates the maximum allowed Maximum Tx Power according to the unit properties and parameters listed above, and displays the allowed range when the Maximum Tx Power parameter is selected.

The default Maximum Tx Power is the highest allowed value.

### **ATPC Parameters in AU**

#### **ATPC Option**

The ATPC Option enables or disables the Automatic Transmit Power Control (ATPC) algorithm.

The default is Enable.

### **ATPC Minimum SNR Level**

The Minimum SNR Level defines the lowest SNR at which you want each SU to be received at the AU (the lower limit of the optimal reception level range).

Available values: 4 to 60 (dB).

Default value: 28 (dB).

#### **ATPC Delta from Minimum SNR Level**

The Delta from Minimum SNR Level is used to define the highest SNR at which you want each SU to be received at the AU (the higher limit of the optimal reception level range): Max. Level=Minimum SNR Level + Delta from Minimum SNR Level.

Available values: 4 to 20 (dB) for units operating in the 5.2, 5.4 and 5.8 GHz bands. 11 to 20 (dB) for units operating in the 4.9 and 5.3 GHz bands.

Default value: 4 (dB) for units operating in the 5.2, 5.4 and 5.8 GHz bands. 11 (dB) for units operating in the 4.9 and 5.3 GHz bands.

#### **Minimum Interval Between ATPC Messages**

The Minimum Interval Between ATPC Messages parameter sets the minimal time between consecutive power-up/power-down messages to a specific SU. Setting a low value for this parameter may lead to a higher overhead and an excessive rate of power level changes at the SUs. High values for this parameter increase the time it will take until the SUs reach optimal transmit power level.

Available values: 1 to 3600 seconds.

Default value: 30 seconds.

#### **ATPC Power Level Step**

The ATPC Power Level Step parameter defines the step size to be used by the SUs for incrementing/decrementing the **Current Transmit Power** after receiving a power-up/power-down message. If the distance between the value of the **Current Transmit Power** and the desired range is smaller than the step size, the power-up/power-down message will include the specific step value required for this condition.

Valid range: 1-20 (dB)

Default value: 5 (dB)

### **ATPC Parameters in SU**

### **ATPC Option**

The ATPC Option enables or disables the Automatic Transmit Power Control (ATPC) algorithm. The parameter takes effect immediately. However, when changed from Enable to Disable, the transmit power level shall remain at the last Current Transmit Power determined by the ATPC algorithm before it was disabled. It will change to the value configured for the Initial Transmit Power parameter only after the next reset or following loss of synchronization.

The default is Enable.

### Antenna Gain

The Antenna Gain parameter enables to define the net gain of a detached antenna. The configured gain should take into account the attenuation of the cable connecting the antenna to the unit. The Antenna Gain is important especially in countries where there is a limit on the EIRP allowed for the unit; the maximum allowed value for the Transmit Power parameters cannot exceed the value of (EIRP- Antenna Gain), where the EIRP is defined in the selected Sub Band.

In certain units with an integral antenna the Antenna Gain is not available as a configurable parameter. However, it is available as a readonly parameter in the applicable "Show" menus.

The range is 0 – 50 (dB). A value of "Don't Care" means that the actual value is not important. A value of "Not Set Yet" means that the unit will not transmit until the actual value (in the range 0 to 50) is configured. The unit can be configured to "Don't Care" or "Not Set Yet" only in factory (when upgraded to SW version 2.0 from a lower version it will be set automatically to one of these options). Once a value is configured, it is not possible to reconfigure the unit to either "Don't Care" or "Not Set Yet".

The default value depends on unit type. In SUs with integral antenna it is set to 21 (read only). The default value for AUs that are supplied with a detached antenna is in accordance with the antenna's gain. In units supplied without an antenna the default is typically "Not Set Yet".

### Cell Distance Parameters (AU only)

The higher the distance of an SU from the AU that is serving it, the higher the time it takes for messages sent by one of them to reach the other. To ensure appropriate services to all SUs regardless of their distance from the AU while maintaining a high overall performance level, two parameters should be adapted to the distances of SUs from the serving AU:

■ The time that a unit waits for a response message before retransmission (acknowledge time delay) should take into account the round trip propagation delay of the farthest SU. (the one-way propagation delay at 5 GHz is 3.3 microsecond/km). The higher the distance from the AU of the farthest SU served by it, the higher should be the acknowledge time delay for all units in the cell. ■ To ensure fairness in the contention back-off algorithm between SUs located at different distances from the AU, the size of the time slot should also take into account the one-way propagation delay. The size of the time slot of all units in the cell should be proportional to the distance from the AU of the farthest SU served by it.

The distance from the AU of the farthest SU served by it can be determined either manually or automatically. In manual mode, this distance is configured manually. In automatic mode, the AU uses a special algorithm to estimate its distance from each of the SUs it serves, determine which SU is located the farthest and use the estimated distance of the farthest SU as the maximum distance.

It should be noted that if the size of the time slot used by all units is adapted to the distance of the farthest unit, than no unit will have an advantage when competing for services. However, this reduces the overall achievable throughput of the cell. In certain situations, the operator may decide to improve the overall throughput by reducing the slot size below the value required for full fairness. This means that when there is competition for bandwidth, the back-off algorithm will give advantage to SUs that are located closer to the AU.

The Cell Distance Parameters menu includes the following parameters:

### **Cell Distance Mode**

The Cell Distance Mode option defines whether the maximum distance of the AU from any of the SUs it serves will be determined manually (using the Maximum Cell Distance parameter) or automatically.

The Options are Automatic or Manual.

The default is Automatic.

### **Maximum Cell Distance**

The Maximum Cell Distance parameter allows configuring the maximum distance when the Cell Distance Mode option is Manual.

The range is 0 to 54 (Km). The value of 0 has a special meaning for No Compensation: Acknowledge Time Out is set to a value representing the maximum distance of 54 km. The time slot size is set to its minimal value of 9 microseconds.

The default is 0 (No Compensation).

### **Fairness Factor**

The Fairness Factor enables to define the level of fairness in providing services to different SU. When set to 100%, all SUs have the same probability of getting services when competing for bandwidth. If set to X%, than SUs located up to X% of the maximum distance from the AU will have advantage in getting services over SUs located farther than this distance.

The range is 0 to 100 (%)

The default is 100 (%).

### **Show Cell Distance Parameters**

Select Show Cell Distance Parameters to view the Cell Distance parameters. In addition, the Measured Maximum Cell Distance and the MAC address of the unit that the mechanism found to be the farthest from the AU are displayed. A distance of 1 km means any distance below 2km.

### **Arbitration Inter-Frame Spacing (AIFS)**

The time interval between two consecutive transmissions of frames is called Inter-Frame Spacing (IFS). This is the time during which the unit determines whether the medium is idle using the carrier sense mechanism. The IFS depends on the type of the next frame to be transmitted, as follows:

- SIFS (Short Inter-Frame Spacing) is used for certain frames that should be transmitted immediately, such as ACK and CTS frames. The value of SIFS is 16 microseconds.
- DIFS (Distributed coordination function Inter-Frame Spacing) is typically used for other frame types when the medium is free. If the unit decides that the medium is not free, it will defer transmission by DIFS plus a number of time slots as determined by the Contention Window back-off algorithm (see <u>Minimum Contention</u> <u>Window</u> on page 4-77) after reaching a decision that the medium has become free.

DIFS equal SIFS plus AIFS, where AIFS can be configured to one or two time slots. Typically AIFS should be configured to two time slots. A value of 1 should only be used in one of the two units in a point-to-point link, where in the other unit the AIFS remains configured to two time slots. This ensures that the unit with AIFS configured to one has an advantage over the other unit, provided that the <u>Minimum</u> <u>Contention Window</u> parameter (see page 4-77) in both units is configured to 0 to disable the contention window back-off algorithm.

The available options are 1 or 2 (time slots).

The default is 2 time slots.

#### CAUTION

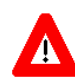

An AIFS value of 1 should only be used in point-to-point applications. Otherwise the default value of 2 must always be used. In a point-to-point link, only one unit should be configured to an AIFS value of 1. When both units need to transmit, the unit with an AIFS value of 1 shall have an advantage over the unit with AIFS of 2. In this case, the Minimum Contention Window parameter in both units must be configured to 0 to disable the contention window back-off algorithm.

### Maximum Number of Associations (AU only)

The Maximum Number of Associations parameter defines the maximum number of Subscriber Units that can be associated with the selected AU, while still guaranteeing the required quality of service to customers.

Available values range from 0 to 512.

Default value: 512.

#### NOTE

There is no aging time for SUs. An SU is only removed from the list of associated SUs under the following conditions:

a. A SNAP frame is received from another AU indicating that the SU is now associated with the other AU.

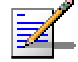

b. The SU failed to respond to a certain number of consecutive frames transmitted by the AU and is considered to have "aged out".

Therefore, the database of associated SUs may include units no longer associated with the AU. If the number of associated SUs has reached the value of the Maximum Number of Associations parameter, the selected AU cannot serve additional SUs. To view the current number of associated SUs, use the Display Association Info option in the MAC Address Database menu. To delete inactive SUs from the database you must reset the AU.

### Wireless Link Trap Threshold (AU only)

The Wireless Link Trap Threshold parameter defines the threshold for the wireless quality trap, indicating that the quality of the wireless link has dropped below (on trap) or has increased above (off trap) the specified threshold.

The Wireless Link Trap Threshold is in percentage of retransmissions, and the allowed range is from 1 to 100 (%).

The default is 30 (%).

## **Country Code Learning by SU**

This feature support simplified installation and updates processes by enabling the SU to adapt the Country Code used by the AU.

The AU advertises its country code in every beacon and association response message. Upon synchronization the SU shall check if its country code and the country code received from the AU are the same. If they are not the same and the Country Code Learning by SU is enabled, the SU shall use the AU's country code: the country code derived limitations shall be forces and the following parameters shall be set according to new country definitions:

- Maximum TX Power (per modulation level) shall be set to the maximum defined by country code.
- TX Power (per modulation level) shall be set to the maximum defined by country code.
- The Modulation Level shall be set to the maximum modulation level defined by country code.
- The Multicast Modulation Level shall be set to the minimum modulation level defined by country code.
- The Burst Mode shall be set to enable if the country code supports burst mode, and the burst duration shall be set to default.

After country code learning (adaptation) the unit is automatically reset. Before this automatic reset, if the unit is running from shadow version, the versions must be swapped and the running version must be set as main. This is done to avoid returning to the previous version, which shall happen automatically after the reset.

The default is Enable.

# **Network Management Parameters**

The Network Management Parameters menu enables protecting the Unit from unauthorized access by defining a set of IP addresses from which the unit can be managed using protocols such as Telnet, FTP, TFTP, SNMP, DHCP and ICMP. This excludes management messages generated in the unit, such as Traps or Ping Test frames, which are not filtered. You can also determine the direction from which management access is permitted, which means from the wireless media or the wired Ethernet or both.

The Network Management Parameters menu includes the following options:

- Access to Network Management
- Network Management Filtering
- Set Network Management IP address
- Delete a Network Management IP Address
- Delete All Network Management IP Addresses
- SNMP Traps

### **Access to Network Management**

The Access to Network Management option defines the port through which the unit can be managed. The following options are available:

- From Wireless Link Only
- From Ethernet Only
- From Both Ethernet and Wireless Link

The default selection is From Both Ethernet and Wireless Link.

#### CAUTION

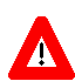

Be careful not to block your access to the unit. For example, if you manage an SU via the wireless link, setting the Access to Network Management parameter to From Ethernet Only completely blocks your management access to the unit. In this case, a technician may be required to change the settings at the user's site.

### **Network Management Filtering**

The Network Management Filtering option enables or disables the IP address based management filtering. If management filtering is enabled, the unit can only be managed by stations with IP addresses matching one of the entries in the Set Network Management IP Addresses option, described below, and that are connected to the unit via the defined port(s). The following options are available:

- **Disable:** No IP address based filtering is configured.
- Activate IP Filter on Ethernet Port: Applicable only if the Access to Network Management parameter is configured to either From Ethernet Only or From Both Ethernet and Wireless Link. The unit can be managed from the Ethernet port only by stations with IP addresses matching one of the entries in the Set Network Management IP Addresses parameter. If the Access to Network Management parameter is configured to From Both Ethernet and Wireless Link then no IP address based filtering is configured for the wireless port.
- Activate IP Filter on Wireless Link Port: Applicable only if the Access to Network Management parameter is configured to either From Wireless Link Only or From Both Ethernet and Wireless Link. The unit can be managed from the wireless port only by stations with IP addresses matching one of the entries in the Set Network Management IP Addresses parameter. If the Access to Network Management parameter is configured to From Both Ethernet and Wireless Link then no IP address based filtering is configured for the Ethernet port.
- Activate IP filter on Both Ethernet and Wireless Link Ports: Applicable to all options of the Access to Network Management parameter. The unit can be managed from the port(s) defined by the Access to Network Management parameter only by stations with IP addresses matching one of the entries in the Set Network Management IP Addresses parameter.

The default selection is Disable.

### Set Network Management IP Address

The **Set Network Management IP Address** option enables defining up to 10 IP addresses of devices that can manage the unit if the Network Management Filtering option is enabled.

The default Network Management IP Address is 0.0.0.0 (all 10 addresses)

## **Delete a Network Management IP Address**

The Delete Network Management IP Address option enables deleting IP address entries from the Network Management IP Addresses list.

## **Delete All Network Management IP Addresses**

The Delete All Network Management IP Addresses option enables deleting all entries from the Network Management IP Addresses list.

### **SNMP** Traps

The SNMP submenu enables or disables the transmission of SNMP Traps. If this option is enabled, up to 10 IP addresses of stations to which SNMP traps are sent can be defined.

### Send SNMP Traps

The Send SNMP Traps option enables or disables the sending of SNMP traps.

The default selection is Disable.

### **SNMP Traps Destination IP Addresses**

The SNMP Traps Destination IP Addresses submenu enables defining up to 10 IP addresses of devices to which the SNMP Traps are to be sent.

The default of all 10 SNMP Traps IP destinations is 0.0.0.0.

### **SNMP Traps Community**

The SNMP Traps Community option enables defining the Community name for each IP address to which SNMP Trap messages are to be sent.

Valid strings: Up to 8 ASCII characters.

The default for all 10 addresses is "public", which is the default Read community.

### **Delete One Trap Address**

The Delete One Trap Address option enables deleting Trap address entries from the SNMP Traps Addresses list.

### **Delete All Trap Addresses**

The Delete All Trap Addresses option enables deleting all entries from the SNMP Traps Addresses list.

# **Bridge Parameters**

The Bridge Parameters menu provides a series of parameter sets that enables configuring parameters such as control and filtering options for broadcast transmissions, VLAN support, and Type of Service prioritization.

The Bridge Parameters menu includes the following options:

- VLAN Support
- ToS Parameters
- Ethernet Broadcast Filtering
- Bridge Aging Time
- Roaming Option (SU only)
- Broadcast Relaying (AU only)
- Unicast Relaying (AU only)
- MAC Address Deny List (AU only)

### **VLAN Support**

The VLAN Support menu enables defining the parameters related to the IEEE 802.1Q compliant VLAN aware (Virtual LAN aware) feature of the BreezeACCESS VL units. Each VLAN includes stations that can communicate with each other, but cannot communicate with stations belonging to different VLANs. The VLAN feature also provides the ability to set traffic priorities for transmission of certain frames. The information related to the VLAN is included in the VLAN Tag Header, which is inserted in each frame between the MAC header and the data. VLAN implementation in BreezeACCESS VL units supports frame routing by port information, whereby each port is connected to only one VLAN.

The VLAN Support menu includes the following parameters:

- VLAN Link Type
- VLAN ID Data (SU only)
- VLAN ID Management
- VLAN Forwarding
- VLAN Relaying (AU only)
- VLAN Traffic Priority

### VLAN ID-Data (SU only)

The VLAN ID-Data is applicable only when the VLAN Link Type parameter is set to Access Link. It enables defining the VLAN ID for data frames, which identifies the VLAN to which the unit belongs.

Valid values range from 1 to 4094.

Default value: 1.

The VLAN ID-Data affects frames received from the wireless link port, as follows:

- Only tagged frames with a VLAN ID (VID) equal to the **VLAN ID-Data** defined in the unit are forwarded to the Ethernet port.
- The tag headers are removed from the data frames received from the wireless link before they are transmitted on the Ethernet port.

The VLAN ID-Data affects frames received from the Ethernet port, as follows:

- A VLAN Data Tag is inserted in all untagged frames received from the Ethernet port before transmission on the wireless link. The tag includes the values of the VLAN ID-Data and the VLAN Priority-Data parameters.
- Tagged frames received on Ethernet port, which are meant to be forwarded to the wireless link port, are discarded. This includes frames with tagging for prioritization purpose only.

### **VLAN ID-Management**

The VLAN ID-Management is applicable for all link types. It enables defining the VLAN ID for management frames, which identifies remote stations for management purposes. This applies to all management applications using protocols such as SNMP, TFTP, ICMP (ping), DHCP and Telnet. All servers/stations using these protocols must tag the management frames sent to the unit with the value of the VLAN ID-Management parameter.

Valid values: 1 to 4094 or 65535 (No VLAN).

The default value is 65535.

If the VLAN ID-Management is other than 65535:

Only tagged management frames with a matching VLAN ID received on either the Ethernet or wireless link ports are forwarded to the unit.  A VLAN Management Tag is inserted in all management frames generated by the unit before transmission on either the Ethernet or wireless link port. The tag includes the values of the VLAN ID-Management and the VLAN Priority-Management parameters.

If the VLAN ID-Management is 65535 (No VLAN):

- Only untagged management frames received on either the Ethernet or wireless link ports are forwarded to the unit.
- Management frames generated by the unit are not tagged.

The following table summarizes the functionality of the internal management port in accordance with the value of the VLAN ID-Management parameter. The table is valid for all link types. Refer to the VLAN Link Type - Access Link and Trunk Link options for some restrictions when configuring this parameter.

| Table 4-5: VLAN Management Port Functionality |                                                                   |  |
|-----------------------------------------------|-------------------------------------------------------------------|--|
| Action                                        | Management Port - Internal                                        |  |
| Receive from Ethernet                         | Tagged frames, matching VID-M<br>Untagged frames when VID-M=65535 |  |
| Receive from Wireless                         | Tagged frames, matching VID-M<br>Untagged frames when VID-M=65535 |  |
| Transmit                                      | Insert VID-M, PID-M                                               |  |

#### **Table Legend:**

- **VID-M:** VLAN ID-Management
- **PID-M:** VLAN Priority-Management

### VLAN Link Type

The VLAN Link Type parameter enables defining the functionality of the VLAN aware capability of the unit.

The available options are Hybrid Link, Trunk Link and Access Link (Access Link option is available only in SUs).

The default selection is Hybrid Link.

#### Access Link (SU only)

Access Link transfers frames while tagging/untagging them since all devices connected to the unit are VLAN unaware. Thus, the unit cannot transfer tagged frames.
| Table 4-6: VLAN Data Port Functionality - Access Link |                               |  |  |
|-------------------------------------------------------|-------------------------------|--|--|
| Action                                                | Data Port - SU                |  |  |
| Receive from Ethernet                                 | Untagged frames               |  |  |
| Accept from Wireless                                  | Tagged frames, matching VID-D |  |  |
| Tag Insert                                            | VID-D, PID-D (to wireless)    |  |  |
| Tag Remove                                            | Yes (to Ethernet)             |  |  |

Table 4-6 summarizes the functionality of the data port for an Access link.

#### **Table Legend:**

- VID-D: VLAN ID-Data
- PID-D: VLAN Priority-Data

## **Trunk Link**

Trunk Link transfers only tagged frames, since all devices connected to the unit are VLAN aware: Only tagged data frames received on the Ethernet or wireless link ports are forwarded.

#### CAUTION

It i Ma ma

It is not recommended that you configure a unit as a Trunk Link with the VLAN ID-Management parameter set at 65535, as it does not forward any 'NO VLAN' management frames to its other port making it impossible to manage devices connected behind the unit that are also configured with 'NO VLAN'.

If the VLAN Forwarding option is enabled, a data frame received with a VLAN ID that is not a member of the unit's VLAN Forwarding List is discarded.

#### NOTE

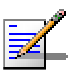

If the VLAN Forwarding option is enabled, be sure to include the VLAN ID-Management value of all units that should be managed via the wireless port of the unit, in the Forwarding List.

If the VLAN Relaying option is enabled in an AU, a data frame relayed with a VLAN ID that is not a member of the unit's VLAN Relaying List is discarded.

#### NOTE

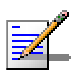

If the **VLAN Relaying** option is enabled and you manage your devices from behind an SU unit, be sure to include the **VLAN ID-Management** value of all units to be managed when relaying via the wireless port of the AU unit, in the Relaying List. If the VLAN Forwarding option is also enabled in the AU, these VLAN IDs should also be included in the Forwarding List.

| Table 4-7: VLAN Data Port Functionality - Trunk Link |                                                                                                    |  |  |  |
|------------------------------------------------------|----------------------------------------------------------------------------------------------------|--|--|--|
| Action                                               | Data Port – AU and SU                                                                               |  |  |  |
| Accept from Ethernet                                 | Tagged frames.                                                                                      |  |  |  |
|                                                      | If Forwarding is enabled, only frames with VLAN ID values which are included in the Forwarding list |  |  |  |
| Accept from Wireless                                 | Tagged frames                                                                                       |  |  |  |
|                                                      | If Forwarding is enabled, only frames with VLAN ID values which are included in the Forwarding list |  |  |  |
| Tag Insert                                           | No                                                                                                  |  |  |  |
| Tag Remove                                           | No                                                                                                  |  |  |  |

Table 4-7 summarizes the functionality of the data port for a Trunk link.

# Hybrid Link

Hybrid Link transfers both tagged and untagged frames, since the devices connected to the unit can be either VLAN aware or VLAN unaware. This is equivalent to defining no VLAN support, as the unit is transparent to VLAN.

Table 4-8 summarizes the functionality of the data port for a Hybrid link.

| Table 4-8: VLAN Data Port Functionality - Hybrid Link |                       |  |  |  |
|-------------------------------------------------------|-----------------------|--|--|--|
| Action                                                | Data Port – AU and SU |  |  |  |
| Accept from Ethernet                                  | All                   |  |  |  |
| Accept from Wireless                                  | All                   |  |  |  |
| Tag Insert                                            | No                    |  |  |  |
| Tag Remove                                            | No                    |  |  |  |

# VLAN Forwarding (AU and SU)

The VLAN Forwarding feature is applicable for Trunk Links only. It enables defining the VLAN ID values to be included in the VLAN Forwarding List. If the Link Type is defined as a Trunk Link and the VLAN Forwarding option is enabled, a data frame received with a VLAN ID that is not a member of the unit's VLAN Forwarding List is discarded.

The VLAN Forwarding submenu provides the following options:

#### **VLAN Forwarding Support**

The VLAN Forwarding Support option enables or disables the VLAN Forwarding feature.

Available selections are Disable and Enable.

The default selection is Disable.

#### Add Forwarding VLAN ID

The Add Forwarding VLAN ID option enables adding a VLAN ID to the VLAN Forwarding List. One VLAN ID can be entered at a time. The maximum number of VLAN IDs in the VLAN Forwarding List is 20.

Valid values are 1 to 4094.

#### **Remove Forwarding VLAN ID**

The Remove Forwarding VLAN ID option enables removing a VLAN ID from the VLAN ID Forwarding List.

Valid values are VID values (from 1 to 4094) that are included in the VLAN Forwarding List.

#### Show VLAN ID Forwarding List

The Show VLAN Forwarding List option displays the values of the VLAN IDs included in the VLAN Forwarding List.

#### NOTE

If the VLAN ID Forwarding List is empty and the VLAN Forwarding Support is set to Enable, then all data frames are discarded.

If VLAN Relaying Support and VLAN Forwarding Support are both enabled, then all VLAN IDs configured in the Relaying List must also be configured in the Forwarding List.

# VLAN Relaying (AU only)

The VLAN Relaying feature is applicable for Trunk Links only. It enables defining the VLAN ID values to be included in the VLAN Relaying List. If the Link Type is defined as Trunk Link and the VLAN Relaying Support option is enabled, a frame relayed from the wireless link, which is a frame received from the wireless link that should be transmitted back through the wireless link, with a VLAN ID that is not a member of the unit's VLAN Relaying List, is discarded. If VLAN Forwarding Support is also enabled, it is necessary to configure all the VLAN IDs in the Relaying List also in the Forwarding List to enable the relaying operation.

The VLAN Relaying menu provides the following options:

# **VLAN Relaying Support**

The VLAN Relaying Support option enables or disables the VLAN Relaying feature.

Available selections are Disable and Enable.

The default selection is Disable.

## Add Relaying VLAN ID

The Add Relaying VLAN ID option enables adding a VLAN ID to the VLAN Relaying List. One VLAN ID can be entered at a time. The maximum number of VLAN IDs in the VLAN Relaying List is 20.

Valid values are 1 to 4094.

#### **Remove Relaying VLAN ID**

The Remove Relaying VLAN ID option enables removing a VLAN ID from the VLAN ID Relaying List. Valid values are VID values (from 1 to 4094)) that are included in the VLAN Relaying List.

## Show VLAN ID Relaying List

The Show VLAN Relaying option displays the values of the VLAN IDs included in the VLAN Relaying List.

#### NOTE

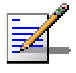

If the VLAN ID Relaying List is empty and the VLAN Relaying Support is Enabled, then all data frames relayed from the wireless link are discarded.

If VLAN Relaying Support and VLAN Forwarding Support are both enabled, then all VLAN IDs configured in the Relaying List must also be configured in the Forwarding List.

# **VLAN Traffic Priority**

Each packet to be transmitted to the wireless link is transferred to one of three queues: Low, Mid and High. Packets in the High queue have the highest priority for transmission, and those in the Low queue have the lowest priority.

BreezeACCESS Subscriber and Access units support layer-2 traffic prioritization according to the IEEE 802.1p standard. The priority field in the 802.1Q header tag can have a value in the range 0 to 7. This value determines the relative priority of the packet.

Packets received from the Ethernet port that have a priority higher than the value of the VLAN Priority Threshold are routed to the Mid queue.

Since the system also supports layer 3 prioritization, based on ToS, packets with precedence in the ToS field higher than the value of the ToS Precedence Threshold parameter are also routed to the Mid queue. This is applicable to both tagged and untagged frames.

All other packets received from the Ethernet port are routed to the Low queue.

Control and wireless management frames generated in the unit are routed to the High queue.

Any frame coming from the Ethernet port, which is meant to reach another BreezeACCESS unit via the wireless port (as opposed to messages intended for stations behind other BreezeACCESS units), is sent to the High queue, regardless of the priority configuration.

#### NOTE

The prioritization mechanism is disabled when the traffic rate reaches the maximum information rate supported by the SU.

The VLAN Traffic Priority menu includes the following parameters:

- VLAN Priority Data (SU only)
- VLAN Priority Management
- VLAN Priority Threshold

# VLAN Priority - Data (SU only)

The VLAN Priority - Data is applicable for Access Links only. It enables configuring the value of the VLAN Priority field for data frames transmitted to the wireless link. All data frames are routed to the Low queue. This parameter only impacts the way that other VLAN aware devices handle the packet. Valid values range from 0 to 7.

The default value is 0.

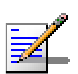

Packets Received from the Ethernet port with a ToS Precedence value higher than the defined **ToS Precedence Threshold** are routed to the Mid queue.

#### **VLAN Priority - Management**

NOTE

The VLAN Priority - Management enables defining the value of the VLAN Priority field for management frames in units with VLAN ID Management that is other than **65535**. All management frames are routed to the High queue. This parameter only impacts the way other VLAN aware devices handle the packet.

Valid values range from 0 to 7.

The default value is 4 for SUs and 0 for AUs.

#### **VLAN Priority Threshold**

The VLAN Priority Threshold is applicable for Trunk and Hybrid Links only. It enables defining the value of the VLAN Priority Threshold. This parameter impacts the way the unit handles tagged packets received from the Ethernet port.

Since the system supports both layer 2 and layer 3 prioritization, a frame is routed to the Mid queue if either of the following conditions are met:

- The precedence in the ToS field is higher than the value of the ToS Precedence Threshold parameter. This is applicable to both tagged and untagged frames.
- The VLAN Priority field in a tagged frame is higher than the value of the VLAN Priority Threshold parameter.

Valid values range from 0 to 7.

The default value is 3.

#### **Show VLAN Parameters**

The Show VLAN Parameters option displays the current values of the VLAN support parameters.

# **ToS Parameters**

# **ToS Precedence Threshold**

The ToS Precedence Threshold parameter enables defining ToS based prioritization in accordance with the precedence bits of the ToS field in the IP header. An IP packet received from the Ethernet port is routed to the Mid queue if any one of the following conditions is met:

- The precedence in the ToS field is higher than the value of the ToS Precedence Threshold parameter. This is applicable to both tagged and untagged frames.
- The VLAN Priority field in a tagged frame (Hybrid or Trunk Link) is higher than the value of the VLAN Priority Threshold parameter.

All other packets received from the Ethernet port are routed to the Low queue.

Valid values are 0 to 7.

The default value is 3.

# NOTE

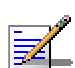

The prioritization mechanism is disabled when the traffic rate reaches the maximum information rate supported by the SU.

# Ethernet Broadcast Filtering (SU only)

The Ethernet Broadcast Filtering menu enables defining the layer 2 (Ethernet) broadcast and multicast filtering capabilities for the selected SU. Filtering the Ethernet broadcasts enhances the security of the system and saves bandwidth on the wireless media by blocking protocols that are typically used in the customer's LAN but are not relevant for other customers, such as NetBios, which is used by the Microsoft Network Neighborhood. Enabling this feature blocks Ethernet broadcasts and multicasts by setting the I/G bit at the destination address to 1. This feature should not be enabled when there is a router behind the SU.

The Ethernet Broadcast Filtering menu includes the following parameters:

- Filter Options
- DHCP Broadcast Override Filter
- PPPoE Broadcast Override Filter
- ARP Broadcast Override Filter

# **Filter Options**

The Filter Options enables defining the Ethernet Broadcast filtering functionality of the unit. Select from the following options:

- **Disable**, which means no Ethernet Broadcast Filtering.
- **On Ethernet Port Only**, which filters broadcast messages received from the Ethernet port.
- On Wireless Port Only, which filters broadcast messages received from the wireless link port.
- On Both Ethernet and Wireless Ports, which filters broadcast messages received from both the Ethernet and wireless link ports.

The default selection is Disable.

# **DHCP Broadcast Override Filter**

The DHCP Broadcast Override Filter option enables or disables the broadcasting of DHCP messages. Even if according to the selected option in the Filter Options parameter, broadcast messages should be filtered, DHCP broadcasts are transmitted if this parameter is set to Enable. Select from the following options:

- **Disable**, which means that DHCP Broadcast messages are filtered or transmitted according to the general filtering criteria in the Filter Options parameter.
- **Enable**, which means that DHCP Broadcast messages are transmitted regardless of the selected value of the Filter Options parameter.

The default selection is Disable.

# **PPPoE Broadcast Override Filter**

The PPPoE Broadcast Override Filter option enables or disables the broadcasting of PPPoE (Point to Point Protocol over Ethernet) messages. Even if according to the selected option in the Filter Options parameter, broadcast messages should be filtered, PPPoE broadcasts are transmitted if this parameter is set to Enable. Select from the following options:

■ **Disable**, which means that PPPoE Broadcast messages are filtered or transmitted according to the general filtering criteria in the Filter Options parameter. ■ **Enable**, which means that PPPoE Broadcast messages are transmitted regardless of the selected value of the Filter Options parameter.

The default selection is Disable.

# **ARP Broadcast Override Filter**

The ARP Broadcast Override Filter option enables or disables the broadcasting of ARP messages. Even if according to the selected option in the Filter Options parameter, broadcast messages should be filtered, ARP broadcasts are transmitted if this parameter is set to Enable. Select from the following options:

- **Disable**, which means that ARP messages are filtered or transmitted according to the general filtering criteria in the Filter Options parameter.
- **Enable**, which means that ARP messages are transmitted regardless of the selected value of the Filter Options parameter.

The default selection is Enable.

# **Bridge Aging Time**

The Bridge Aging Time parameter enables selecting the bridge aging time for learned addresses of devices on both the wired and wireless sides, not including BreezeACCESS VL units.

The available range is 20 to 2000 seconds.

The default value is 300 seconds.

# **Broadcast Relaying (AU only)**

The Broadcast Relaying option enables selecting whether the unit performs broadcast relaying. When the Broadcast Relaying parameter is enabled, broadcast packets originating from devices on the wireless link are transmitted by the AU back to the wireless link devices, as well as to the wired LAN. If disabled, these packets are sent only to the local wired LAN and are not sent back to the wireless link. Disable the broadcast relaying only if all broadcast messages from the wireless link are certain to be directed to the wired LAN.

The default selection is Enable.

# **Unicast Relaying (AU only)**

The Unicast Relaying option enables selecting whether the unit performs unicast relaying. When the Unicast Relaying parameter is enabled, unicast packets originating from devices on the wireless link can be transmitted back to the wireless link devices. If disabled, these packets are not sent to the wireless link even if they are intended for devices on the wireless link. Disable the Unicast Relaying parameter only if all unicast messages from the wireless link are certain to be directed to the local wired LAN.

The default selection is Enable.

# MAC Address Deny List (AU only)

The MAC Address Deny List submenu enables to define units that are not authorized to receive services. The AU will not provide services to a unit whose MAC Address is included in the deny list. This feature enables to disconnect units from the services in cases such as when the user had fraudulently succeeded to configure the unit to values different than his subscription plan. The deny list can include up to 100 MAC Addresses.

The MAC Address Deny List submenu includes the following:

#### Add MAC Address to Deny List

Select Add MAC Address to Deny List to add a MAC Address to the Deny List.

#### **Remove MAC Address from Deny List**

Select Remove MAC Address from Deny List to remove a MAC Address from the Deny List.

#### Show MAC Address Deny List

Select Show MAC Address Deny List to display the current list of MAC Addresses included in the Deny List.

# **Roaming Option (SU only)**

The Roaming Option defines the roaming support of the unit. When roaming is not expected, it is preferable to set this parameter to Disable. This will cause the unit to start scanning for another AU after loosing connectivity with the current AU only after 7 seconds during which no beacons were received from the current AU. This will prevent scanning for another AU in cases where no beacons were received due to a short temporary problem.

When set to Enable, the SU will wait only one second before it starts scanning for another AU. In addition, when the Roaming Option is enabled, the SU will send Roaming SNAP messages upon associating with a new AU. This enables fast distribution of the new location for all clients that are behind the SU. In this case, the SU will send multicast SNAP messages via the wireless link each time it associates with a new AU, except for the first association after reset. The SU will send one SNAP message for each client learned on its Ethernet port, based on its bridging table. In the SNAP message the clients' MAC address is used as the source address. The AU that receives this SNAP message learns from it the new location of the clients. It forwards the SNAP to other AUs and Layer-2 networking equipment via its Ethernet port, to facilitate uninterrupted connectivity and correct routing of transmissions to these clients. The new AU as well as the previous AU with which the SU was associated, will forward the SNAP messages to all other SUs associated with them.

The default is Disable.

# **Show Bridge Parameters**

The Show Bridge Parameters option displays the current values of the Bridge parameters.

# **Performance Parameters**

The Performance Parameters menu enables defining a series of parameters that control the method by which traffic is transmitted through the BreezeACCESS VL wireless access network.

The Performance Parameters menu includes the following parameters:

- RTS Threshold
- Minimum Contention Window
- Maximum Contention Window
- Multicast Modulation Level (AU only)
- Maximum Modulation Level
- Average SNR Memory Factor
- Number of HW Retries
- Burst Mode
- Adaptive Modulation Algorithm

# **RTS Threshold**

The RTS Threshold parameter defines the minimum frame size that requires an RTS/CTS (Request To Send/Clear To Send) handshake. Frames whose size is smaller than the RTS Threshold value are transmitted directly to the wireless link without being preceded with RTS frames. Setting this parameter to a value larger than the maximum frame size eliminates the RTS/CTS handshake for frames transmitted by this unit.

The available values range from 20 to 1600 bytes.

The default value is 60 bytes for SUs and 1600 for AUs. It is recommended that these values be used to ensure that RTS/CTS is never used in the AU.

# **Minimum Contention Window**

The Minimum Contention Window parameter determines the time that a unit waits from the time it has concluded that there are no detectable transmissions by other units until it attempts to transmit. The BreezeACCESS VL system uses a special mechanism based on detecting the presence of a carrier signal and analyzing the information contained in the transmissions of the AU to estimate the activity of other SUs served by the AU. The target is to minimize collisions in the wireless media resulting from attempts of more than one unit to transmit at the same time.

The system uses an exponential Back-off algorithm to resolve contention between several units that want to access the wireless media. The method requires each station to choose a random number N between 0 and a given number C each time it wants to access the media. The unit will attempt to access the media only after a time equal to DIFS (for more details refer to <u>Arbitration Inter-Frame Spacing</u> on page 4-56) plus N time slots, always checking if a different unit has accessed the media before. Each time the unit tried to transmit and a collision happened; the maximum number C used for the random number selection will be increased to the next available value. The available values are 7, 15, 31, 63, 127, 255, 511 and 1023.

The Minimum Contention Window parameter is the first maximum number C used in the back-off algorithm. The higher the number of SUs served by the same AU, the higher the Minimum Contention Window for each SU should be.

The available values are 0, 7, 15, 31, 63, 127, 255, 511 and 1023. A value of 0 means that the contention window algorithm is not used and that the unit will attempt to access the media immediately after a time equal to DIFS.

The default value is 15.

#### CAUTION

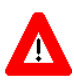

A value of 0 disables the contention window back-off algorithm. It should only be used in point-to-point applications. For more details on configuring units in a point-to-point link refer to <u>Arbitration Inter-Frame Spacing</u> on page 4-56.

# **Maximum Contention Window**

The Maximum Contention Window parameter defines the upper limit for the maximum number C used in the back-off algorithm as described in Minimum Contention Window above.

The available values are 7, 15, 31, 63, 127, 255, 511 and 1023.

The default value is 1023.

# Multicast Modulation Level (AU only)

The Multicast Modulation Level parameter defines the modulation level used for transmitting multicast and broadcast data frames. Multicast and broadcast transmissions are not acknowledged; therefore if a multicast or broadcast transmission is not properly received there is no possibility of retransmitting. It is recommended that you set a lower modulation level for broadcast and multicast frame transmissions to increase the probability that they are received without errors.

The Multicast Modulation Level parameter is applicable only to data frames. Beacons and other wireless management and control frames are always transmitted at the lowest modulation level according to the Sub Band.

The minimum value for the Multicast Modulation Level is defined by the Sub Band in use.

The maximum value for the Multicast Modulation Level is defined by the Sub Band in use and the HW revision of the unit. Units with HW revision A support a maximum value of 7, while units with HW revision B and higher support a maximum value of 8.

For information on how to view the Sub Bands supported by the unit and the supported parameters' values and options, refer to <u>Show</u> <u>Country Dependent Parameters</u> on page 4-9.

The default value is the lowest supported modulation level.

# **Maximum Modulation Level**

When the Adaptive Modulation Algorithm (see <u>Adaptive Modulation</u> <u>Algorithm</u> on page 4-81) is enabled, it changes the modulation level dynamically according to link conditions. The purpose is to increase the probability of using the maximum possible modulation level at any given moment. Although the algorithm will avoid using modulation levels that are too high for the prevailing link conditions, it might be desired under certain conditions to limit the use of higher modulation levels. If the link quality is not sufficient, it is recommended that the maximum modulation level be decreased, since higher modulation levels increase the error rate. In such conditions, a higher Maximum Modulation Level increases the number or retransmissions before the modulation level is being reduced by the Adaptive Modulation Algorithm. A high number of retransmissions reduces the overall throughput of the applicable SU as well as all other SUs associated with the same AU.

The link quality can be estimated based on the SNR measurement of the SU at the AU, which can be viewed in the MAC Address Database option in the Site Survey menu. If the measured SNR is less than a certain threshold, it is recommended that the maximum modulation level of the SU be decreased in accordance with Table 4-9, using the values of typical sensitivity. It is recommended to add a 2 dB safety margin to compensate for possible measurement inaccuracy or variance in the link quality.

# NOTE

The SNR measurement at the AU is accurate only when receiving transmissions from the applicable SU. If necessary, use the Ping Test utility in the Site Survey menu to verify data transmission.

When the Adaptive Modulation Algorithm is disabled, this parameter will serve to determine Fixed Modulation Level used for transmissions.

The minimum value for the Maximum Modulation Level is defined by the Sub Band in use.

The maximum value for the Maximum Modulation Level is defined by the Sub Band in use and the HW revision of the unit. Units with HW revision A support a maximum value of 7, while units with HW revision B and higher support a maximum value of 8.

For information on how to view the Sub Bands supported by the unit and the supported parameters' values and options, refer to <u>Show</u> <u>Country Dependent Parameters</u> on page 4-9.

The default is the highest supported Modulation Level.

| Table 4-9: Recommended Maximum Modulation Level*  |                          |  |  |  |
|---------------------------------------------------|--------------------------|--|--|--|
| SNR                                               | Maximum Modulation Level |  |  |  |
| SNR> 23 dB                                        | 8                        |  |  |  |
| 22dB < SNR < 23 dB                                | 7                        |  |  |  |
| 18 dB< SNR < 22 dB                                | 6                        |  |  |  |
| 14 dB < SNR < 18 dB                               | 5                        |  |  |  |
| 11 dB < SNR < 14 dB                               | 4                        |  |  |  |
| 9 dB < SNR < 11 dB                                | 3                        |  |  |  |
| 7 dB < SNR < 9 dB                                 | 2                        |  |  |  |
| 6 dB <snr 7="" <="" db<="" td=""><td>1</td></snr> | 1                        |  |  |  |

\* the maximum supported value depends on the unit's HW revision and on the Max Modulation Level according to the Sub Band.

# **Average SNR Memory Factor**

The Average SNR Memory Factor defines the weight of history (value of last calculated average SNR) in the formula used for calculating the current average SNR for received data frames. This average SNR is used by the ATPC algorithm in the AU and is also included in the Adaptive Modulation Algorithm information messages transmitted by the AU and the SU. The higher the value of this parameter, the higher is the weight of history in the formula.

Available values: -1 to 32. -1 is for no weight for history, meaning that average SNR equals the last measured SNR.

Default value: 5

# **Number of HW Retries**

The Number of HW Retries parameter defines the maximum number of times that an unacknowledged packet is retransmitted. When the Adaptive Modulation Algorithm is disabled, a frame will be dropped when the number of unsuccessful retransmissions reaches this value. For details on the effect of this parameter when the Adaptive Modulation Algorithm is enabled, refer to <u>Adaptive Modulation</u> Algorithm, on page 4-81.

The available values range is from 1 to 15.

The default value is 10.

# **Burst Mode**

Burst mode provides an increased throughput by reducing the overhead associated with transmissions in the wireless media. In a burst transmission the inter-frame spacing is reduced and data frames are transmitted without any contention period.

The Burst Mode is available only if Burst Mode is supported by the Sub Band in use. For information on how to view the Sub Bands supported by the unit and the supported parameters' values and options, refer to <u>Show Country Dependent Parameters</u> on page 4-9.

In AU, the Burst Mode option will be "blocked" upon trying to enable Burst Mode when the DFS Option is enabled or when using WEP for data encryption. In SU, the Burst Mode option will be "blocked" upon trying to enable when using WEP for data encryption.

# **Burst Mode Option**

The Burst Mode Option enables or disables the Burst Mode operation.

The default is Enable.

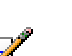

When Burst Mode Option is enabled, the SW Retry feature of the Adaptive Modulation Algorithm is disabled. Otherwise it is enabled.

# **Burst Mode Time Interval**

NOTE

The Burst Mode Time Interval defines the burst size, which is the time in which data frames are sent immediately without contending for the wireless medium.

The range is 1 to the value of the Maximum Burst Duration defined for the Sub Band.

The default is 5 milliseconds or the value of Maximum Burst Duration defined for the Sub Band (the lower of the two values).

# Adaptive Modulation Algorithm (Multi Rate)

The Adaptive Modulation Algorithm enables adapting the modulation level of transmitted data to the prevailing conditions of the applicable radio link. The algorithm provides Access Units with simultaneous, adaptive support for multiple Subscriber Units at different modulation levels, as transmission's modulation level decisions are made separately for each associated SU. Link quality fluctuates due to various environmental conditions. Dynamically switching between the possible modulation levels increases the probability of using the maximum modulation level suitable for the current radio link quality at any given moment.

The decisions made by the Adaptive Modulation Algorithm relate to the modulation level selected for transmission of new frames (first trial attempt) as well as the modulation level for retransmissions. The decisions are based on multiple parameters, including information on received signal quality (SNR) that is received periodically from the destination unit, the time that has passed since last transmission to the relevant unit, and the recent history of successful and unsuccessful transmissions/retransmissions. In the AU the decision algorithm is performed separately for each SU.

The transmission/retransmission mechanism operates as follows:

- A. Each new frame (first transmission attempt) will be transmitted at a modulation level selected by the Adaptive Modulation algorithm.
- B. If first transmission trial has failed, the frame will be retransmitted at the same modulation level up to the maximum number of retransmission attempts defined by the Number of HW Retries parameter.
- C. If the frame was not acknowledged it frame will be moved to the end of the queue. All other frames in the queue that are intended to the same destination will be moved as well, to preserve the original order. This process is referred to as a Software Retry.
- D. The frame will be retransmitted at the modulation level selected by the algorithm for the new retrials sequence. Each retrial sequence comprises a number of attempts defined by the Number of HW Retries.
- E. The process will be repeated up to a maximum number of Software Retries defined by the Number of SW Retries parameter. The Number of SW Retries parameter is not configurable and it is set to the default of 3 SW Retries. (In units upgraded to SW version 2.0 from a lower version it will be set to the previously configured value)..

#### NOTE

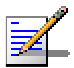

When Burst Mode Option is enabled, the SW Retry feature of the Adaptive Modulation Algorithm is disabled. Otherwise it is enabled.

The Adaptive Modulation Parameters menu includes the following parameters:

# **Adaptive Modulation Option**

The Adaptive Modulation Option enables or disables the Adaptive Modulation decision algorithm. When enabled, the algorithm supports decrease/increase of transmission's modulation levels between the lowest possible level to the value configured for the Maximum Modulation Level parameter. If the Maximum Modulation Level is set at the lowest possible level, the Adaptive Modulation algorithm has no effect.

The default selection is Enable.

# **Minimum Interval Between Adaptive Modulation Messages**

The Minimum Interval Between Adaptive Modulation Messages sets the minimum interval between two consecutive adaptive modulation messages, carrying information on the SNR of received signals. The messages in the AU include SNR information on all the SUs associated with it.

The available range is from 1 to 3600 seconds.

The default is 4 seconds.

# **Service Parameters**

The Service Parameters menu enables defining user filtering and MIR/CIR parameters.

The Service Parameters menu includes the following parameters:

- User Filtering Parameters (SU only)
- MIR and CIR Parameters

# User Filtering Parameters (SU only)

The User Filtering Parameters submenu enables defining the IP addresses of user devices authorized to access the wireless media for security and/or control purposes. In addition, it can be used to enable the transmission and reception of specific protocol frames. These filtering options do not affect management frames sent to or generated by the unit.

The User Filtering Parameters menu provides the following options:

#### **User Filtering Option**

The User Filtering Option disables or enables the User Filtering feature. The following options are available:

- **Disable**, which means no filtering.
- **IP Protocol Only**, which means only IP Protocol packets pass.
- User Defined Addresses Only, which means only IP frames from/to IP addresses included in the User Filter Addresses list pass.
- **PPPoE Protocol Only**, which means only PPPoE messages pass (Ethernet type 0x8863 and 0x8864).

The default selection is Disable.

# Set User Filter Address

The Set User Filter Address option enables entering up to 8 IP addresses from/to which IP frames are to pass if the User Defined Addresses Only option is selected in the User Filtering Option parameter.

The default for all addresses is 0.0.0.0.

# Set User Filter Mask

The Set User Filtering Mask option enables entering subnet masks for each of the User Filter IP Address entries.

The default for all subnet masks is 255.255.255.255.

# Set User Filter Range

The Set User Filter Range option enables defining a range of addresses for each of the User Filter IP Address entries. The range includes the base address.

Available values range from 0 to 255.

The default value is 0 (not used).

#### NOTE

Use either a mask or range, but not both, to define a group of user filter addresses. If the range is other than 0, than the mask is ignored.

If IP broadcast packets are supposed to reach a device behind an SU unit, the broadcast IP address must be included in the list of user filter addresses.

# **Delete a User Filtering Entry**

The Delete a User Filtering Entry option enables deleting a selected entry from the User Filtering list. The entry is replaced by the default value.

# **Delete all User Filtering Entries**

The Delete All User Filtering Entries option enables deleting all entries from the User Filtering list. The list entries are replaced by the default values.

# **Show User Filtering Parameters**

The Show All User Filtering Parameters option displays the current value of the User Filtering Option and the list of User Filtering addresses, subnet masks and ranges.

# **MIR and CIR Parameters**

The CIR (Committed Information Rate) specifies the minimum data rate guaranteed to the relevant subscriber. The MIR (Maximum Information Rate) value specifies the maximum data rate available for burst transmissions, provided such bandwidth is available.

Under normal conditions, the actual Information Rate (IR) is between the applicable CIR and MIR values, based on the following formula:

IR=CIR+K(MIR - CIR).

In this formula K is between 0 and 1 and is determined dynamically by the AU according to overall demand in the cell and the prevailing conditions that influence the performance of the wireless link. In some situations the minimum rate (CIR) cannot be provided. This may result from high demand and poor wireless link conditions and/or high demand in over-subscribed cells. When this occurs, the actual information rate is lower than the CIR.

The simple solution for managing the information rate in such cases can result in an unfair allocation of resources, as subscribers with a higher CIR actually receive an IR lower than the CIR designated for subscribers in a lower CIR bracket.

A special algorithm for graceful degradation is incorporated into the AU, ensuring that the degradation of performance for each individual Subscriber Unit is proportional to its CIR.

The MIR/CIR algorithm uses buffers to control the flow of data. To balance the performance over time, a special Burst Duration algorithm is employed to enable higher transmission rates after a period of inactivity. If no data is received from the Ethernet port during the last N seconds, the unit is allowed to transmit N times its CIR value without any delay. For example, after a period of inactivity of 0.5 seconds, a unit with CIR = 64Kbps can transmit up to 64Kbits x 0.5 = 32Kbits without any delay.

#### MIR: Downlink (SU only)

Sets the Maximum Information Rate of the downlink from the AU to the SU. The MIR value cannot be lower than the corresponding CIR value.

Available values range and default value are shown in Table 4-10 on page 4-87.

The actual value will be the entered value rounded to the nearest multiple of 128 (N\*128).

# MIR: Uplink (SU only)

Sets the Maximum Information Rate of the up-link from the SU to the AU. The MIR value cannot be lower than the corresponding CIR value.

Available values range and default value are shown in Table 4-10 on page 4-87.

The actual value will be the entered value rounded to the nearest multiple of 128 (N\*128).

# CIR: Downlink (SU only)

Sets the Committed Information Rate of the down-link from the AU to the SU. The CIR value cannot be higher than the corresponding MIR value.

Available values range and default value are shown in Table 4-10 on page 4-87.

The actual value will be the entered value rounded to the nearest multiple of 128 (N\*128).

# CIR: Uplink (SU only)

Sets the Committed Information Rate of the up\_link from the SU to the AU. The CIR value cannot be higher than the corresponding MIR value.

Available values range and default value are shown in Table 4-10 on page 4-87.

The actual value will be the entered value rounded to the nearest multiple of 128 (N\*128).

| Table 4-10: MIR and CIR Ranges and Defaults |                           |                |                          |                |  |  |
|---------------------------------------------|---------------------------|----------------|--------------------------|----------------|--|--|
|                                             | MIR (Uplink and Downlink) |                | CIR (Uplink and Downlink |                |  |  |
| Unit Type                                   | Range (Kbps)              | Default (Kbps) | Range (Kbps)             | Default (Kbps) |  |  |
| SU-3                                        | 128-2,048                 | 2,048          | 0-2,048                  | 0              |  |  |
| SU-6                                        | 128-3,968                 | 3,968          | 0-3,968                  | 0              |  |  |
| SU-54                                       | 128-32,896                | 32,896         | 0-32,896                 | 0              |  |  |

#### Maximum Burst Duration (SU and AU)

Sets the maximum time for accumulating burst transmission rights according to the Burst Duration algorithm.

Available values range from 0 to 2000 (milliseconds).

The default value is 5 (milliseconds), enabling a maximum burst of (0.005 X CIR) Kbps after a period of inactivity of 5 milliseconds or more.

#### Maximum Delay (SU only)

Sets the maximum permitted delay in the buffers system. Since certain applications are very sensitive to delay, if relatively high delays are permitted, these applications may suffer from poor performance due to data accumulation in the buffers from other applications, such as FTP. The Maximum Delay parameter limits the number of available buffers. Data that is delayed more than the permitted maximum delay is discarded. If the SU supports applications that are very sensitive to delay, the value of the Maximum Delay should be decreased.

Valid values range from 300 to 10000 (milliseconds).

The default value is 5000 (milliseconds).

## Graceful Degradation Limit (AU only)

Sets the limit on using the graceful degradation algorithm. In cases of over demand, the performance of all SUs is degraded proportionally to their CIR (IR=(100%-k%) x CIR). The graceful degradation algorithm is used as long as  $k \le K$ , where K is the Graceful Degradation Limit. Beyond this point the simple "brute force" algorithm is used. The Graceful Degradation Limit should be raised in proportion to the demand in the cell. The higher the expected demand in a cell, the higher the value of the Graceful Degradation Limit. Higher demand can be expected in cases of significant over\_subscription and/or in deployments where a high number of subscribers are in locations are not enabled for proper communication with the AU at the highest data rate.

The available values range from 0 to 70 (%).

The default value is 70 (%).

# MIR Only Option (AU only)

When the MIR Only Option is enabled, it forces the MIR/CIR algorithm to use MIR values only. The MIR/CIR algorithm determines the actual information rate for each of the supported SUs under changing conditions of demand, based on the configured CIR and MIR values. When the MIR Only Option is enabled, the MIR/CIR algorithm is overridden and forced to operate with MIR values only. For example, the AU attempts to enable all SUs to transmit/receive information at the specified MIR value. When enabled, the graceful degradation algorithm, which is a part of the CIR/MIR algorithm, is also disabled.

The default is Enable.

# **Show MIR/CIR Parameters**

Displays the current values of the MIR and CIR parameters.

# **Show Service Parameters**

Displays the current values of the Service Parameters, including the user filtering parameters and MIR and CIR parameters.

# **Security Parameters**

BreezeACCESS VL can support encryption of authentication messages and/or data frames using one of two encryption standards:

- **WEP** Wireless Equivalent Privacy algorithm. WEP is defined in the IEEE 802.11 Wireless LAN standard and is based on the RSA's RC4 encryption algorithm.
- **AES** Advanced Encryption Standard. AES is defined by the National Institute of Standards and Technology (NIST) and is based on Rijndael block cipher.

The following parameters are available through the Security Parameters menu (in certain units some or all of the security options may not be available):

- Authentication Algorithm
- Data Encryption Option
- Security Mode
- Default Key (SU only)
- Default Multicast Key (AU only)
- Key # 1 to Key # 4
- Promiscuous Authentication (AU only)

# Authentication Algorithm

The Authentication Algorithm option determines the operation mode of the selected unit. The two following options are available:

- **Open System**: An SU configured to Open System can only associate with an AU also configured to Open System. In this case, the authentication encryption algorithm is not used.
- Shared Key: The authentication messages are encrypted. An SU configured to use a Shared Key can only be authenticated by an AU configured to use a Shared Key, provided the applicable Key (which means both the key number and its content) in the AU is identical to the key selected as the Default Key in the SU.

The default is Open System.

#### NOTE

NOTE

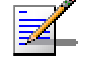

The Shared Key option cannot be selected before at least one Key is defined. In the SU, **Encryotition** to a valid Key must be selected.

The AU and all the SUs it serves should be configured to the same Authentication The interference of the same authentication is performant with the same and the same and the

The default is Disable.

#### NOTE

The AU and all the SUs it serves should be configured to the same Data Encryption Option. Mixed operation is not supported.

# **Security Mode**

The Security Mode option enables selecting the algorithm to be used for encrypting the authentication messages and/or data frames.

The available options are WEP and AES.

The default is WEP.

# Default Key (SU only):

The Default Key defines the Key to be used for encrypting/decrypting the authentication messages (Shared Key mode) and/or data frames (Data Encryption enabled). The AU learns the Default Key from the SU, and it may use different keys when authenticating and/or communicating with different SUs.

Available values range from 1 to 4.

The default is KEY # 1.

# Default Multicast Key (AU only):

The Multicast Default Key defines the Key to be used for encrypting/decrypting multicasts and broadcasts when Data Encryption is enabled.

Available values range from 1 to 4.

The default is KEY # 1.

# Key # 1 to Key # 4

The Key # options enables defining the encryption key to be used for initializing the pseudo-random number generator that forms a part of the encryption/decryption process. The Keys must be set before the Shared Key authentication algorithm or Data Encryption can be used. To support proper operation, both the Key # and the content must be identical at both sides of a wireless link.

Each Key is a string of 32 hexadecimal numbers. For security reasons, it is a "write only" parameter, displayed as a string of asterisks ("\*").

The default for all 4 Keys is 000...0 (a string of 32 zeros), which means no key.

# **Promiscuous Authentication (AU only)**

The Promiscuous Authentication mode enables new SUs to join an active cell where Shared Key operation and/or Data Encryption is used, even if this SU does not have the correct security parameters (or if it runs a lower SW version that does not support the security features). After the SU joins the cell it should be remotely configured with the proper parameters (or upgraded). Once the SU is configured properly, the Promiscuous Mode should be disabled.

The default is Disable.

# NOTE

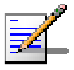

Do not leave the AU in the mode of Promiscuous Authentication enabled for prolonged periods. Use it only when absolutely necessary, perform the required actions as quickly as possible and disable it. The unit will return automatically to Promiscuous Authentication disabled mode after reset.

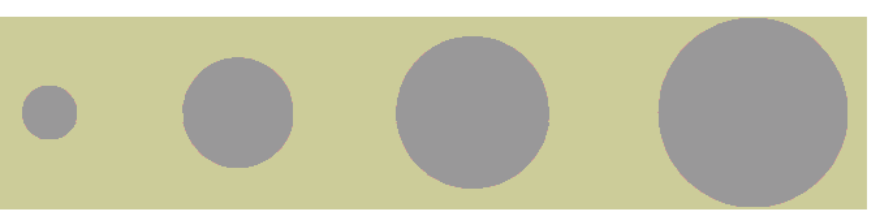

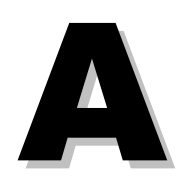

# Appendix A - Software Version Loading Using TFTP

Firmware upgrades to the unit's FLASH memory can be performed by a simple loading procedure using a TFTP application. Before performing an upgrade procedure, be sure you have the correct files and most recent instructions.

Upgrade packages can be obtained from the Technical Support section of Alvarion's web site, <u>http://www.alvarion.com/</u>.

#### CAUTION

Shutting down power to the unit before completion of the loading procedure may cause the unit to be inoperable.

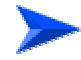

#### To load software versions:

- 1. Verify that IP connectivity to the required unit is established.
- 2. Ensure that the IP address of the PC from which the upgrade is to be performed belongs to the same subnet as the unit to be upgraded, unless the unit is behind a router. If the unit is behind a router, verify that the unit is configured with the correct **Default Gateway Address**.
- 3. To view the current IP parameters of the unit, use the Monitor program by connecting the PC to the unit either directly or via Telnet. To access the IP parameters via the Monitor program:
  - A. From the Main Menu select 1 Info Screens.
  - B. From the *Info Screen* menu select 2 Show Basic
    Configuration. The current basic configuration is displayed, including the run time values for the IP Address, Subnet Mask and Default Gateway Address parameters.
- 4. To modify any of the IP parameters:
  - A. From the Main Menu, select **3 Basic Configuration**.
  - B. To configure the IP address, select: 1 IP Address.
  - C. To configure the subnet mask, select **2 Subnet Mask**.
  - D. To configure the default gateway address, select **3 Default Gateway Address**.
- 5. To verify the connection, PING the unit's IP address and verify that PING replies are being received.

6. Use the TFTP utility, with the following syntax, to perform the upgrade:

#### tftp -i hostaddress put sourcefile [destinationfile]

where *-i* is for binary mode and *hostaddress* is the IP address of the unit to be upgraded. *put* causes the PC client to send a file to the *hostaddress*.

- 7. The original *sourcefile* name of SW files supplied by Alvarion is in the structure uX\_Y\_Z.bz, where u is the unit type (a for AU, s for SU) and X.Y.Z is the version number.
- destinationfile is the name of the file to be loaded. Use the SNMP write community <SnmpWriteCommunity>.bz to define the destination filename. The default SNMP write community is private. For example, to load the upgrade file a1\_0\_6.bz to an AU whose IP address is 206.25.63.65: tftp -i 206.25.63.65 put a1\_0\_6.bz private.bz
- 9. When the loading is complete, the following message is displayed, indicating completion of the TFTP process:

Download operation has been completed successfully

- 10. The unit decompresses the loaded file and checks the integrity of the new version. The new version replaces the previous shadow version only after verification. If verification tests fail, the loaded version will be rejected. Among other things that are tested, the unit will reject a file if either the file name or the version number matches the current Main versions. The unit will also reject a file designated for a different unit type, e.g. an AU upgrade file with the prefix a in the original file name will not be accepted by SUs.
- 11. The FLASH memory can store two software versions. One version is called Current and the second version is called *Shadow*. The new version is loaded into the Shadow (backup) FLASH memory. To check that the new firmware was properly downloaded and verified, view the firmware versions stored in the FLASH, as follows:
  - A. From the Main Menu, select 2 Unit Control.
  - B. From the Unit Control menu, select 5 Flash Memory Control.
  - C. From the *Flash Memory Control* menu, select **S Show Flash Versions**. The following information is displayed:

| sion |
|------|
|      |
|      |
|      |
|      |
|      |

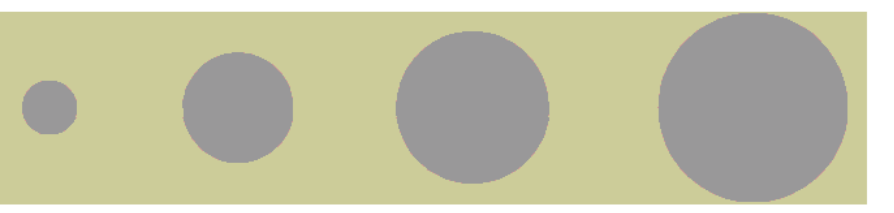

# B

# Appendix B - File Download and Upload Using TFTP

The BreezeACCESS VL File Download/Upload feature simplifies the task of remotely configuring a large number of units using TFTP protocol. By downloading the configuration file to a PC it is possible to view all the parameters configured for the unit, as a plain ASCII text file. It is necessary to edit the file using a simple editor and remove certain parameters or change their values prior to uploading the configuration to another unit. The file loading procedure can also be used for uploading a feature license file or an updated country code file to multiple units.

When multiple configurations are being done simultaneously, which means that the file is being uploaded to several units, it is recommended that the file will include only the required parameters.

In the configuration file, the following three fields represent each parameter:

- 1. A symbolic string similar to the name of the parameter in the Monitor program, followed by "=".
- 2. The value of the parameters, which uses the same values as the Monitor program.
- 3. An optional comment. If used, the comment should start with a ";" character.

An unknown parameter will be ignored. A known parameter with a value that is invalid or out of range will be set by the unit to its default value.

Use the SNMP write community string (the default is "private") to define both the uploaded file (put) and the downloaded file (get). The file should be transferred in ASCII mode.

Use the extension cfg for a configuration file.

Use the extension cmr for the Operator Defaults file.

Use the extension fln for a Feature License file.

Use the extension ccf for a Country Code file.

Feature license and country code files include multiple strings, where each string is applicable only for a certain unit identified by its MAC address. When uploading a feature license or a country code file to multiple units, each unit will accept only the parts that are applicable for itself.
Examples:

- To upload the configuration file using a DOS based TFTP Client to an SU whose IP address is 206.25.63.65, enter: tftp 206.25.63.65 put Suconf private.cfg
- 2. To download the Operator Defaults file from the same unit, enter: tftp 206.25.63.65 get private.cmr Suconf
- 3. To upload the Feature Upgrade file to the same unit, enter: tftp 206.25.63.65 put private.fln Suconf
- 4. To upload the Country Code file from to same unit, enter: tftp 206.25.63.65 put private.ccf Suconf

#### NOTE

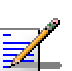

The Configuration File mechanism is common to BreezeACCESS VL and BreezeNET B product lines. The Configuration File includes also parameters that are applicable only to BreezeNET B products: burst Mode Option and Burst Interval. Do not attempt to change the default values of these parameters.

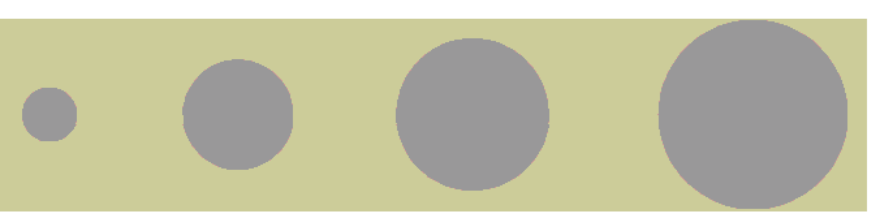

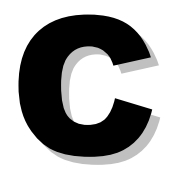

**Appendix C - Using the Set Factory Defaults Utility**  The Set Factory Defaults utility is intended to enable management access to a unit in cases where such access is not possible due to wrong or unknown configuration of certain parameters. This includes cases such as unknown Management VLAN ID and wrong management access filtering.

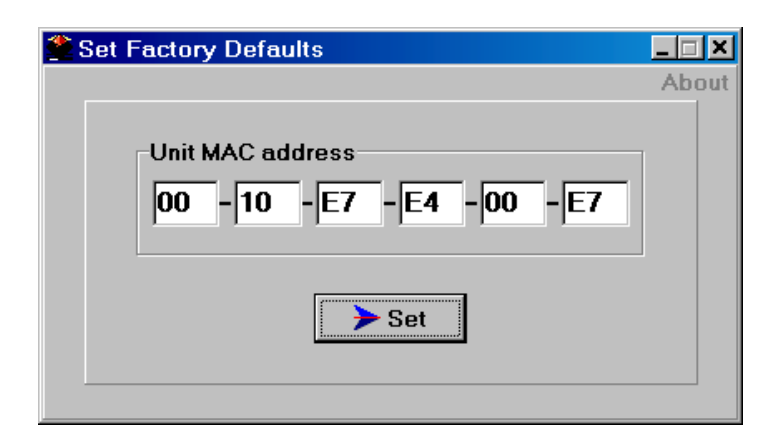

The utility accesses the unit by sending a special packet. Access to the unit is based on its MAC address, which must be entered in the **Unit MAC address** field.

The set unit defaults feature is only available via the Ethernet port.

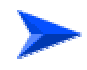

#### To set factory defaults:

- 1. Connect the PC with the Set Factory Defaults utility to the Ethernet port of the unit.
- 2. Enter the unit's MAC address.
- 3. Click on the **Set** button.

This utility performs the same operation as Set Complete Factory Defaults, restoring the default factory configuration of all parameters, except to Passwords, general FTP parameters and AU's Frequency.

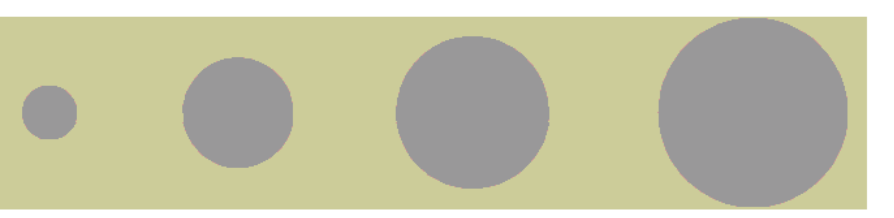

# D

Appendix D - Preparing the Indoor to Outdoor SU Cable The Indoor-to-Outdoor cable provides pin-to-pin connection on both ends.

Figure D-1 shows the wire pair connections required for the Indoor-to-Outdoor cable.

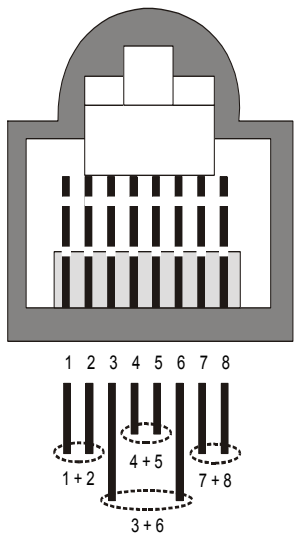

Figure D-1: Ethernet Connector Pin Assignments

The color codes used in cables that supplied by Alvarion with crimped connectors are as listed in the following table:

| Table D-1: Cable Color Codes |     |  |
|------------------------------|-----|--|
| Wire color                   | Pin |  |
| Blue                         | 1   |  |
| Blue/white                   | 2   |  |
| Orange                       | 3   |  |
| Orange/white                 | 6   |  |
| Brown                        | 4   |  |
| Brown/white                  | 5   |  |
| Green                        | 7   |  |
| Green/white                  | 8   |  |

Use a crimp tool for RJ-45 connectors to prepare the wires, insert them into the appropriate pins and use the crimp tool to crimp the connector. Make sure to do the following:

- 1. Remove as small a length as possible of the external jacket. Verify that the external jacket is well inside the service box to ensure good sealing.
- 2. Take back the shield drain wire before inserting the cable into the RJ-45 connector, to ensure a good connection with the connector's shield after crimping.

# Ε

## Appendix E - Supported MIBs and Traps

#### In this Appendix:

BreezeACCESS agents support the following MIBs:

- MIB\_II (RFC1213)
- BRIDGE\_MIB (RFC1286)
- Alvarion Private MIB (breezeAccessVLMib)

The following are described in this Appendix:

- <u>BreezeACCESS VL System Object Identifiers</u>, on page E-2.
- BreezeAccessVLMib, on page E-3
- <u>Supported Traps</u>, on page E-38.

#### NOTE

The BreezeAccessVLMib is used for both BreezeACCESS VL (AU, SU) and BreezeNET B (BU, RB) product lines. Some of the parameters are only applicable to one of the product lines.

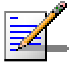

# BreezeACCESS VL System Object Identifiers

| Table E-1: BreezeACCESS VL System Object Identifiers |                                                                                                    |  |
|------------------------------------------------------|----------------------------------------------------------------------------------------------------|--|
| Object                                               | Path                                                                                                    |  |
| alvarion                                             | OID =1.3.6.1.4.1.12394 {(iso(1) org(3) dod(6) internet(1)<br>private(4) enterprises(1) alvarion(12394)} |  |
| products                                             | OID = 1.3.6.1.4.1.12394.1 {alvarion 1}                                                                  |  |
| breezeAccessVLMib                                    | OID = 1.3.6.1.4.1.12394.1.1 {products 1}                                                                |  |
| alvarionOID                                          | OID = 1.3.6.1.4.1.12394.4 {alvarion 4}                                                                  |  |
| brzAccessVLOID                                       | OID = 1.3.6.1.4.1.12394.4.1 {alvarionOID 1}                                                             |  |
| brzAccessVLAU                                        | OID = 1.3.6.1.4.1.12394.4.1.1 {brzAccessVLOID 1}                                                        |  |
| brzAccessVLSU                                        | OID = 1.3.6.1.4.1.12394.4.1.2 {brzAccessVLOID 2}                                                        |  |
| brzAccessVLAU-BS                                     | OID = 1.3.6.1.4.1.12394.4.1.4 {brzAccessVLOID 4}                                                        |  |
| brzAccessVLAU-SA                                     | OID = 1.3.6.1.4.1.12394.4.1.5 {brzAccessVLOID 5}                                                        |  |
| brzAccessVLSU-6-1D                                   | OID = 1.3.6.1.4.1.12394.4.1.11 {brzAccessVLOID 11}                                                      |  |
| brzAccessVLSU-6-BD                                   | OID = 1.3.6.1.4.1.12394.4.1.12 {brzAccessVLOID 12}                                                      |  |
| brzAccessVLSU-24-BD                                  | OID = 1.3.6.1.4.1.12394.4.1.13 {brzAccessVLOID 13}                                                      |  |
| brzAccessVLSU-BD                                     | OID = 1.3.6.1.4.1.12394.4.1.14 {brzAccessVLOID 14}                                                      |  |
| brzAccessVLSU-54-BD                                  | OID = 1.3.6.1.4.1.12394.4.1.15 {brzAccessVLOID 15}                                                      |  |
| brzAccessVLSU-3-1D                                   | OID = 1.3.6.1.4.1.12394.4.1.16 {brzAccessVLOID 16}                                                      |  |
| brzAccessVLSU-3-4D                                   | OID = 1.3.6.1.4.1.12394.4.1.17 {brzAccessVLOID 17}                                                      |  |
| brzNetB-BU-B14                                       | OID = 1.3.6.1.4.1.12394.4.1.21 {brzAccessVLOID 21}                                                      |  |
| brzNetB-BU-B28                                       | OID = 1.3.6.1.4.1.12394.4.1.22 {brzAccessVLOID 22}                                                      |  |
| BrzNetB-RB-B14                                       | OID = 1.3.6.1.4.1.12394.4.1.31 {brzAccessVLOID 31}                                                      |  |
| brzNetB-RB-B28                                       | OID = 1.3.6.1.4.1.12394.4.1.32 {brzAccessVLOID 32}                                                      |  |
| brzAccessVLProducts                                  | OID = 1.3.6.1.4.1.12394.4.1.3 {brzAccessVLOID 3}                                                        |  |

## breezAccessVLMib

OBJECT IDENTIFIER = 1.3.6.1.4.1.12394.1.1

NOTE

Z

An \* is used instead of the brzaccVL prefix.

#### **System Information Parameters**

| Table E-2: System Information Parameters |                                                                                                    |                                                 |
|------------------------------------------|----------------------------------------------------------------------------------------------------|-------------------------------------------------|
| MIB Parameter Description Value/Range    |                                                                                                    |                                                 |
| *SysInfo<br>(breezeAccessVLMib 1)        | System Information<br>Parameters                                                                                            |                                                 |
| *UnitHwVersion<br>(*SysInfo 1)           | Applicable to all units.<br>Read-only: Hardware<br>platform version.                                                        | DisplayString (SIZE(032))                       |
| *RunningSoftwareVersion<br>(*SysInfo 2)  | Applicable to all units.<br>Read-only: Running<br>software version.                                                         | DisplayString (SIZE(032))                       |
| *RunningFrom<br>(*SysInfo 3)             | Applicable to all units.<br>Read-only: The memory<br>(main or shadow) from<br>which the current version<br>is running from. | Integer<br>mainVersion (1)<br>shadowVersion (2) |
| *MainVersionNumber<br>(*SysInfo 4)       | Applicable to all units.<br>Read only: Main software<br>version number.                                                     | DisplayString (SIZE(032))                       |
| *MainVersionFileName<br>(*SysInfo 5)     | Applicable to all units.<br>Read-only: Main software<br>version file name.                                                  | DisplayString (SIZE(032))                       |
| *ShadowVersionNumber<br>(*SysInfo 6)     | Applicable to all units.<br>Read-only: Shadow<br>software version number.                                                   | DisplayString (SIZE(032))                       |
| *ShadowVersionFileName<br>(*SysInfo 7)   | Applicable to all units.<br>Read-only: Shadow<br>software version file name.                                                | DisplayString (SIZE(032))                       |
| *UnitMacAddress<br>(*SysInfo 8)          | Applicable to all units.<br>Read-only: Unit hardware<br>MAC address.                                                        | MAC address                                     |

| Table E-2: System Information Parameters                        |                                                                                                    |                                                                                                    |
|-----------------------------------------------------------------|----------------------------------------------------------------------------------------------------|----------------------------------------------------------------------------------------------------|
| MIB Parameter Description Value/Range                           |                                                                                                    |                                                                                                    |
| *UnitType<br>(*SysInfo 9)                                       | Applicable to all units.<br>Read-only: Unit type.                                                                                                    | Integer<br>auBS (1)<br>auSA (2)<br>su-6-BD (3)<br>su-24-BD (4)<br>su-6-1D (5)<br>bu-B14 (6)<br>bu-B28 (7)<br>rb-B14 (8)<br>rb-B28 (9)<br>su-BD (10)<br>su-54-BD (11)<br>su-3-1D (12)<br>su-3-4D) (13) |
| *AssociatedAU<br>(*SysInfo 10)                                  | Applicable to SU/RB.<br>Read-only: Associated<br>AU/BU MAC address.                                                                                       | MAC address                                                                                                    |
| *NumOfAssociationsSinceLastReset<br>(*SysInfo 11)               | Applicable to all units.<br>Read-only: The number of<br>associations since last<br>reset, including duplicate<br>associations (re-<br>associations).      | Integer                                                                                                    |
| *CurrentNumOfAssociations<br>(*SysInfo 13)                      | Applicable to AU only. Not<br>applicable to BreezeNET B<br>products. Read-only. The<br>number of subscriber units<br>currently associated with<br>the AU. | Integer<br>na (65535)                                                                                                    |
| *UnitBootVersion<br>(*SysInfo 14)                               | Applicable to all units.<br>Read-only: The Boot<br>software version.                                                                                      | DisplayString (SIZE(032))                                                                                                    |
| *RadioBand<br>(*SysInfo 15)                                     | Applicable to all units.<br>Read-only: The radio band<br>of the unit.                                                                                     | Integer<br>band-5-8GHz (1)<br>band-5-4GHz (2)<br>band-4-9GHz (3)<br>band-5-2GHz (3)                                                                                                    |
| *CurrentEthernetPortState<br>(*SysInfo 16)                      | Applicable to all units.<br>Read-only. The current<br>state of the Ethernet port.                                                                         | Integer<br>HalfDuplexAnd10Mbps (1)<br>FullDuplexAnd10Mbps (2)<br>HalfDuplexAnd100Mbps 3)<br>FullDuplexAnd100Mbps (4)<br>linkDown (5)                                                                  |
| *TimeSinceLastReset<br>(*SysInfo 17)                            | Applicable to all units.<br>Read-only. The elapsed<br>time since last reset.                                                                              | DisplayString (SIZE(032))                                                                                                    |
| *CountryDependentParameters<br>(*SysInfo 18)                    | Country Dependent<br>Parameters                                                                                                    |                                                                                                    |
| *CountryCode<br>(*CountryDependentParameters 1)                 | Applicable to all units.<br>Read only. The country<br>code and country or<br>country group name that is<br>supported by the unit                          | DisplayString (SIZE(032))                                                                                                    |
| *CountryDependentParamsTable<br>(*CountryDependentParameters 2) | Applicable to all units. Not<br>accessible. A table of<br>country dependent<br>parameters.                                                                |                                                                                                    |

| Table E-2: System Information Parameters                                         |                                                                                                    |                                                                                                    |
|----------------------------------------------------------------------------------|----------------------------------------------------------------------------------------------------|----------------------------------------------------------------------------------------------------|
| MIB Parameter                                                                    | Description                                                                                                    | Value/Range                                                                                                    |
| *CountryDependentParameterEntry<br>(*CountryDependentParamsTable 1)              | Applicable to all units. Not<br>accessible. An entry in the<br>country dependent<br>parameters table.                                                                   |                                                                                                    |
| *CountryDependentParameterTableIdx<br>(*CountryDependentParameterEntry 1)        | Applicable to all units.<br>Read only. The sub-band<br>ID of the entry in the<br>Country Dependent<br>Parameters table. Serves<br>also as index for the table<br>entry. | Integer                                                                                                    |
| *CountryDependentParameterFrequenci<br>es<br>(*CountryDependentParameterEntry 2) | Applicable to all units.<br>Read only. The<br>frequencies included in the                                                                                               | DisplayString                                                                                                    |
| *AllowedBandwidth<br>(*CountryDependentParameterEntry 3)                         | Applicable sub-band entry.<br>Applicable to all units.<br>Read only. The bandwidth<br>when using the applicable<br>the sub-band.                                        | Integer                                                                                                    |
| *MaxAllowedTxPower<br>(*CountryDependentParameterEntry 4)                        | Applicable to all units.<br>Read only. The maximum<br>allowed Tx power when<br>using the applicable sub-<br>band.                                                       | Integer                                                                                                    |
| *MaxEIRP<br>(*CountryDependentParameterEntry 5)                                  | Applicable to all units.<br>Read only. The maximum<br>allowed EIRP when using<br>the applicable sub-band.                                                               | Integer                                                                                                    |
| *MinModulationLevel<br>(*CountryDependentParameterEntry 6)                       | Applicable to all units.<br>Read only. The minimum<br>supported modulation<br>level.                                                                                    | Integer<br>level1 (1)<br>level2 (2)<br>level3 (3)<br>level4 (4)<br>level5 (5)<br>level6 (6)<br>level7 (7)<br>level8 (8) |
| *MaxModulationLevel<br>(*CountryDependentParameterEntry 7)                       | Applicable to all units.<br>Read only. The maximum<br>supported modulation<br>level.                                                                                    | Integer<br>Ievel1 (1)<br>Ievel2 (2)<br>Ievel3 (3)<br>Ievel4 (4)<br>Ievel5 (5)<br>Ievel6 (6)<br>Ievel7 (7)<br>Ievel8 (8) |
| *BurstModeSupport<br>(*CountryDependentParameterEntry 8)                         | Applicable to all units.<br>Read only. The supported<br>Burst Mode Option.                                                                                              | Integer<br>supported (1)<br>notSupported (2)                                                                            |
| *MaximumBurstDuration<br>(*CountryDependentParameterEntry 9)                     | Applicable to all units.<br>Read only. Applicable only<br>if Burst Mode Option is<br>supported. The maximum<br>supported burst duration.                                | Integer                                                                                                    |
| *DfsSupport<br>(*CountryDependentParameterEntry 10)                              | Applicable to AU/BU only.<br>Read only. The supported                                                                                                    | Integer<br>supported (1)                                                                                                |

| Table E-2: System Information Parameters                           |                                                                                                    |                                              |
|--------------------------------------------------------------------|----------------------------------------------------------------------------------------------------|----------------------------------------------|
| MIB Parameter                                                      | Description                                                                                            | Value/Range                                  |
| *AuthenticationEncryptionSupport<br>(CountryDependentParameters 3) | Applicable to all units.<br>Read only. The supported<br>Authentication Encryption<br>Option.           | Integer<br>supported (1)<br>notSupported (2) |
| *DataEncryptionSupport<br>(CountryDependentParameters 4)           | Applicable to all units.<br>Read only. The supported<br>Data Encryption Option.                        | Integer<br>supported (1)<br>notSupported (2) |
| *AESEncryptionSupport<br>(CountryDependentParameters 5)            | Applicable to all units.<br>Read only. The supported<br>AES Encryption Option.                         | Integer<br>supported (1)<br>notSupported (2) |
| *AntennaGainChange<br>(*SysInfo 19)                                | Applicable to all units.<br>Indicates whether the<br>Antenna Gain parameter is<br>changeable of fixed. | Integer<br>supported (1)<br>notSupported (2) |

#### **Unit Control Parameters**

| Table E-3: Unit Control Parameters    |                                                                                                    |                                                                                                    |
|---------------------------------------|----------------------------------------------------------------------------------------------------|----------------------------------------------------------------------------------------------------|
| MIB Parameter                         | Description                                                                                                    | Value/Range                                                                                                    |
| *UnitControl<br>(breezeAccessVLMib 2) |                                                                                                    |                                                                                                    |
| *ResetUnit<br>(*UnitControl 1)        | Applicable to all units.<br>Resets the unit and<br>applies new parameter<br>values.                                                                                                    | Integer<br>cancel (1)<br>resetSystemNow (2)                                                                                                    |
| *SetDefaults<br>(*UnitControl 2)      | Applicable to all units.<br>Sets unit configuration to<br>Defaults values after the<br>next reset.<br>completeFactory: All<br>parameters revert to<br>Factory Defaults values<br>partialFactory: All<br>parameters revert to<br>Factory Defaults values,<br>except the parameters<br>required for maintaining<br>wireless connectivity.<br>completeOperator: All<br>parameters revert to<br>Operator Defaults values<br>partialOperator: All<br>parameters revert to<br>Operator Defaults values<br>partialOperator: All<br>parameters revert to<br>Operator Defaults values,<br>except the parameters<br>required for maintaining<br>wireless connectivity. | Integer<br>NoDefaultSettingRequested<br>(0),<br>completeFactory (1)<br>partialFactory (2)<br>completeOperator (3)<br>partialOperator (4)<br>cancelCurrentPendingRequest<br>(5) |
| *UnitName<br>(*UnitControl 3)         | Applicable to all units. The unit name.                                                                                                    | DisplayString (SIZE(32))<br>A string of up to 32 printable<br>ASCII characters.                                                                                                |

| Table E-3: Unit Control Parameters                                  |                                                                                                    |                                                                                                    |
|---------------------------------------------------------------------|----------------------------------------------------------------------------------------------------|----------------------------------------------------------------------------------------------------|
| MIB Parameter                                                       | Description                                                                                                    | Value/Range                                                                                                    |
| *FlashMemoryControl<br>(*UnitControl 4)                             | Applicable to all units.<br>Reset And Boot From<br>Shadow Version:<br>Activates the shadow<br>version.<br>Use Running Version<br>After Reset: The currently<br>active version will become<br>the main version and will<br>be activated after next<br>reset | Integer<br>resetAndBootFrom<br>ShadowVersion (1)<br>useRunningVersion<br>AfterReset (2)<br>cancel (3)                                                                                |
| *TelnetLogoutTimer<br>(*UnitControl 5)                              | Applicable to all units.<br>Time-out of management<br>via Telnet. Automatic exit<br>if the program is inactive<br>for the defined time.                                                                                                    | Integer<br>1-999 (minutes)                                                                                                    |
| *SaveCurrentConfigurationAs<br>OperatorDefaults<br>(*UnitControl 6) | Applicable to all units.<br>Saves the current<br>configuration as Operator<br>Defaults.                                                                                                    | Integer<br>saveAsDefaults (1)<br>cancel (2)                                                                                                    |
| *ExitTelnet<br>(*UnitControl 7)                                     | Applicable to all units. Exit the Telnet Monitor session.                                                                                                    | Integer<br>cancelOperation (1)<br>exit (2)                                                                                                    |
| *UnitPasswords<br>(*UnitControl 8)                                  | Applicable to all units.<br>Unit passwords.                                                                                                    |                                                                                                    |
| *ReadOnlyPassword<br>(*UnitPasswords 1)                             | Applicable to all units. The User (read only) password.                                                                                                    | DisplayString (SIZE(8)).<br>Up to 8 printable ASCII<br>characters.                                                                                                    |
| *InstallerPassword<br>(*UnitPasswords 2)                            | Applicable to all units. The Installer password.                                                                                                    | DisplayString (SIZE(8)).<br>Up to 8 printable ASCII<br>characters.                                                                                                    |
| *AdminPassword<br>(*UnitPasswords 3)                                | Applicable to all units. The<br>Administrator password.<br>This is also the SNMP<br>Write Community String.                                                                                                    | DisplayString (SIZE(8)).<br>Up to 8 printable ASCII<br>characters.                                                                                                    |
| *EthernetNegotiationMode<br>(*UnitControl 9)                        | Applicable to all units.<br>Ethernet port mode of<br>operation.                                                                                                    | Integer<br>force10MbpsAnd<br>HalfDuplex (1)<br>force10MbpsAnd<br>FullDuplex (2)<br>force100MbpsAnd<br>HalfDuplex (3)<br>force100MbpsAnd<br>FullDuplex (4)<br>autoNegotiationMode (5) |
| *FTPParameters<br>(*UnitControl 10)                                 | Applicable to all units.<br>FTP parameters                                                                                                    |                                                                                                    |
| *FTPServerParams<br>(*FTPParameters 1)                              | Applicable to all units.<br>General FTP server<br>parameters.                                                                                                    |                                                                                                    |
| *FTPServerUserName<br>(*FTPServerParams 1)                          | Applicable to all units. The<br>user name to be used for<br>access to the FTP server                                                                                                    | DisplayString (SIZE(20)).<br>Up to 18 printable ASCII<br>characters.                                                                                                    |
| *FTPServerPassword<br>(*FTPServerParams 2)                          | Applicable to all units. The<br>password to be used for<br>access to the FTP server                                                                                                    | DisplayString (SIZE(20)).<br>Up to 18 printable ASCII<br>characters.                                                                                                    |

| Table E-3: Unit Control Parameters                                   |                                                                                                    |                                                                                                    |
|----------------------------------------------------------------------|----------------------------------------------------------------------------------------------------|----------------------------------------------------------------------------------------------------|
| MIB Parameter                                                        | Description                                                                                                    | Value/Range                                                                                                    |
| *FTPClientlpAddress<br>(*FTPParameters 3)                            | Applicable to all units. The<br>IP address of the FTP<br>stack in the unit.                                    | IP address                                                                                                    |
| *FTPServertIpaddress<br>(*FTPServerParams 4)                         | Applicable to all units. The<br>IP address of the FTP<br>server                                                | IP address                                                                                                    |
| *FTPClientMask<br>(*FTPParameters 5)                                 | Applicable to all units. The<br>IP MASK of the FTP stack<br>in the unit.                                       | IP address                                                                                                    |
| *FTPGatewayIPAddress<br>(*FTPParameters 6)                           | Applicable to all units. The<br>FTP Default Gateway IP<br>address.                                             | IP address                                                                                                    |
| *FTPSwDownload<br>(*FTPParameters 2)                                 | Applicable to all units. SW download parameters.                                                               |                                                                                                    |
| *FTPSwFileName<br>(*FTPSwDownload 1)                                 | Applicable to all units. The name of the SW file to be downloaded.                                             | DisplayString (SIZE(80)).<br>Up to 20 printable ASCII<br>characters. An empty string is<br>not allowed.                                                                                     |
| *FtpSwDownloadSourceDir<br>(*FTPSwDownload 2)                        | Applicable to all units. The<br>source directory of the<br>required file in the FTP<br>server                  | DisplayString (SIZE(80)).<br>Up to 80 printable ASCII<br>characters. Use "." To clear<br>field.                                                                                             |
| *DownloadSwFile<br>(*FTPSwDownload 3)                                | Applicable to all units.<br>Execution of the SW<br>download operation.                                         | Integer<br>downloadFile (1)<br>cancel (2)                                                                                                    |
| *ConfigurationFileLoading<br>(*FTPParameters 3)                      | Applicable to all units.<br>Configuration file and<br>Operator Defaults file<br>download/upload<br>parameters. |                                                                                                    |
| *ConfigurationFileName<br>(*ConfigurationFileLoading 1)              | Applicable to all units. The<br>name of the configuration<br>file to be<br>downloaded/uploaded.                | DisplayString (SIZE(80)).<br>Up to 20 printable ASCII<br>characters. An empty string is<br>not allowed.                                                                                     |
| *OperatorDefaultsFileName<br>(*ConfigurationFileLoading 2)           | Applicable to all units. The<br>name of the Operator<br>Defaults file to be<br>downloaded/uploaded.            | DisplayString (SIZE(80)).<br>Up to 20 printable ASCII<br>characters. An empty string is<br>not allowed.                                                                                     |
| *FTPConfigurationFileSourceDir<br>(*ConfigurationFileLoading 3)      | Applicable to all units. The source directory of the required file in the FTP server                           | DisplayString (SIZE(80)).<br>Up to 80 printable ASCII<br>characters. Use "." To clear<br>field.                                                                                             |
| *ExecuteFTPConfigurationFileLoading<br>(*ConfigurationFileLoading 4) | Applicable to all units.<br>Execution of the file<br>download/upload<br>operation.                             | Integer<br>executeFTPGetConfiguration<br>File (1)<br>executeFTPPutConfiguration<br>File (2)<br>executeFTPGetOperator<br>Defaults (3)<br>executeFTPPutOperator<br>Defaults (4)<br>cancel (5) |
| *EventLogFileUploading<br>(*FTPParameters 4)                         | Applicable to all units.<br>Event Log file upload<br>parameters.                                               |                                                                                                    |

| Table E-3: Unit Control Parameters                    |                                                                                              |                                                                                                 |
|-------------------------------------------------------|----------------------------------------------------------------------------------------------|-------------------------------------------------------------------------------------------------|
| MIB Parameter                                         | Description                                                                                  | Value/Range                                                                                     |
| *EventLogFileName<br>(*EventLogFileUploading 1)       | Applicable to all units. The name of the event log file to be uploaded.                      | DisplayString (SIZE(80)).<br>Up to 20 printable ASCII<br>characters.                            |
| *EventLogDestinationDir<br>(*EventLogFileUploading 2) | Applicable to all units. The destination directory for the event logd file in the FTP server | DisplayString (SIZE(80)).<br>Up to 80 printable ASCII<br>characters. Use "." To clear<br>field. |
| *UploadEventLogFile<br>(*EventLogFileUploading 3)     | Applicable to all units.<br>Execution of the event log<br>upload operation                   | Integer<br>uploadFile (1)<br>cancel (2)                                                         |
| *LoadingStatus<br>(*UnitControl 11)                   | Applicable to all units. The status of an FTP or TFTP loading process.                       | Integer<br>inProcess (1)<br>successful (2)<br>failed (3)                                        |
| *EventLogFileParams<br>(*UnitControl 12)              | Event Log parameters                                                                         |                                                                                                 |
| *EventLogPolicy<br>(*EventLogFileParams 1)            | Applicable to all units. The lowest severity of events to be logged.                         | Integer<br>message (1)<br>warning (2)<br>error (3)<br>fatal(4)<br>logNone(5)                    |
| *EraseEventLog<br>(*EventLogFileParams 2)             | Applicable to all units.<br>Erase the log file.                                              | Integer<br>eraseEventLog (1)<br>cancel(2)                                                       |
| *SysLocation<br>(*UnitControl 13)                     | Applicable to all units. The unit location.                                                  | DisplayString (SIZE(034))                                                                       |
| *FeatureUpgrade<br>(*UnitControl 14)                  | Feature Upgrade<br>parameters                                                                |                                                                                                 |
| *FeatureUpgradeManually<br>(*FeatureUpgrade 1)        | Applicable to all units.<br>Upgrade unit to support<br>new feature.                          | DisplayString (SIZE(3264))<br>License string: 32 to 64<br>hexadecimal digits.                   |

### **Network Management Parameters**

| Table E-4: Network Management Parameters  |                                                                                                    |                                                                                                    |  |
|-------------------------------------------|----------------------------------------------------------------------------------------------------|----------------------------------------------------------------------------------------------------|--|
| MIB Parameter                             | Description                                                                                                    | Value/Range                                                                                                    |  |
| *NwMngParameters<br>(breezeAccessVLMib 3) | Network management<br>parameters.                                                                                               |                                                                                                    |  |
| *AccessToNwMng<br>(*NwMngParameters 1)    | Applicable to all units. The port to be used for remote management.                                                             | Integer<br>fromwirelessOnly (1)<br>fromEthernetOnly (2)<br>fromBothWirelessnAndEthernet (3)<br>na (255)                                 |  |
| *NwMngFilter<br>(*NwMngParameters 2)      | Applicable to all units.<br>Disables or enable IP<br>address based filtering of<br>management messages on<br>one or both ports. | Integer<br>disable (1)<br>activateOnEthernetPort (2)<br>activateOnWirelessPort (3)<br>activateOnBothWirelessAndEthernet (4)<br>na (255) |  |

| Table E-4: Network Management Parameters    |                                                                                                    |                                                                  |
|---------------------------------------------|----------------------------------------------------------------------------------------------------|------------------------------------------------------------------|
| MIB Parameter                               | Description                                                                                                    | Value/Range                                                      |
| mngIpFilterTable<br>(*NwMngParameters 3)    | Applicable to all units. A<br>table of up to 10 IP<br>addresses of stations that<br>are authorized to access the<br>unit for management<br>purposes. Not accessible. | ~~~~~~~~~~~~~~~~~~~~~~~~~~~~~~~~~~~~~~~                          |
| mngIpFilterEntry<br>(mngIpFilterTable 1)    | Applicable to all units. A<br>Management IP Filter Table<br>entry. Not accessible.                                                                                   |                                                                  |
| *NwMngIpAddress<br>(mngIpFilterEntry 1)     | Applicable to all units. An IP<br>address in the Management<br>IP Filter Table entry.                                                                                | IP address                                                       |
| *NwMngIpTableIdx<br>(mngIpFilterEntry 2)    | Applicable to all units.<br>Read-only. A table index for<br>an entry in the Management<br>IP Filter Table.                                                           | Integer<br>1-10                                                  |
| *DeleteOneNwIpAddr<br>(*NwMngParameters 4)  | Applicable to all units.<br>Deletes a single selected<br>entry from the Management<br>IP Filter Table.                                                               | Integer<br>cancelOperation (0)<br>deleteEntry (110)<br>na (255)  |
| *DeleteAllNwlpAddrs<br>(*NwMngParameters 5) | Applicable to all units.<br>Deletes all entries from the<br>Management IP Filter Table.                                                                              | Integer<br>deleteAll (1)<br>cancelOperation (2)<br>na (255)      |
| *AccessToNwTrap<br>(*NwMngParameters 6)     | Applicable to all units.<br>Enables or disables the<br>sending of SNMP traps.                                                                                        | Integer<br>disable (1)<br>enable (2)                             |
| mngTrapTable<br>(*NwMngParameters 7)        | Applicable to all units. A<br>table of up to 10 IP<br>addresses of stations to<br>which to send SNMP traps.<br>Not accessible.                                       |                                                                  |
| mngTrapEntry<br>(mngTrapTable 1)            | Applicable to all units. A<br>Management Trap Table<br>entry. Not accessible.                                                                                        |                                                                  |
| *NwMngTrapCommunity<br>(mngTrapEntry 1)     | Applicable to all units. The<br>trap community associated<br>with the applicable entry in<br>the Management Trap<br>Table.                                           | DisplayString (SIZE(14))<br>Up to 14 printable ASCII characters. |
| *NwMngTrapAddress<br>(mngTrapEntry 2)       | Applicable to all units. An IP<br>address in the Management<br>Trap Table.                                                                                           | IP address                                                       |
| *NwMngTrapTableIdx<br>(mngTrapEntry 3)      | Applicable to all units. Read<br>only. Index for an entry in<br>the Management Trap<br>Table.                                                                        | Integer<br>1-10                                                  |
| *DeleteOneTrapAddr<br>(*NwMngParameters 8)  | Applicable to all units.<br>Deletes a single selected<br>entry from the Management<br>Trap Table.                                                                    | Integer<br>cancelOperation (0)<br>deleteEntry (110)<br>na (255)  |
| *DeleteAllTrapAddrs<br>(*NwMngParameters 9) | Applicable to all units.<br>Deletes all entries from the<br>Management Trap Table.                                                                                   | Integer<br>deleteAll (1)<br>cancelOperation (2)<br>na (255)      |

#### **IP Parameters**

| Table E-5: IP Parameters                              |                                                                                                    |                                                                                            |  |
|-------------------------------------------------------|----------------------------------------------------------------------------------------------------|--------------------------------------------------------------------------------------------|--|
| MIB Parameter                                         | Description                                                                                                    | Value/Range                                                                                |  |
| *IpParams                                             |                                                                                                    |                                                                                            |  |
| (breezeAccessVLMib 4)                                 |                                                                                                    |                                                                                            |  |
| <ul><li>OnitipAddress</li><li>(*IpParams 1)</li></ul> | Applicable to all units. IP address of the unit.                                                                                                    | IP address                                                                                 |  |
| *SubNetMask<br>(*IpParams 2)                          | Applicable to all units. Subnet mask of the unit.                                                                                                    | IP address                                                                                 |  |
| *DefaultGWAddress<br>(*lpParams 3)                    | Applicable to all units. Default gateway IP address of the unit.                                                                                                    | IP address                                                                                 |  |
| *UseDhcp<br>(*IpParams 4)                             | Applicable to all units. DHCP<br>client mode of operation.<br>disable: Use regular (manual)<br>methods to configure IP<br>parameters.<br>DHCP Only: Use DHCP server<br>to configure IP parameters.<br>automatic: Use DHCP server to<br>configure IP parameters. If a<br>DHCP server is not available,<br>use manually configured values<br>for *UnitIpAdress, *SubnetMask<br>and *DefaultGWAdress. | Integer<br>disable (1)<br>dHCPOnly (2)<br>automatic (3)                                    |  |
| *AccessToDHCP<br>(*IpParams 5)                        | Applicable to all units. The port<br>to be used for communicating<br>with a DHCP server.                                                                                                    | Integer<br>fromWirelessOnly (1)<br>fromEthernetOnly (2)<br>fromBothWirelessAndEthernet (3) |  |
| *RunTimelPaddr<br>(*IpParams 6)                       | Applicable to all units.<br>Read-only: The run-time IP<br>address. If DHCP is used, the<br>run-time IP address is the<br>address given to the unit by the<br>server. Alternatively the static<br>IP address is used.                                                                                                    | IP address                                                                                 |  |
| *RunTimeSubNetMask<br>(*IpParams 7)                   | Applicable to all units.<br>Read-only: The run-time subnet<br>mask. If DHCP is used, the<br>run-time subnet mask is the<br>mask given to the unit by the<br>server. Alternatively the static<br>subnet mask value is used.                                                                                                    | IP address                                                                                 |  |
| *RunTimeDefaultIPGateway<br>(*IpParams 8)             | Applicable to all units.<br>Read-only: The run-time<br>Gateway IP address. If DHCP is<br>used, the Run Time Gateway IP<br>Address is the address given to<br>the unit by the server.<br>Alternatively, the static default<br>gateway is used.                                                                                                    | IP address                                                                                 |  |

# **Bridge Parameters**

| Table E-6: Bridge Parameters                        |                                                                                                    |                                                              |
|-----------------------------------------------------|----------------------------------------------------------------------------------------------------|--------------------------------------------------------------|
| MIB Parameter                                       | Description                                                                                                    | Value/Range                                                  |
| *BridgeParameters<br>(breezeAccessVLMib 5)          | Bridge parameters.                                                                                                    |                                                              |
| *VLANSupport<br>(*BridgeParameters 1)               | Applicable to all units. VLAN<br>support parameters.<br>Applicable to Access Link<br>only.                                                                                                    |                                                              |
| *VlanID<br>(*VLANSupport 1)                         | Applicable to SU/RB only.<br>VLAN ID for data frame<br>tagging.                                                                                                    | Integer<br>1-4094.<br>0 –na (no VLAN ID)                     |
| *EthernetLinkType<br>(*VLANSupport 2)               | Applicable to all units. VLAN<br>support mode (Link Type).<br>The accessLink option is not<br>available for AU.                                                                                                    | Integer<br>accessLink (1)<br>trunkLink (2)<br>hybridLink (3) |
| *ManagementVID<br>(*VLANSupport 3)                  | Applicable to all units. VLAN<br>ID for management frame<br>tagging.                                                                                                    | Integer<br>1-4094<br>65535 - no VLAN tagging.                |
| *VLANForwarding<br>(*VLANSupport 4)                 | VLAN forwarding feature parameters.                                                                                                    |                                                              |
| *VlanForwardingSupport<br>(*VLANForwarding 1)       | Applicable to all units.<br>Enables or disables the<br>VLAN forwarding feature.<br>Applicable to Trunk links<br>only.                                                                                                 | Integer<br>disable (1)<br>enable (2)<br>na (255)             |
| *VlanForwardingTable<br>(*VLANForwarding 2)         | Applicable to all units. A<br>table of up to 20 VLAN IDs<br>of devices to which data<br>frames are forwarded when<br>the VLAN Forwarding<br>feature is Enabled.<br>Applicable to Trunk links<br>only. Not accessible. |                                                              |
| *VlanForwardingEntry<br>(*VlanForwardingTable 1)    | Applicable to all units. A<br>VLAN Forwarding Table<br>entry. Applicable to Trunk<br>links only. Not accessible.                                                                                                    |                                                              |
| *VlanForwardingTableIdx<br>(*VlanForwardingEntry 1) | Applicable to all units. A<br>read only table index for a<br>VLAN entry in the VLAN<br>Forwarding Table.                                                                                                    | Integer<br>1-20                                              |
| *VlanIdForwarding<br>(*VlanForwardingEntry 2)       | Applicable to all units. The<br>list of VLAN ID's in the VLAN<br>ID Forwarding Table. To<br>remove a VLAN ID - SET the<br>corresponding entry to 0. To<br>add a new VLAN ID SET an<br>entry which is now 0.           | Integer<br>1-4094<br>0-remove entry.                         |
| *VLANRelaying<br>(*VLANSupport 5)                   | VLAN Relaying feature<br>parameters. Not applicable<br>to BreezeNET B products.                                                                                                    |                                                              |

| Table E-6: Bridge Parameters                        |                                                                                                    |                                                  |
|-----------------------------------------------------|----------------------------------------------------------------------------------------------------|--------------------------------------------------|
| MIB Parameter                                       | Description                                                                                                    | Value/Range                                      |
| *VlanRelayingSupport<br>(*VLANRelaying 1)           | Applicable to AU only. Not<br>applicable to BreezeNET B<br>products. Enables or<br>disables the VLAN Relaying<br>feature. Applicable to Trunk<br>links only.                                                                                               | Integer<br>disable (1)<br>enable (2)<br>na (255) |
| *VlanRelayingTable<br>(*VLANRelaying 2)             | Applicable to AU only. Not<br>applicable to BreezeNET B<br>products. A table of up to 20<br>VLAN IDs of devices to<br>which data frames are<br>relayed when the VLAN<br>Relaying feature is Enabled.<br>Applicable to Trunk links<br>only. Not accessible. |                                                  |
| *VlanRelayingEntry<br>(*VlanRelayingTable 1)        | Applicable to AU only. Not<br>applicable to BreezeNET B<br>products. A VLAN Relaying<br>Table entry. Applicable to<br>Trunk links only. Not<br>accessible.                                                                                                 |                                                  |
| *VlanRelayingTableIdx<br>(*VlanRelayingEntry) 1     | Applicable to AU only. Not<br>applicable to BreezeNET B<br>products. A read only table<br>index for a VLAN entry in the<br>VLAN Relaying Table.                                                                                                    | Integer<br>1-20                                  |
| *VlanIdRelaying<br>(*VlanRelayingEntry 2)           | Applicable to AU only. Not<br>applicable to BreezeNET B<br>products. The list of VLAN<br>ID's in the VLAN ID Relaying<br>Table. To remove a VLAN ID<br>- SET the corresponding<br>entry to 0. To add a new<br>VLAN ID SET an entry which<br>is now 0.      | Integer<br>1-4094<br>0-remove entry.             |
| *VLANTrafficPriority<br>(*VLANSupport 6)            | VLAN traffic priority<br>parameters.                                                                                                    |                                                  |
| *VlanDataPriority<br>(*VLANTrafficPriority 1)       | Applicable to SU/RB only.<br>Priority tagging for data<br>frames. Applicable to Access<br>Link only.                                                                                                    | Integer<br>0 – 7<br>255-na                       |
| *VlanManagementPriority<br>(*VLANTrafficPriority 3) | Applicable to all units.<br>Priority tagging for<br>management frames.<br>Applicable to Access Link<br>and Trunk Link only.                                                                                                    | Integer<br>0 – 7<br>255-na                       |
| *VlanPriorityThreshold<br>(*VLANTrafficPriority 4)  | Applicable to all units.<br>Priority threshold for tagged<br>frames received from<br>Ethernet port. Applicable to<br>Hybrid Link and Trunk Link<br>only.                                                                                                   | Integer<br>0 – 7<br>255-na                       |
| *BridgeAgingTime<br>(*BridgeParameters 2)           | Applicable to all units. Bridge<br>aging time for devices<br>learned from both the<br>Ethernet and wireless link<br>ports.                                                                                                    | Integer<br>20 – 2000 (seconds)                   |

| Table E-6: Bridge Parameters                                    |                                                                                                    |                                                                                                    |  |
|-----------------------------------------------------------------|----------------------------------------------------------------------------------------------------|----------------------------------------------------------------------------------------------------|--|
| MIB Parameter                                                   | Description                                                                                                    | Value/Range                                                                                                    |  |
| *BroadcastRelaying<br>(*BridgeParameters 4)                     | Applicable to AU only. Not<br>applicable to BreezeNET B<br>products. Enables or<br>disables the relaying of<br>broadcast messages to the<br>wireless link.                                                                                                    | Integer<br>disable (1)<br>enable (2)<br>na (255)                                                                   |  |
| *UnicastRelaying<br>(*BridgeParameters 5)                       | Applicable to AU only. Not<br>applicable to BreezeNET B<br>products. Enables or<br>disables the relaying of<br>unicast messages to the<br>wireless link.                                                                                                    | Integer<br>disable (1)<br>enable (2)<br>na (255)                                                                   |  |
| *EthBroadcastFiltering<br>(*BridgeParameters 6)                 | Applicable to SU/RB only.<br>Enables or disables the<br>filtering of Ethernet (layer2)<br>broadcasts.<br>disable: No filtering.<br>onEthrnetOnly: Filters<br>broadcasts received on the<br>Ethernet port only.<br>onWirelessOnly: Filters<br>broadcasts received on the<br>wireless port only.<br>onBothWirelessAndEthernet:<br>Filters broadcasts received<br>on both ports. | Integer<br>disable (1)<br>onEthernetOnly (2)<br>onwirelessOnly (3)<br>onBothWirelessAndEthernet<br>(4)<br>na (255) |  |
| *EthBroadcastingParameters<br>(*BridgeParameters 7)             |                                                                                                    |                                                                                                    |  |
| *DHCPBroadcastOverrideFilter<br>(*EthBroadcastingParameters 1)  | Applicable to SU/RB only.<br>Enables or disables the<br>broadcasting of DHCP<br>messages, overriding the<br>general<br>*EthBroadcastFiltering<br>Ethernet broadcast filtering<br>option.                                                                                                    | Integer<br>disable (1)<br>enable (2)<br>na (255)                                                                   |  |
| *PPPoEBroadcastOverrideFilter<br>(*EthBroadcastingParameters 2) | Applicable to SU/RB only.<br>Enables or disables the<br>broadcasting of PPPoE<br>messages, overriding the<br>general<br>*EthBroadcastFiltering<br>Ethernet broadcast filtering<br>option.                                                                                                    | Integer<br>disable (1)<br>enable (2)<br>na (255)                                                                   |  |
| *ARPBroadcastOverrideFilter<br>(*EthBroadcastingParameters 3)   | Applicable to SU/RB only.<br>Enables or disables the<br>broadcasting of ARP<br>messages, overriding the<br>general<br>*EthBroadcastFiltering<br>Ethernet broadcast filtering<br>option.                                                                                                    | Integer<br>disable (1)<br>enable (2)<br>na (255)                                                                   |  |
| *ToSPriorityParameters<br>(*BridgeParameters 8)                 |                                                                                                    |                                                                                                    |  |
| *ToSPrecedenceThreshold<br>(*ToSPriorityParameters 1)           | Applicable to all units.<br>Priority threshold (based on<br>the ToS) for frames received<br>from Ethernet port.                                                                                                    | Integer<br>0-7                                                                                                    |  |

| Table E-6: Bridge Parameters                                |                                                                                                    |                                                  |
|-------------------------------------------------------------|----------------------------------------------------------------------------------------------------|--------------------------------------------------|
| MIB Parameter                                               | Description                                                                                                    | Value/Range                                      |
| *RoamingOption<br>(*BridgeParameters 9)                     | Applicable to SU/RB<br>only.Disable/enable the<br>roaming feature. When<br>enabled, the SU will start<br>scanning for an AU/RB after<br>one second of not receiving<br>beacons from current<br>AU/BU. Once it found a new<br>AU/BU, it will also send<br>through the wireless network<br>a roaming SNAP on behalf<br>of its clients informing other<br>devices in the network of<br>their new location. When<br>disabled, it will wait for<br>seven seconds before<br>starting scanning, and it will<br>not send roaming SNAPs | Integer<br>disable (1)<br>enable (2)<br>na (255) |
| *MacAddressDenyList                                         | MAC Address Deny List                                                                                                    |                                                  |
| *MacAddressDenyListTable<br>(*MacAddressDenyList 1)         | Applicable to AU only. Not<br>applicable to BreezeNET B<br>units. A list of up to 100<br>MAC Addresses of SUs that<br>are not allowed to transfer<br>data to the AU. Not<br>accessible.                                                                                                    |                                                  |
| *MacAddressDenyListEntry<br>(*MacAddressDenyListTable 1)    | Applicable to AU only. Not<br>applicable to BreezeNET B<br>units. An entry in the Mac<br>Address Deny List Table.<br>Not accessible.                                                                                                    |                                                  |
| *MacAddressDenyListTableldx<br>(*MacAddressDenyListEntry 1) | Applicable to AU only. Not<br>applicable to BreezeNET B<br>units. A read only table index<br>for a MAC Address entry in<br>the Mac Address Deny List<br>Table.                                                                                                    | Integer<br>Range: 1 to 100                       |
| *MacAddressDenyListId<br>(*MacAddressDenyListEntry 2)       | Applicable to AU only. Not<br>applicable to BreezeNET B<br>units. The list of MAC<br>Addresses in the MAC<br>Address Deny List Table. To<br>Remove a MAC Address -<br>SET the corresponding entry<br>to 0. To Add a new MAC<br>Address - SET an entry<br>which is currently 0.                                                                                                    | MAC Address                                      |
| *MacAddressDenyListAdd<br>(*MacAddressDenyList 2)           | Applicable to AU only. Not<br>applicable to BreezeNET B<br>units. Add a MAC address to<br>the MAC Address Deny List<br>Table                                                                                                    | MAC Address                                      |
| *MacAddressDenyListRemove<br>(*MacAddressDenyList 3)        | Applicable to AU only. Not<br>applicable to BreezeNET B<br>units. Remove a MAC<br>address from the MAC<br>Address Deny List Table                                                                                                    | MAC Address                                      |

| Table E-6: Bridge Parameters                               |                                                                                                    |                            |  |
|------------------------------------------------------------|----------------------------------------------------------------------------------------------------|----------------------------|--|
| MIB Parameter                                              | Description                                                                                                    | Value/Range                |  |
| *NumberOfMacAddressesInDenyList<br>(*MacAddressDenyList 4) | Applicable to AU only. Not<br>applicable to BreezeNET B<br>units. Read only. The<br>number of MAC addresses<br>in the MAC Address Deny<br>List Table. | Integer<br>Range: 1 to 100 |  |

#### **Air Interface Parameters**

| Table E-7: Air Interface Parameters          |                                                                                                    |                                                                                    |
|----------------------------------------------|----------------------------------------------------------------------------------------------------|------------------------------------------------------------------------------------|
| MIB Parameter                                | Description                                                                                                    | Value/Range                                                                        |
| *AirInterface<br>(breezeAccessVLMib 6)       | Applicable to all units. Air Interface parameters.                                                                                                    |                                                                                    |
| *ESSIDParameters<br>(*AirInterface 1)        | Applicable to all units.<br>ESSID Parameters.                                                                                                    |                                                                                    |
| *ESSID<br>(*ESSIDParameters 1)               | Applicable to all units. The<br>Extended Service Set ID<br>(ESSID) used to prevent the<br>merging of collocated<br>systems. The ESSID is<br>accessible only with the<br>write community string<br>(administrator password).   | DisplayString (SIZE(31))<br>Up to 31 printable case<br>sensitive ASCII characters. |
| *OperatorESSIDOption<br>(*ESSIDParameters 2) | Applicable to AU/BU only.<br>Enabling/disabling the use<br>of the Operator ESSID                                                                                                    | Integer<br>disable (1)<br>enable (2)<br>na (255)                                   |
| *OperatorESSID<br>(*ESSIDParameters 3)       | Applicable to AU/BU only. A<br>secondary ESSID to support<br>easy installation of SUs as<br>well as the use of the Best<br>AU/BU feature. Accessible<br>only with SNMP Write<br>Community string<br>(administrator password). | DisplayString (SIZE(31))<br>Up to 31 printable case<br>sensitive ASCII characters. |
| *RunTimeESSID<br>(*ESSIDParameters 1)        | Applicable to SU/RB only.<br>The ESSID of the<br>associated AU/BU.<br>Accessible only with SNMP<br>Write Community string<br>(administrator password).                                                                        | DisplayString (SIZE(31))<br>Up to 31 printable case<br>sensitive ASCII characters. |

| Table E-7: Air Interface Parameters            |                                                                                                    |                                                                                                    |
|------------------------------------------------|----------------------------------------------------------------------------------------------------|----------------------------------------------------------------------------------------------------|
| MIB Parameter                                  | Description                                                                                                    | Value/Range                                                                                                    |
| *MaximumCellDistance<br>(*AirInterface 2)      | Applicable to all units. For<br>AU/BU: read-write. For<br>SU/RB: read-only. The<br>distance is learned from the<br>AU/BU. In units with SW<br>version 2.0 and up -<br>applicable only when the<br>Cell Distance Mode is set to<br>Manual. The highest<br>distance from the AU/BU of<br>any SU/RB served by it.<br>Affects the maximum time<br>the units wait for a response<br>message and the slot size<br>by taking into account the<br>round trip propagation<br>delay. | Integer<br>Range: For units with SW<br>version bellow version 2.0<br>the range is 0 - 50000<br>Meters.<br>For units with SW version<br>2.0 and up the range is 0 to<br>54 Kilometers.<br>0 means no compensation<br>(minimum slot size, maximal<br>delay timeout). |
| *AIFS<br>(*AirInterface 3)                     | Applicable to AU and SU.<br>Not applicable to<br>BreezeNET B products.<br>Arbitration Inter-Frame<br>Spacing (AIFS). This is the<br>number of time slots that<br>define the DIFS.<br>(DIFS=SIFS+AIFS). A value<br>of 1 should be used only in<br>point-to-point applications to<br>allow one unit to have<br>advantage over the other<br>unit.                                                                                                    | Integer<br>oneSlot (1)<br>twoSlots (2)<br>na (255)                                                                                                    |
| *WirelessTrapThreshold<br>(*AirInterface 4)    | Applicable to AU/BU only. A<br>wireless link quality<br>threshold, expressed in % of<br>retransmissions, for sending<br>the<br>brzaccVLAUWirelessQuality<br>TRAP.<br>This trap indicate whether<br>the quality has gone below<br>or above the specified<br>threshold                                                                                                    | Integer<br>1-100 (%)                                                                                                    |
| *TransmitPowerTable<br>(*AirInterface 5)       | Applicable to all units. Not accessible. Transmit Power parameters table.                                                                                                    |                                                                                                    |
| *TransmitPowerEntry<br>(*TransmitPowerTable 1) | Applicable to all units. Not<br>accessible. An entry in the<br>Transmit Power parameters<br>table.                                                                                                    |                                                                                                    |
| *TransmitPowerIdx<br>(*TransmitPowerEntry 1)   | Applicable to all units. Read-<br>only. An index of an entry in<br>the Transmit Power<br>parameters table.                                                                                                    | Integer<br>1-4                                                                                                    |

| Table E-7: Air Interface Parameters                               |                                                                                                    |                                                                                                    |
|-------------------------------------------------------------------|----------------------------------------------------------------------------------------------------|----------------------------------------------------------------------------------------------------|
| MIB Parameter                                                     | Description                                                                                                    | Value/Range                                                                                                    |
| *ApplicableModulationLevel<br>(*TransmitPowerEntry 2)             | Applicable to all units. Read-<br>only. The applicable<br>modulation level for an entry<br>in the Transmit Power<br>parameters table. Level 8 is<br>not applicable to units with<br>HW revision A.                                                                                                    | Level1to5 (1)<br>Level6 (2)<br>Level7 (3)<br>Level8 (4)                                                                                                    |
| *MaximumTxPowerRange<br>(*TransmitPowerEntry 3)                   | Applicable to all units. Read-<br>only. The allowed range for<br>the *TxPower parameter at<br>the applicable modulation<br>level.                                                                                                    | DisplayString<br>Range: -10 to the maximum<br>allowed for the applicable<br>modulation level.                                                                                                    |
| *TxPower<br>(*TransmitPowerEntry 4)                               | Applicable to all units.<br>AU/BU: The transmit power<br>defined for the applicable<br>modulation level.<br>SU/RB: If ATPC is disabled,<br>this is The transmit power<br>defined for the applicable<br>modulation level. If ATPC is<br>enabled, it serves as the<br>initial transmit power for the<br>ATPC algorithm. | DisplayString<br>Range:<br>In SU/RB: The range is -10<br>dBm to the power value<br>defined by<br>*MaximumTxPower for the<br>applicable modulation level.<br>In AU/BU: The range is -10<br>dBm to the power value<br>defined by<br>*MaximumTxPowerRange<br>for the applicable modulation<br>level |
| *CurrentTxPower<br>(*TransmitPowerEntry 5)                        | Applicable to SU/RB.<br>The actual transmit power in<br>dBm at the applicable<br>modulation level.                                                                                                    | DisplayString<br>Range: -17 to the maximum<br>value defined by<br>*MaximumTxPowerRange<br>for the applicable modulation<br>level                                                                                                    |
| *MaximumTransmitPowerTable<br>(*AirInterface 6)                   | Applicable to SU /RB. Not<br>accessible. Maximum<br>Transmit Power parameters<br>table.                                                                                                    |                                                                                                    |
| *MaximumTransmitPowerEntry<br>(*TransmitPowerTable 1)             | Applicable to SU/RB. Not<br>accessible. An entry in the<br>Maximum Transmit Power<br>parameters table.                                                                                                    |                                                                                                    |
| *MaximumTransmitPowerIdx<br>(*MaximumTransmitPowerEntry 1)        | Applicable to SU/RB. Read-<br>only. An index of an entry in<br>the Maximum Transmit<br>Power parameters table.                                                                                                    | Integer<br>1-4                                                                                                    |
| *MaxTxApplicableModulationLevel<br>(*MaximumTransmitPowerEntry 2) | Applicable to SU/RB. Read-<br>only. The applicable<br>modulation level for an entry<br>in the Maximum Transmit<br>Power parameters table.<br>Level 8 is not applicable to<br>units with HW revision A.                                                                                                    | Level1to5 (1)<br>Level6 (2)<br>Level7 (3)<br>Level8 (4)                                                                                                    |
| *DefinedMaximumTxPowerRange<br>(*MaximumTransmitPowerEntry 3)     | Applicable to SU/RB. Read-<br>only. The allowed range for<br>the *MaxTxPower<br>parameter at the applicable<br>modulation level.                                                                                                    | DisplayString<br>Range: -10 to the maximum<br>allowed for the applicable<br>modulation level.                                                                                                    |

| Table E-7: Air Interface Parameters |                               |                                       |
|-------------------------------------|-------------------------------|---------------------------------------|
|                                     | Description                   | Volue/Pongo                           |
| MIB Parameter                       | Description                   | Value/Range                           |
| *MaxTxPower                         | Applicable to SU/RB.          | DisplayString                         |
| (*MaximumTransmitPowerEntry 4)      | The maximum transmit          | Range: -10 to the maximum             |
|                                     | power level that can be       | defined by the                        |
|                                     | either configured for the     | *DefinedMaximumTxPowerR               |
|                                     | *TxPower parameter or         | ange for the applicable               |
|                                     | reached by the ATPC           | modulation level.                     |
|                                     | algorithm.                    |                                       |
| *MaxNumOfAssociations               | Applicable to AU. Not         | Integer                               |
| (*AirInterface 10)                  | applicable to BreezeNET B     | 0-512                                 |
|                                     | products. The upper limit for | na (65535)                            |
|                                     | the number of Subscriber      | , , , , , , , , , , , , , , , , , , , |
|                                     | Units that can be associated  |                                       |
|                                     | with the AU                   |                                       |
| *BestAu                             | Best AU/BU parameters         |                                       |
| (*AirInterface 11)                  | Applicable to SLI/RB          |                                       |
| *BostAuSupport                      | Applicable to SU/RB           | Integer                               |
| (*BestAu 1)                         | Disable/enable the Best       | disable (1)                           |
|                                     | ALL/BLL soloction mochanism   | anable (1)                            |
|                                     | AU/BU selection mechanism     | (255)                                 |
| *DeetAubleOfOeersisesAtterrents     | Analizable to OU/DD. The      |                                       |
| *BestAunoOrScanningAttempts         | Applicable to SU/RB. The      | Integer                               |
| ("BestAu 2)                         | number of scanning            | 1-255                                 |
|                                     | attempts to collect           |                                       |
|                                     | information for the Best      |                                       |
|                                     | AU/BU decision                |                                       |
| *PreferredAuMacAddress              | Applicable to SU only. The    | Mac Address                           |
| (*BestAu 3)                         | MAC address of the            | 000000000000 means no                 |
|                                     | preferred AU/BU (overriding   | preferred AU                          |
|                                     | the Best AU/BU selection      |                                       |
|                                     | process).                     |                                       |
| *NeighborAuTable                    | Applicable to SU/RB. Not      |                                       |
| (*BestAu 4)                         | accessible. Neighboring       |                                       |
|                                     | AUs/BUs table.                |                                       |
| *NeighborAuEntry                    | Applicable to SU only. Not    |                                       |
| (*NeighborAuTable 1)                | accessible. An entry in the   |                                       |
|                                     | Neighboring AUs table.        |                                       |
| *NeighborAuldx                      | Applicable to SU/RB. Read-    | Integer                               |
| (*NeighborAuEntry 1)                | only. An Index of an entry in | Range: 120                            |
|                                     | the Neighboring AU/BU         | -                                     |
|                                     | Table                         |                                       |
| *NeighborAuMacAdd                   | Applicable to SU/RB. Read-    | MAC Address                           |
| (*NeighborAuEntry 2)                | only. The MAC Address of      |                                       |
|                                     | the AU/BU associated with     |                                       |
|                                     | the entry in the Neighboring  |                                       |
|                                     | AU/BU Table                   |                                       |
| *NeiahborAuESSID                    | Applicable to SU/RB, Read-    | DisplayString                         |
| (*NeighborAuEntry 3)                | only. The FSSID of the        |                                       |
| (                                   | AU/BU associated with the     |                                       |
|                                     | entry in the Neighboring      |                                       |
|                                     | AU/BU Table, Accessible       |                                       |
|                                     | only with the SNMP Write      |                                       |
|                                     | community string              |                                       |
|                                     | (Administrator Password)      |                                       |
| *NeighborAuSNR                      | Applicable to SLI/RR Read-    | Integer                               |
| (*NeighborAuEntry 4)                | only The average SND at       | Na (255)                              |
|                                     | which the SII/PR received     | Na (200)                              |
|                                     | the ALL/RL associated with    |                                       |
|                                     | the entry in the Noighboring  |                                       |
|                                     |                               |                                       |

| Table E-7: Air Interface Parameters                    |                                                                                                    |                                                     |
|--------------------------------------------------------|----------------------------------------------------------------------------------------------------|-----------------------------------------------------|
| MIB Parameter                                          | Description                                                                                                    | Value/Range                                         |
| *NeighborAuAssocLoadStatus<br>(*NeighborAuEntry 5)     | Applicable to SU/RB. Read-<br>only. The load status of the<br>AU/BU associated with the<br>entry in the Neighboring<br>AU/BU Table. Full means<br>that it has reached its<br>maximum permitted load,<br>meaning in AU that the<br>number of associated SUs<br>is the Maximum Number Of<br>Associations (for AU) or in<br>BU that it is already<br>associated with an RB. | Integer<br>full (1)<br>notFull (2)<br>na (255)      |
| *NeighborAuMark<br>(*NeighborAuEntry 6)                | Applicable to SU/RB. Read-<br>only. The overall mark given<br>by the Best AU/BU<br>algorithm to the AU/BU<br>associated with the entry in<br>the Neighboring AU/BU<br>Table.                                                                                                    | Integer                                             |
| *FrequencyDefinition<br>(*AirInterface 12)             | Frequency Definition<br>parameters                                                                                                    |                                                     |
| *FrequencySubsetTable<br>(*FrequencyDefinition 4)      | Applicable to all units. Not<br>accessible. The Frequency<br>Subset table that includes<br>all frequencies from the<br>Sub-band Lower Frequency<br>to the Sub-band Upper<br>Frequency, using steps as<br>defined by the Scanning<br>Step                                                                                                    |                                                     |
| *FrequencySubsetEntry<br>(FrequencySubsetTable 1)      | Applicable to all units. Not<br>accessible. An entry in the<br>Frequency Subset table.                                                                                                    |                                                     |
| *FrequencySubsetTableIdx<br>(*FrequencySubsetEntry 1)  | Applicable to all units. Read-<br>only. The index of an entry<br>in the Frequency Subset<br>table.                                                                                                    | Integer                                             |
| *FrequencySubsetFrequency<br>(*FrequencySubsetEntry 2) | Applicable to all units. Read-<br>only. The frequency of an<br>entry in the Frequency<br>Subset table.                                                                                                    | Integer                                             |
| *FrequencySubsetActive<br>(*FrequencySubsetEntry 3)    | Applicable to all units. Read-<br>only. The status of an entry<br>in the Frequency subset<br>Table. Only frequencies of<br>active entries will be<br>included in the final list of<br>frequencies to be used for<br>scanning.                                                                                                    | Integer<br>active (1)<br>notActive (2)              |
| *SetSelectedFreqsSubset<br>(*FrequencyDefinition 5)    | Applicable to all units. Apply<br>the selected subset. After<br>the next reset the new<br>subset will be used for<br>scanning.                                                                                                    | Integer<br>SetSelectedFreqsSubset (1)<br>cancel (2) |

| Table E-7: Air Interface Parameters                                 |                                                                                                    |                                                                                                    |
|---------------------------------------------------------------------|----------------------------------------------------------------------------------------------------|----------------------------------------------------------------------------------------------------|
| MIB Parameter                                                       | Description                                                                                                    | Value/Range                                                                                                    |
| *CurrentFrequencySubsetTable<br>(*FrequencyDefinition 6)            | Applicable to all units. Not<br>accessible. The Current<br>Frequency Subset table that<br>includes all frequencies that<br>are currently used for<br>scanning.                                                                                                   |                                                                                                    |
| *CurrentFrequencySubsetEntry<br>(CurrentFrequencySubsetTable 1)     | Applicable to all units. Not<br>accessible. An entry in the<br>Current Frequency Subset<br>table.                                                                                                    |                                                                                                    |
| *CurrentFrequencySubsetTableIdx<br>(*CurrentFrequencySubsetEntry 1) | Applicable to all units. Read-<br>only. The index of an entry<br>in the Current Frequency<br>Subset table.                                                                                                    | Integer                                                                                                    |
| *CurrentFrequencySubset<br>Frequency<br>(*FrequencySubsetEntry 2)   | Applicable to all units. Read-<br>only. The frequency of an<br>entry in the Current<br>Frequency Subset table.                                                                                                    | Integer                                                                                                    |
| *CurrentAUOperatingFrequency<br>(*FrequencyDefinition 7)            | Applicable to AU/BU. The operating frequency.                                                                                                    | Integer<br>For 5.8GHz products with<br>SW version below 2.0 the<br>range is 5740 to 5830 MHz<br>using 10MHz resolution.<br>For units with SW version<br>2.0 and up the range is as<br>defined in the selected Sub<br>Band. |
| *DefinedAUDefinedFrequency<br>(*FrequencyDefinition 8)              | Applicable to AU/BU. For<br>5.8GHz products with SW<br>version below 2.0 this is the<br>read-only frequency of the<br>AU/BU after the next reset.<br>For units with SW version<br>2.0 and up this is the<br>frequency to use when the<br>DFS Option is disabled. | Integer<br>For 5.8GHz products with<br>SW version below 2.0 the<br>range is 5740 to 5830 MHz<br>using 10MHz resolution.<br>For units with SW version<br>2.0 and up the range is as<br>defined in the selected Sub<br>Band. |
| *CurrentSUOperatingFrequency<br>(*FrequencyDefinition 9)            | Applicable to SU/RB. Read<br>only. The current operating<br>frequency.                                                                                                    | Integer<br>For 5.8GHz products with<br>SW version below 2.0 the<br>range is 5740 to 5830 MHz<br>using 10MHz resolution.<br>For units with SW version<br>2.0 and up the range is as<br>defined in the selected Sub<br>Band. |
| *SubBandSelect                                                      | Sub Band Selection                                                                                                    |                                                                                                    |
| *SelectSubBandIndex<br>(*SubBandSelect 1)                           | Applicable to all units. The<br>ID of the sub-band used by<br>the unit.                                                                                                    | Integer                                                                                                    |
| *DFSParameters<br>(*FrequencyDefinition 11)                         | DFS Parameters. Applicable                                                                                                    |                                                                                                    |
| *DFSOption<br>(*DFSParameters 1)                                    | Applicable to AU/BU.<br>Enabling/disabling the DFS<br>Algorithm. Not applicable if<br>DFS Option is not supported<br>by the current Sub Band.                                                                                                    | Integer<br>disable (1)<br>enable (2)<br>na (255)                                                                                                    |

| Table E-7: Air Interface Parameters                                            |                                                                                                    |                                                                      |  |
|--------------------------------------------------------------------------------|----------------------------------------------------------------------------------------------------|----------------------------------------------------------------------|--|
| MIB Parameter Description                                                      |                                                                                                    | Value/Range                                                          |  |
| *DFSChannelCheckTime<br>(*DFSParameters 3)                                     | Applicable to AU/BU.<br>Defines the time the unit<br>checks the channel for<br>presence of radar signals<br>and does not transmit after<br>power up or association<br>or after moving to a new<br>channel due to detecting<br>radar in the previously used<br>channel. | Integer<br>Range: 1 to 3600 (seconds).                               |  |
| *DFSChannelAvoidancePeriod<br>(*DFSParameters 4)                               | Applicable to AU/BU.<br>Defines the time after<br>detecting radar signals in a<br>channel of avoiding using<br>the channel or adjacent<br>channels in accordance with<br>the bandwidth.                                                                                | Integer<br>Range: 1 to 60 (minutes).                                 |  |
| *DFSSuWaitingOption<br>(*DFSParameters 5)                                      | Applicable to AU/BU.<br>Defines whether the<br>associated SUs may should<br>wait for this AU/BU after it<br>stopped transmitting due to<br>radar detection, before they<br>starts scanning for other<br>AUS/BUS.                                                       | Integer<br>disable (1)<br>enable (2)<br>na (255)                     |  |
| *DFSClearRadarChannels<br>(*DFSParameters 6)                                   | Applicable to AU/BU.<br>Clear Radar Detected and<br>Adjacent to Radar channels<br>after unit reset.<br>Returns the unit to operate<br>in default frequency                                                                                                    | Integer<br>cancel (1)<br>clearRadarChannels (2)<br>na (255)          |  |
| *DFSRadarDetectionChannelsTabl<br>e<br>(*DFSParameters 7)                      | Applicable to AU/BU.<br>Applicable only when DFS<br>option is on. Displays the<br>current channels defined in<br>the sub-band and their radar<br>detection status.                                                                                                    |                                                                      |  |
| *DFSMinimumPulsesToDetect<br>(*DFSParameters 8)                                | Applicable to AU/BU.<br>Defines the minimum<br>number of pulses to detect<br>radar.                                                                                                    | Integer<br>1 - 100                                                   |  |
| *DFSRadarDetectionChannelsEntr<br>y<br>(*DFSRadarDetectionChannelsTa<br>ble 1) | Applicable to AU/BU.<br>An entry in the DFS Radar<br>Detection Channels Table.                                                                                                    |                                                                      |  |
| *DFSChannelldx<br>(*DFSRadarDetectionChannelsEnt<br>ry 1)                      | Applicable to AU/BU. Read-<br>only. The index of the entry<br>in the DFS Radar Detection<br>Channels Table.                                                                                                    | Integer                                                              |  |
| *DFSChannelFrequency<br>(*DFSRadarDetectionChannelsEnt<br>ry 2)                | Applicable to AU/BU. Read-<br>only. The frequency of a<br>channel in the DFS Radar<br>Detection Channels Table.                                                                                                    | Integer                                                              |  |
| *DFSChannelRadarStatus<br>(*DFSRadarDetectionChannelsEnt<br>ry 3)              | Applicable to AU/BU.<br>The radar detection status<br>of a channel in the DFS<br>Radar Detection Channels<br>Table.                                                                                                    | Integer<br>radarFree (1)<br>adjacentToRadar (2)<br>radarDetected (3) |  |

| Table E-7: Air Interface Parameters                     |                                                                                                    |                                                                                                    |  |
|---------------------------------------------------------|----------------------------------------------------------------------------------------------------|----------------------------------------------------------------------------------------------------|--|
| MIB Parameter                                           | Description                                                                                                    | Value/Range                                                                                               |  |
| *CountryCodeLearningBySU<br>(*FrequencyDefinition 12)   | Applicable to AU only.<br>Defines weather the SU<br>should learn the country<br>code of the AU.<br>ATPC parameters                                                                                                    | Integer<br>disable (1)<br>enable (2)<br>na (255)                                                          |  |
| (*AirInterface 13)                                      |                                                                                                    |                                                                                                    |  |
| *AtpcOption<br>(*ATPC 1)                                | Applicable to all units.<br>Enabling/disabling the<br>ATPC Algorithm                                                                                                    | Integer<br>disable (1)<br>enable (2)<br>na (255)                                                          |  |
| *DeltaFromMinSNRLevel<br>(*ATPC 2)                      | Applicable to AU/BU. The<br>Minimum SNR Level plus<br>the value of this parameter<br>define the maximum desired<br>level of the average SNR at<br>the AU/BU. If the ATPC<br>Option is enabled, than if<br>the received SNR is above<br>the maximum desired level,<br>the AU/BU will transmit<br>Power-Down messages to<br>the applicable SU/RB. | Integer<br>4-20 (dB)                                                                                      |  |
| *MinimumSNRLevel<br>(*ATPC 3)                           | Applicable to AU/BU.<br>Defines the minimum<br>desired level in dB of the<br>average SNR at the AU/BU.<br>Below this level, if ATPC<br>Option is enabled, the<br>AU/BU will transmit ATPC<br>Power-Up messages to the<br>applicable SU/RB.                                                                                                    | Integer<br>4-60 (dB)                                                                                      |  |
| *MinimumIntervalBetweenATPC<br>Messages<br>(*ATPC 4)    | Applicable to AU/BU. The<br>minimal time between<br>consecutive power-<br>up/power-down messages.                                                                                                    | Integer<br>Range: 1 to 3600 (seconds)                                                                     |  |
| *PowerLevelSteps<br>(*ATPC 6)                           | Applicable to AU/BU. The<br>step in dB that the SU/RB<br>will use when receiving an<br>ATPC Power-Up/Power-<br>Down message                                                                                                    | Integer<br>1-20 (dB)                                                                                      |  |
| *CellDistanceParameters<br>(*AirInterface 15)           | Cell distance Parameters                                                                                                    |                                                                                                    |  |
| *CellDistanceMode<br>(*CellDistanceParameters 1)        | Applicable AU/BU. The selected mode of deciding on Cell Distance.                                                                                                    | Integer<br>automatic (1)<br>manual (2)<br>na (255)                                                        |  |
| *FairnessFactor<br>(*CellDistanceParameters 2)          | Applicable AU/BU. The<br>percentage of the maximum<br>distance that is taken into<br>account in the time slot<br>calculation.                                                                                                    | Integer<br>Range: 0 to 100 (Percent). A<br>value of 0 means the<br>minimal slot size (9<br>microseconds). |  |
| *MeasuredMaxCellDistance<br>(*CellDistanceParameters 3) | Applicable AU/BU. The<br>Maximum Cell Distance as<br>calculated by the AU/BU.                                                                                                    | Integer<br>Range: 0 to 54 (Kilometers).<br>1 means "below 2 km".                                          |  |

| Table E-7: Air Interface Parameters                 |                                                                                                    |                                                                                                    |  |
|-----------------------------------------------------|----------------------------------------------------------------------------------------------------|----------------------------------------------------------------------------------------------------|--|
| MIB Parameter                                       | Description                                                                                                    | Value/Range                                                                                                    |  |
| *UnitWithMaxDistance<br>(*CellDistanceParameters 4) | Applicable AU only. Not<br>applicable to BreezeNET B<br>units. The MAC address of<br>the unit with the maximum<br>distance from the AU.                                                                                                    | MAC Address                                                                                                    |  |
| *ScanningMode<br>(*AirInterface 16)                 | Applicable to SU/RB. The scanning mode. In cells where the DFS Option is enabled Scanning Mode is forced to Passive.                                                                                                    | Integer<br>passive (1)<br>active (2)                                                                                  |  |
| *Antenna Gain<br>(*AirInterface 17)                 | Applicable to all units. Read-<br>write in units where<br>*AntennaGainChange is<br>supported. Read-only in<br>units where<br>*AntennaGainChange is not<br>supported. The net gain<br>(including cable attenuation<br>for detached antennas) of<br>the antenna. | Integer<br>0-50 (dB)<br>-1 (not configurable) means<br>"Not Set Yet".<br>-2 (not configurable) means<br>"Don't Care". |  |

#### **Service Parameters**

| Table E-8: Service Parameters               |                                                                                                    |                                                                                                    |  |
|---------------------------------------------|----------------------------------------------------------------------------------------------------|----------------------------------------------------------------------------------------------------|--|
| MIB Parameter                               | Description                                                                                                    | Value/Range                                                                                                    |  |
| *ServiceParameters<br>(breezeAccessVLMib 7) | Applicable to all units.<br>Service parameters.                                                                                       |                                                                                                    |  |
| *MirDownlink<br>(*ServiceParameters 2)      | Applicable to SU/RB. The<br>Maximum Information Rate<br>(MIR) from AU/BU to<br>SU/RB. MIR must be above<br>brzaccVLCirDownlink value. | Integer<br>Range for Set:<br>SU-3: 128 – 2,048 (Kbps)<br>SU-6: 128 – 3,968 (Kbps)<br>SU-54: 128 – 32,896 (Kbps)<br>RB-14: 128 – 6,912 (Kbps)<br>RB-28:128 – 22,016 (Kbps)<br>The actual value (Get) will be<br>the entered value rounded to<br>the nearest multiple of 128<br>(N*128)  |  |
| *MirUplink<br>(*ServiceParameters 3)        | Applicable to SU/RB. The<br>Maximum Information Rate<br>(MIR) from SU/RB to<br>AU/BU. MIR must be above<br>brzaccVLCirUplink value.   | Integer<br>Range for Set:<br>SU-3: 128 – 2,048 (Kbps)<br>SU-6: 128 – 3,968 (Kbps)<br>SU-54: 128 – 32,896 (Kbps)<br>RB-14: 128 – 6,912 (Kbps)<br>RB-28: 128 – 22,016 (Kbps)<br>The actual value (Get) will be<br>the entered value rounded to<br>the nearest multiple of 128<br>(N*128) |  |

| Table E-8: Service Parameters                       |                                                                                                    |                                                                                                    |  |
|-----------------------------------------------------|----------------------------------------------------------------------------------------------------|----------------------------------------------------------------------------------------------------|--|
| MIB Parameter Description Value/Range               |                                                                                                    |                                                                                                    |  |
| *CirDownlink<br>(*ServiceParameters 4)              | Applicable to SU only. Not<br>applicable to BreezeNET B<br>products. The Committed<br>Information Rate (CIR) from<br>AU to SU.<br>CIR must be below<br>brzaccVLMirDownlink value.                                                                                                    | Integer<br>Range for Set:<br>SU-3: $0 - 2,048$ (Kbps)<br>SU-6: $0 - 3,968$ (Kbps)<br>SU-54: $0 - 32,896$ (Kbps)<br>The actual value (Get) will be<br>the entered value rounded to<br>the nearest multiple of 128<br>(N*128).<br>BreezeNET B products will<br>return 65535 for na.      |  |
| *CirUplink<br>(*ServiceParameters 5)                | Applicable to SU only. Not<br>applicable to BreezeNET B<br>products. The Committed<br>Information Rate (CIR) from<br>SU to AU.<br>CIR must be below<br>brzaccVLMirUplink value.                                                                                                    | Integer<br>Integer<br>Range for Set:<br>SU-3: 0 – 2,048 (Kbps)<br>SU-6: 0 – 3,968 (Kbps)<br>SU-54: 0 – 32,896 (Kbps)<br>The actual value (Get) will be<br>the entered value rounded to<br>the nearest multiple of 128<br>(N*128).<br>BreezeNET B products will<br>return 65535 for na. |  |
| *MaxDelay<br>(*ServiceParameters 6)                 | Applicable to SU only. Not<br>applicable to BreezeNET B<br>products. The maximal time<br>packets may be delayed by<br>the CIR\MIR mechanism.<br>Above the configured<br>maximal period the packets<br>are discarded.                                                                                                    | Integer<br>Range: 300 - 10000<br>(milliseconds)<br>BreezeNET B products will<br>return 65535 for na.                                                                                                    |  |
| *MaxBurstDuration<br>(*ServiceParameters 7)         | Applicable to AU and SU.<br>Not applicable to<br>BreezeNET B products.<br>The maximum time during<br>which inactivity bonus time<br>can be accumulated for<br>future burst transmissions.                                                                                                    | Integer<br>Range: 0 – 2000<br>(milliseconds)<br>BreezeNET B products will<br>return 65535 for na.                                                                                                    |  |
| *GracefulDegradationLimit<br>(*ServiceParameters 8) | Applicable to AU only. Not<br>applicable to BreezeNET B<br>products. The maximum<br>limit for activating the<br>graceful degradation<br>algorithm.                                                                                                    | Integer<br>Range: 0 – 70 (%)<br>na (255)                                                                                                    |  |
| *MirOnlyOption<br>(*ServiceParameters 9)            | Applicable only to AU. Not<br>applicable to BreezeNET B<br>products. When enabled, it<br>overrides the CIR/MIR<br>algorithm for determining<br>actual information rate and<br>forces the algorithm to<br>operate with MIR<br>parameters' settings only.<br>When enabled, the Graceful<br>Degradation algorithm is<br>disabled. | Integer<br>disable (1)<br>enable (2)<br>na (255)                                                                                                    |  |

### **User Filtering Parameters**

| Table E-9: User Filtering Parameters       |                                                                                                    |                                                                                              |  |
|--------------------------------------------|----------------------------------------------------------------------------------------------------|----------------------------------------------------------------------------------------------|--|
| MIB Parameter                              | Description                                                                                                    | Value/Range                                                                                  |  |
| *UserFilterParams                          | Applicable to SU/RB. User                                                                                                    |                                                                                              |  |
| (breezeAccessVLMib 8)                      | filtering parameters.                                                                                                    |                                                                                              |  |
| *UserFilterOption<br>(*UserFilterParams 1) | Applicable to SU only.<br>Defines user-filtering<br>options.<br>disable: No filtering.<br>iPOnly: Only IP protocol<br>packets pass.<br>userDefinedAddrOnly: Only<br>IP frames from/to user                                                                                                    | Integer<br>disable (1)<br>ipOnly (2)<br>userDefinedAddrOnly (3)<br>pPPoEOnly (4)<br>na (255) |  |
|                                            | defined IP addresses pass.<br>pPPoE Only: Only PPPoE<br>frames pass                                                                                                    |                                                                                              |  |
| *IpFilterTable<br>(*UserFilterParams 2)    | Applicable to SU/RB. A<br>table of up to 8 user defined<br>addresses, or address<br>groups, to be used if the<br>User Filtering Option<br>(*UserFilterOption) is<br>userDefinedAddrOnly. Not<br>accessible.                                                                                                    |                                                                                              |  |
| *IpFilterEntry<br>(*IpFilterTable 1)       | Applicable to SU/RB. An IP<br>Filter table entry. Not<br>accessible.                                                                                                    |                                                                                              |  |
| *lpID<br>(*lpFilterEntry 1)                | Applicable to SU/RB. An IP<br>address in the IP Filter<br>table.                                                                                                    | IP Address                                                                                   |  |
| *MaskID<br>(*IpFilterEntry 2)              | Applicable to SU/RB. An IP<br>mask for the IP Filter entry.<br>Either a mask or a range,<br>but not both can be used to<br>define an address group. If<br>the range is other than 0,<br>than the mask is ignored<br>and only the range value is<br>used to define the address<br>group.                                                                                                    | IP Address                                                                                   |  |
| *IpFilterRange<br>(*IpFilterEntry 3)       | Applicable to SU/RB. An<br>address range for the IP<br>Filter entry. The first<br>address in the range is the<br>IP address (*iPID). O means<br>that the range is not used.<br>Either a mask or a range,<br>but not both can be used to<br>define an address group. If<br>the range is other than 0,<br>than the mask is ignored<br>and only the range value is<br>used to define the address<br>group. | Integer<br>0 - 255                                                                           |  |

| Table E-9: User Filtering Parameters           |                                                                                        |                                                                                                    |  |
|------------------------------------------------|----------------------------------------------------------------------------------------|----------------------------------------------------------------------------------------------------|--|
| MIB Parameter                                  | Description                                                                            | Value/Range                                                                                                    |  |
| *lpFilterldx<br>(*lpFilterEntry 4)             | Applicable to SU/RB.<br>Read-only. A table index for<br>the IP Filter entry.           | Integer<br>1-8                                                                                                    |  |
| *DeleteOneUserFilter<br>(*UserFilterParams 3)  | Applicable to SU only.<br>Deletes a single selected<br>entry from the IP Filter table. | Integer<br>deletefirstEntry (1)<br>deletesecondEntry (2)<br>deletethirdEntry (3)<br>deletefourthEntry (4)<br>deletefifthEntry (5)<br>deletesixthEntry (6)<br>deleteseventhEntry (7)<br>deleteeighthEntry (8)<br>cancelOperation (9)<br>na (255) |  |
| *DeleteAllUserFilters<br>(*UserFilterParams 4) | Applicable to SU/RB.<br>Deletes all entries from the<br>IP Filter table.               | Integer<br>deleteAll (1)<br>cancelOperation (2)<br>na (255)                                                                                                    |  |

# **Security Parameters**

| Table E-10: Security Parameters                     |                                                                                                    |                                            |  |
|-----------------------------------------------------|----------------------------------------------------------------------------------------------------|--------------------------------------------|--|
| MIB Parameter                                       | Description                                                                                                    | Value/Range                                |  |
| *SecurityParams<br>(breezeAccessVLMib 9)            |                                                                                                    |                                            |  |
| *AuthenticationAlgorithm<br>(*SecurityParameters 1) | Applicable to all units.<br>Enables/disables the<br>authentication encryption<br>option.<br>openSystem: Authentication<br>messages are not encrypted.<br>sharedKey : Authentication<br>messages are encrypted. | Integer<br>openSystem (1)<br>sharedKey (2) |  |
| *DefaultKey<br>(*SecurityParameters 2)              | Applicable to SU/RB. The ID<br>of the key to be used for<br>encrypting/decrypting the<br>authentication messages.                                                                                              | Integer<br>Range: 1 to 4.                  |  |
| *DataEncryptionOption<br>(*SecurityParameters 3)    | Applicable to all units.<br>Enables/disables the data<br>encryption option.                                                                                                    | Integer<br>disable (1)<br>enable (2)       |  |
| *DefaultMulticastKey<br>(*SecurityParameters 4)     | Applicable to AU/RB. The ID<br>of the key to be used for<br>encrypting/decrypting<br>multicasts.                                                                                                    | Integer<br>Range: 1 to 4.                  |  |
| *SecurityMode<br>(*SecurityParameters 5)            | Applicable to all units. The<br>encryption algorithm to be<br>used for authentication<br>messages and/or data<br>encryption                                                                                    | Integer<br>wep (1)<br>aes (2)              |  |

| Table E-10: Security Parameters                           |                                                                                                    |                                           |  |
|-----------------------------------------------------------|----------------------------------------------------------------------------------------------------|-------------------------------------------|--|
| MIB Parameter                                             | Description                                                                                                    | Value/Range                               |  |
| *PromiscuousAuthenticationMode<br>(*SecurityParameters 6) | Applicable to AU/RB.<br>Enabling/disabling the<br>promiscuous mode, where<br>any SU can be authenticated<br>by and communicate with the<br>AU. | Integer<br>disable (1)<br>enable (2)      |  |
| *Key1<br>(*SecurityParameters 7)                          | Applicable to all units. Key<br>number 1. Accessible only<br>with SNMP Write Community<br>String (administrator<br>password).                  | DisplayString<br>32 hexadecimal<br>digits |  |
| *Key2<br>(*SecurityParameters 8)                          | Applicable to all units. Key<br>number 2. Accessible only<br>with SNMP Write Community<br>String (administrator<br>password).                  | DisplayString<br>32 hexadecimal<br>digits |  |
| *Key3<br>(*SecurityParameters 9)                          | Applicable to all units. Key<br>number 3. Accessible only<br>with SNMP Write Community<br>String (administrator<br>password).                  | DisplayString<br>32 hexadecimal<br>digits |  |
| *Key4<br>(*SecurityParameters 10)                         | Applicable to all units. Key<br>number 4. Accessible only<br>with SNMP Write Community<br>String (administrator<br>password).                  | DisplayString<br>32 hexadecimal<br>digits |  |

#### **Performance Parameters**

| Table E-11: Performance Parameters             |                                                                                                    |                                                                       |  |
|------------------------------------------------|----------------------------------------------------------------------------------------------------|-----------------------------------------------------------------------|--|
| MIB Parameter                                  | Description                                                                                                    | Value/Range                                                           |  |
| *PerformanceParams<br>(breezeAccessVLMib 10)   |                                                                                                    |                                                                       |  |
| *RTSThreshold<br>(*PerformanceParams 1)        | Applicable to SU and AU. Not<br>applicable to BreezeNET B<br>products. The minimum frame<br>size that requires an<br>RTS/CTS handshake.                                                                                                    | Integer<br>20-1600 (bytes)<br>na (65535)                              |  |
| *MinContentionWindow<br>(*PerformanceParams 3) | Applicable to SU and AU. Not<br>applicable to BreezeNET B<br>products. The initial value to<br>be used by the contention<br>window calculation algorithm.<br>A value of 0 disables the<br>back-off algorithm and should<br>be used only in point-to-point<br>applications. | Integer<br>0, 7, 15, 31, 63,<br>127, 255, 511,<br>1023.<br>na (65535) |  |
| *MaxContentionWindow<br>(*PerformanceParams 4) | Applicable to SU and AU. Not<br>applicable to BreezeNET B<br>products. The maximum value<br>to be used by the contention<br>window calculation algorithm.                                                                                                    | Integer<br>7, 15, 31, 63, 127,<br>255, 511, 1023<br>na (65535)        |  |
| Table E-11: Performance Parameters                                  |                                                                                                    |                                                                                                    |
|---------------------------------------------------------------------|----------------------------------------------------------------------------------------------------|----------------------------------------------------------------------------------------------------|
| MIB Parameter                                                       | Description                                                                                                    | Value/Range                                                                                                    |
| *MaximumModulationLevel<br>(*PerformanceParams 5)                   | Applicable to all units. If the<br>Adaptive Modulation<br>algorithm is enabled, it sets<br>the maximum modulation<br>level to be used. If The<br>Adaptive Modulation<br>algorithm is disabled, it set<br>the fixed modulation level to<br>be used.                         | *Range depends<br>on HW version<br>and Min/Max<br>Modulation Levels<br>as defined by Sub<br>Band.                              |
| *MulticastModulationLevel<br>(*PerformanceParams 6)                 | Applicable to AU/BU. The<br>modulation level for multicast<br>and broadcast data frames.                                                                                                    | Integer<br>Range: 1 to 8*<br>*Range depends<br>on HW version<br>and Min/Max<br>Modulation Levels<br>as defined by Sub<br>Band. |
| *AvgSNRMemoryFactor<br>(*PerformanceParams 7)                       | Applicable to all units. The<br>weight of history in average<br>RSSI calculation for the ATPC<br>(AU only) and Adaptive<br>Modulation algorithm. The<br>higher is the value, the higher<br>is the weight of history                                                        | DisplayString<br>-1 (Disregard<br>History) to 32                                                                               |
| *HardwareRetries<br>(*PerformanceParams 8)                          | Applicable to all units. The<br>maximum number of trials to<br>transmit an unacknowledged<br>frame in each Hardware<br>Retrials phase.                                                                                                    | Integer<br>1-15                                                                                                    |
| *AdaptiveModulationParams<br>(*PerformanceParams 9)                 | Adaptive Modulation<br>Parameters                                                                                                    |                                                                                                    |
| *AdaptiveModulationAlgorithmOption<br>(*AdaptiveModulationParams 1) | Applicable to all units.<br>Enabling/disabling the<br>Adaptive Modulation<br>algorithm.                                                                                                    | Integer<br>disable (1)<br>enable (2)                                                                                           |
| *SoftwareRetrySupport<br>(*AdaptiveModulationParams 2)              | Applicable to all units.<br>Read-only for units with<br>version 2.0 and above.<br>The status of the Software<br>Retry mechanism.<br>Enabled when the Adaptive<br>Modulation algorithm is<br>enabled and the Burst Mode<br>Option is disabled. Otherwise<br>it is disabled. | Integer<br>disable (1)<br>enable (2)<br>na (255)                                                                               |
| *NumberOfSoftwareRetries<br>(*AdaptiveModulationParams 3)           | Applicable to all units.<br>Read-only for units with<br>version 2.0 and above.<br>The maximum number of<br>times to use the Software<br>Retry mechanism when it is<br>enabled.                                                                                             | Integer<br>0-14                                                                                                    |

| Table E-11: Performance Parameters                                                              |                                                                                                    |                                                                                                |
|-------------------------------------------------------------------------------------------------|----------------------------------------------------------------------------------------------------|------------------------------------------------------------------------------------------------|
| MIB Parameter                                                                                   | Description                                                                                                    | Value/Range                                                                                    |
| *MinimumIntervalBetweenAdaptiveModulation<br>AlgorithmMessages<br>(*AdaptiveModulationParams 4) | Applicable to all units. The<br>minimum interval between<br>two consecutive adaptive<br>modulation algorithm<br>messages carrying<br>information on the SNR of<br>received signals.                                                                                                    | Integer<br>1-3600 (seconds)                                                                    |
| *BurstMode<br>(*PerformanceParams 10)                                                           | Burst Mode Parameters.<br>Applicable to all units.                                                                                                    |                                                                                                |
| *BurstModeOption<br>(*BurstMode 1)                                                              | Applicable to all units.<br>Applicable only if Burst Mode<br>Option is supported by the<br>Sub Band. Enabling/disabling<br>burst mode operation. In SU<br>blocked (3) value is returned<br>when Security Mode is WEP,<br>Data Encryption Option is<br>Enabled and Burst option is<br>Enabled. In AU blocked(3)<br>value is returned when DFS<br>Option is Enabled and Burst<br>mode Enabled | Integer<br>disable (1)<br>enable (2)<br>blocked (3)<br>na (255)                                |
| *BurstInterval<br>(*BurstMode 2)                                                                | Applicable to all units. The burst interval in milliseconds.                                                                                                    | Integer<br>1-the maximum<br>value as defined in<br>the Sub Band.<br>(milliseconds)<br>na (255) |

### **Site Survey Parameters**

| Table E-12: Site Survey Parameters              |                                                                                                    |                                    |
|-------------------------------------------------|----------------------------------------------------------------------------------------------------|------------------------------------|
| MIB Parameter                                   | Description                                                                                         | Value/Range                        |
| *SiteSurvey<br>(breezeAccessVLMib 11)           |                                                                                                    |                                    |
| *AverageReceiveSNR<br>(*SiteSurvey 1)           | Applicable to SU/RB. Read-<br>only. The average Signal to<br>Noise Ratio of received frames.        | Integer                            |
| *TrafficStatistics<br>(*SiteSurvey 2)           | Applicable to all units. Traffic statistics parameters.                                             |                                    |
| *ResetTrafficCounters<br>(*TrafficStatistics 1) | Applicable to all units. Resets the traffic counters.                                               | Integer<br>reset (1)<br>cancel (2) |
| *EthCounters<br>(*TrafficStatistics 2)          | Applicable to all units. Ethernet counters.                                                         |                                    |
| *TotalRxFramesViaEthernet<br>(*EthCounters 1)   | Applicable to all units.<br>Read-only. Total number of<br>frames received via the<br>Ethernet port. | Counter 32                         |

| Tabl                                                      | e E-12: Site Survey Parameters                                                                                                    | <b>;</b>    |
|-----------------------------------------------------------|----------------------------------------------------------------------------------------------------|-------------|
| MIB Parameter                                             | Description                                                                                                    | Value/Range |
| TxWirelessToEthernet<br>*EthCounters 2)                   | Applicable to all units.<br>Read-only. Total number of<br>frames transmitted to the<br>Ethernet port.                                                                                                    | Counter 32  |
| WirelessLinkCounters<br>*TrafficStatistics 3)             | Applicable to all units. Wireless<br>link counters.                                                                                                    |             |
| *WirelessLinkCounters 1)                                  | Transmitted trames counters                                                                                                    |             |
| AUBeaconsToWireless<br>*TxFramesToWireless 1)             | Applicable to AU/BU. Read-<br>only. The number of Beacon<br>frames transmitted to the<br>wireless media.                                                                                                    | Counter 32  |
| DataAndOtherMngFramesToWireless<br>*TxFramesToWireless 3) | Applicable to AU/BU.<br>Read-only. The number of data<br>and other management frames<br>(excluding beacons)<br>transmitted to the wireless<br>media. The count includes<br>multicasts/broadcasts and one<br>count for each unicast frame<br>transmitted successfully<br>(excluding retransmissions).                                | Counter 32  |
| TotalTxFramesToWireless<br>*TxFramesToWireless 4)         | Applicable to all units.<br>Read-only. The number of<br>frames transmitted to the<br>wireless media. The count<br>includes one count for each<br>data frame transmitted<br>successfully (excluding<br>retransmissions), and the<br>number of transmitted control<br>and wireless management<br>frames.                              | Counter 32  |
| TotalTransmitted Unicasts<br>*TxFramesToWireless 5)       | Applicable to AU. Not<br>applicable to BreezeNET B<br>products. Read-only. The total<br>number of unicast frames<br>successfully transmitted to the<br>wireless media, excluding<br>retransmissions.                                                                                                    | Counter 32  |
| TotalRxFramesFromWireless<br>*WirelessLinkCounters 2)     | Applicable to all units.<br>Read-only. The total number of<br>frames received from the<br>wireless media. The count<br>includes data and control and<br>wireless management frames,<br>including beacons received<br>from the AU. The count does<br>not include frames discarded<br>internally, bad frames and<br>duplicate frames. | Counter 32  |
| TotalRetransmittedFrames<br>*WirelessLinkCounters 3)      | Applicable to all units.<br>Read-only. The total number of<br>retransmissions of data frames<br>(counts all unsuccessful<br>transmissions/retransmissions).                                                                                                    | Counter 32  |

| Table E-12: Site Survey Parameters                                   |                                                                                                    |             |
|----------------------------------------------------------------------|----------------------------------------------------------------------------------------------------|-------------|
| MIB Parameter                                                        | Description                                                                                                    | Value/Range |
| *FramesDropped<br>(*WirelessLinkCounters 4)                          | Applicable to all units.<br>Read-only. The number of<br>dropped frames. The frames<br>retransmitted to the maximum<br>allowed number of<br>retransmissions without being<br>acknowledged.                               | Counter 32  |
| *DataFramesSubmittedToBridge<br>(*WirelessLinkCounters 5)            | Submitted frames counters                                                                                                    |             |
| *DataFramesSubmittedViaHighQueue<br>(*DataFramesSubmittedToBridge 1) | Applicable to all units.<br>Read-only. The number of data<br>frames submitted to the<br>internal bridge via the high<br>priority queue for transmission<br>to the wireless media.                                       | Counter 32  |
| *DataFramesSubmittedViaMidQueue<br>(*DataFramesSubmittedToBridge 2)  | Applicable to all units.<br>Read-only. The number of data<br>frames submitted to the<br>internal bridge via the mid<br>priority queue for transmission<br>to the wireless media.                                        | Counter 32  |
| *DataFramesSubmittedViaLowQueue<br>(*DataFramesSubmittedToBridge 3)  | Applicable to all units.<br>Read-only. The number of data<br>frames submitted to the<br>internal bridge via the low<br>priority queue for transmission<br>to the wireless media.                                        | Counter 32  |
| *TotalNoOfDataFramesSubmitted<br>(*DataFramesSubmittedToBridge 4)    | Applicable to all units.<br>Read-only. The total number of<br>data frames submitted to the<br>internal bridge for transmission<br>to the wireless media.                                                                | Counter 32  |
| *TotalRecievedDataFrames<br>(*WirelessLinkCounters 6)                | Applicable to all units.<br>Read-only. The total number of<br>data frames received from the<br>wireless media, including<br>duplicate frames.                                                                           | Counter 32  |
| *RecievedBadFrames<br>(*WirelessLinkCounters 7)                      | Applicable to all units.<br>Read-only. The number of<br>frames received from the<br>wireless media with errors<br>(CRC errors).                                                                                         | Counter 32  |
| *NoOfDuplicateFramesDiscarded<br>(*WirelessLinkCounters 8)           | Applicable to all units.<br>Read-only. The number of<br>frames discarded due to<br>receiving multiple copies.                                                                                                    | Counter 32  |
| *InternallyDiscardedMirCir<br>(*WirelessLinkCounters 9)              | Applicable to all units.<br>Read-only. The number of data<br>frames received from the<br>Ethernet port that were<br>discarded by the MIR/CIR<br>mechanism to avoid exceeding<br>the maximum allowed<br>information rate | Counter 32  |
| *WirelessLinkEvents<br>(*TrafficStatistics 4)                        | Applicable to all units. Wireless link event counters.                                                                                                    |             |
| *TxEvents<br>(*WirelessLinkEvents 1)                                 | Applicable to all units.<br>Read-only. Tx event counters.                                                                                                    |             |

| 18                                                                  | Ible E-12: Site Survey Parameters                                                                                                    |                                            |
|---------------------------------------------------------------------|----------------------------------------------------------------------------------------------------|--------------------------------------------|
| MIB Parameter                                                       | Description                                                                                                    | Value/Range                                |
| *DroppedFrameEvents<br>(*TxEvents 1)                                | Applicable to all units. The<br>number frames that were<br>dropped because they were<br>retransmitted to the maximum<br>allowed number of<br>retransmissions without being                               | Counter 32                                 |
| *FrameDelayedDueToSwRetry<br>(*TxEvents 2)                          | acknowledged.         Applicable to all units. The<br>number of frames that were<br>delayed because the SW retry<br>algorithm was activated on a<br>previous frame designated for<br>the same recipient. | Counter 32                                 |
| *Underrun Events<br>(*TxEvents 3)                                   | Applicable to all units. The<br>number of frames whose<br>transmission was aborted<br>because the rate of submitting<br>frames for transmission<br>exceeds the available<br>transmission capability.     | Counter 32                                 |
| *OtherTxEvents<br>(*TxEvents 4)                                     | Applicable to all units. The<br>number of Tx events due to<br>problems other than those<br>represented by the other Tx<br>Events counters.                                                               | Counter 32                                 |
| *TotalTxEvents<br>(*TxEvents 5)<br>*RxEvents                        | Applicable to all units. The total<br>number of Tx events.                                                                                                    | Counter 32                                 |
| (*WirelessLinkEvents 2)                                             | Read-only. Rx errors counters.                                                                                                    |                                            |
| *PhyErrors<br>(*RxErrors 1)                                         | Applicable to all units. Read-<br>only. Applicable only when<br>DFS is enabled. The number of<br>unidentified signals.                                                                                   | Counter 32                                 |
| *CRCEvents<br>(*RxEvents 2)                                         | Applicable to all units. Read-<br>only. The number of frames<br>received from the wireless<br>media containing CRC errors.                                                                               | Counter 32                                 |
| *OverrunEvents<br>(*RxEvents 3)                                     | Applicable to all units. Read-<br>only. The number of frames<br>that were discarded because<br>the receive rate exceeded the<br>processing capability or the<br>capacity of the Ethernet port.           | Counter 32                                 |
| *RxDecryptEvents<br>(*RxEvents 4)                                   | Applicable to all units. Read-<br>only. The number of frames<br>that were not received properly<br>due to a problem in the data<br>decryption mechanism.                                                 | Counter 32                                 |
| *TotalRxEvents<br>(*RxEvents 5)                                     | Applicable to all units. Read-<br>only. The total number of Rx<br>events.                                                                                                    | Counter 32                                 |
| *PerModulationLevelCounters<br>(*TrafficStatistics 5)               | Per Modulation Level<br>Counters.                                                                                                    |                                            |
| *ResetPerModulationLevelCounters<br>(*PerModulationLevelCounters 1) | Applicable to all units. Resets<br>the Per Modulation Level<br>Counters                                                                                                    | Integer<br>resetCounters (1)<br>cancel (2) |

| Table E-12: Site Survey Parameters                                                                |                                                                                                    |                                                                                                |
|---------------------------------------------------------------------------------------------------|----------------------------------------------------------------------------------------------------|------------------------------------------------------------------------------------------------|
| MIB Parameter                                                                                     | Description                                                                                                    | Value/Range                                                                                    |
| *SUPerModulationLevelCountersTable<br>(*PerModulationLevelCounters 2)                             | Applicable to SU/RB. Not<br>accessible. The Per Modulation<br>Level Counters Table.                                                                                               |                                                                                                |
| *SUPerModulationLevelCountersEntry<br>(*PerModulationLevelCountersTable 1)                        | Applicable to SU/RB. Not<br>accessible. An entry in the Per<br>Modulation Level Counters<br>Table.                                                                                |                                                                                                |
| *SUPerModulationLevelCountersTableIdx<br>(*PerModulationLevelCountersEntry 1)                     | Applicable to SU/RB. Read-<br>only. The index of an entry in<br>the Per Modulation Level<br>Counters Table.                                                                       |                                                                                                |
| *SUPerModulationLevelCountersApplicable<br>ModulationLeve<br>(*PerModulationLevelCountersEntry 2) | Applicable to SU/RB. Read-<br>only. The modulation level<br>applicable for the entry in the<br>Per Modulation Level Counters<br>Table.                                            | Integer<br>Range: 1 to 8*<br>*Level 8 is not<br>applicable to<br>devices with HW<br>revision A |
| *SUPerModulationLevelCountersTxSuccess<br>(*PerModulationLevelCountersEntry 3)                    | Applicable to SU/RB. Read-<br>only. The total number of<br>successfully transmitted<br>unicasts at the applicable<br>modulation level.                                            | Counter 32                                                                                     |
| *SUPerModulationLevelCountersTxFailed<br>(*PerModulationLevelCountersEntry 4)                     | Applicable to SU/RB. Read-<br>only. The total number of<br>failures to successfully<br>transmit a unicast frame during<br>a HW Retry cycle at the<br>applicable modulation level. | Counter 32                                                                                     |
| *MacAddressDatabase<br>(*SiteSurvey 5)                                                            | MAC Address Database                                                                                                    |                                                                                                |
| *AUMacAddressDatabase<br>(*MacAddressDatabase 1)                                                  | AU MAC Address Database                                                                                                    |                                                                                                |
| *AdbResetAllCounters<br>(*AUMacAddressDatabase 1)                                                 | Applicable to AU/BU. Resets<br>all the counters for all SUs in<br>the MAC Address Database.                                                                                       | Integer<br>reset (1)<br>noReset (2)                                                            |
| *AUAdbTable<br>(*AUMacAddressDatabase 2)                                                          | Applicable to AU/BU. Not accessible. The AU MAC Address Database Table.                                                                                                    |                                                                                                |
| *AUAdbEntry<br>(*AUAdbTable 1)                                                                    | Applicable to AU/BU. Not<br>accessible. An entry in the AU<br>MAC Address Database Table.                                                                                         |                                                                                                |
| *AdbIndex<br>(*AUAdbEntry 1)                                                                      | Applicable to AU/BU. Read-<br>only. The Index of an entry in<br>the AU MAC Address<br>Database Table.                                                                             | Integer                                                                                        |
| *AdbMacAddress<br>(*AUAdbEntry 2)                                                                 | Applicable to AU/BU. Read-<br>only. The MAC Address of an<br>SU entry in the AU MAC<br>Address Database Table.                                                                    | MAC Address                                                                                    |
| *AdbStatus<br>(*AUAdbEntry 3)                                                                     | Applicable to AU/BU. Read-<br>only. The wireless status of the<br>relevant SU.                                                                                                    | Integer<br>associated (1)<br>authenticated (2)<br>notAuthenticated<br>(3)                      |

| Table E-12: Site Survey Parameters          |                                                                                                    |                                                                                                 |
|---------------------------------------------|----------------------------------------------------------------------------------------------------|-------------------------------------------------------------------------------------------------|
| MIB Parameter                               | Description                                                                                                    | Value/Range                                                                                     |
| *AdbSwVersion<br>(*AUAdbEntry 4)            | Applicable to AU/BU. Read-<br>only. The SW Version of the<br>relevant SU.                                                                                                    | Display String                                                                                  |
| *AdbSNR<br>(*AUAdbEntry 5)                  | Applicable to AU/BU. Read-<br>only. The average Signal to<br>Noise Ratio in dB of frames<br>received by the AU from the<br>relevant SU.                                                                                                    | Integer<br>0-60                                                                                 |
| *AdbMaxModulationLevel<br>(*AUAdbEntry 6)   | Applicable to AU/BU. Read-<br>only. The value configured in<br>the relevant SU for the<br>Maximum Modulation Level<br>parameter.                                                                                                    | Integer<br>Range: 1 to 8*<br>*Level 8 is not<br>applicable to<br>devices with HW<br>revision A. |
| *AdbTxFramesTotal<br>(*AUAdbEntry 7)        | Applicable to AU/BU. Read-<br>only. Counts the total number<br>of frames (excluding<br>retransmissions) that were<br>transmitted by the AU to the<br>relevant SU.                                                                                                    | Counter 32                                                                                      |
| *AdbDroppedFramesTotal<br>(*AUAdbEntry 8)   | Applicable to AU/BU. Read-<br>only. Counts the total number<br>of intended to the relevant SU<br>that were dropped because<br>they were retransmitted by the<br>AU to the extent of the<br>maximum allowed number of<br>retransmissions without being<br>acknowledged. | Counter 32                                                                                      |
| *AdbTxSuccessModLevel1<br>(*AUAdbEntry 9)   | Applicable to AU/BU. Read-<br>only. Counts the total number<br>of unicast frames (excluding<br>retransmissions) that were<br>successfully transmitted to the<br>SU over the wireless link using<br>modulation level 1                                                  | Counter 32                                                                                      |
| *AdbTxSuccess ModLevel2<br>(*AUAdbEntry 10) | Applicable to AU/BU. Read-<br>only. Counts the total number<br>of unicast frames (excluding<br>retransmissions) that were<br>successfully transmitted to the<br>SU over the wireless link using<br>modulation level 2.                                                 | Counter 32                                                                                      |
| *AdbTxSuccess ModLevel3<br>(*AUAdbEntry 11) | Applicable to AU/BU. Read-<br>only. Counts the total number<br>of unicast frames (excluding<br>retransmissions) that were<br>successfully transmitted to the<br>SU over the wireless link using<br>modulation level 3.                                                 | Counter 32                                                                                      |
| *AdbTxSuccess ModLevel4<br>(*AUAdbEntry 12) | Applicable to AU/BU. Read-<br>only. Counts the total number<br>of unicast frames (excluding<br>retransmissions) that were<br>successfully transmitted to the<br>SU over the wireless link using<br>modulation level 4                                                  | Counter 32                                                                                      |

|                                             | Table E-12: Site Survey Parameters                                                                                                    | 6           |
|---------------------------------------------|----------------------------------------------------------------------------------------------------|-------------|
| MIB Parameter                               | Description                                                                                                    | Value/Range |
| *AdbTxSuccess ModLevel5<br>(*AUAdbEntry 13) | Applicable to AU/BU. Read-<br>only. Counts the total number<br>of unicast frames (excluding<br>retransmissions) that were<br>successfully transmitted to the<br>SU over the wireless link using<br>modulation level 5.                                                  | Counter 32  |
| *AdbTxSuccess ModLevel6<br>(*AUAdbEntry 14) | Applicable to AU/BU. Read-<br>only. Counts the total number<br>of unicast frames (excluding<br>retransmissions) that were<br>successfully transmitted to the<br>SU over the wireless link using<br>modulation level 6.                                                  | Counter 32  |
| *AdbTxSuccess ModLevel7<br>(*AUAdbEntry 15) | Applicable to AU/BU. Read-<br>only. Counts the total number<br>of unicast frames (excluding<br>retransmissions) that were<br>successfully transmitted to the<br>SU over the wireless link using<br>modulation level 7.                                                  | Counter 32  |
| *AdbTxSuccess ModLevel8<br>(*AUAdbEntry 16) | Applicable to AU/BU. Not<br>applicable to units with HW<br>revision A. Read-only. Counts<br>the total number of unicast<br>frames (excluding<br>retransmissions) that were<br>successfully transmitted to the<br>SU over the wireless link using<br>modulation level 8. | Counter 32  |
| *AdbTxFailed ModLevel1<br>(*AUAdbEntry 17)  | Applicable to AU/BU. Read-<br>only. Counts the total number<br>of failures to successfully<br>transmit a unicast frame<br>intended to the SU during a<br>HW Retry cycle using<br>modulation level 1.                                                                    | Counter 32  |
| *AdbTxFailed ModLevel2<br>(*AUAdbEntry 18)  | Applicable to AU/BU. Read-<br>only. Counts the total number<br>of failures to successfully<br>transmit a unicast frame<br>intended to the SU during a<br>HW Retry cycle using<br>modulation level 2.                                                                    | Counter 32  |
| *AdbTxFailed ModLevel3<br>(*AUAdbEntry 19)  | Applicable to AU/BU. Read-<br>only. Counts the total number<br>of failures to successfully<br>transmit a unicast frame<br>intended to the SU during a<br>HW Retry cycle using<br>modulation level 3.                                                                    | Counter 32  |
| *AdbTxFailed ModLevel4<br>(*AUAdbEntry 20)  | Applicable to AU/BU. Read-<br>only. Counts the total number<br>of failures to successfully<br>transmit a unicast frame<br>intended to the SU during a<br>HW Retry cycle using<br>modulation level 4                                                                     | Counter 32  |

|                                         | Table E-12: Site Survey Parameters |                |
|-----------------------------------------|------------------------------------|----------------|
| MIB Parameter                           | Description                        | Value/Range    |
| *AdbTxFailed ModLevel5                  | Applicable to AU/BU. Read-         | Counter 32     |
| (*AUAdbEntry 21)                        | only. Counts the total number      |                |
|                                         | of failures to successfully        |                |
|                                         | transmit a unicast frame           |                |
|                                         | intended to the SU during a        |                |
|                                         | HW Retry cycle using               |                |
|                                         | modulation level 5                 |                |
| *AdbTxFailed ModLevel6                  | Applicable to ALI/BLL Read-        | Counter 32     |
| (*ALIAdbEntry 22)                       | only Counts the total number       |                |
| (Nonabena y 22)                         | of failures to successfully        |                |
|                                         | transmit a unicast framo           |                |
|                                         | intended to the SLI during a       |                |
|                                         | Intended to the SO during a        |                |
|                                         | HW Retry cycle using               |                |
|                                         | modulation level 6.                |                |
| *AdbTxFailed ModLevel7                  | Applicable to AU/BU. Read-         | Counter 32     |
| (*AUAdbEntry 23)                        | only. Counts the total number      |                |
|                                         | of failures to successfully        |                |
|                                         | transmit a unicast frame           |                |
|                                         | intended to the SU during a        |                |
|                                         | HW Retry cycle using               |                |
|                                         | modulation level 7.                |                |
| *AdbTxFailed ModLevel8                  | Applicable to AU/BU, Not           | Counter 32     |
| (*AUAdbEntry 24)                        | applicable to units with HW        |                |
| (,,,,,,,,,,,,,,,,,,,,,,,,,,,,,,,,,,,,,, | revision A Read-only Counts        |                |
|                                         | the total number of failures to    |                |
|                                         | successfully transmit a unicast    |                |
|                                         | frame intended to the SLL          |                |
|                                         | during a HW Date wela using        |                |
|                                         | during a HW Retry cycle using      |                |
| ** !! 0! 7                              | modulation level 8.                |                |
| *AdbCirlx                               | Applicable to AU Only. Not         | Integer        |
| (*AUAdbEntry 25)                        | applicable to BreezeNET B          |                |
|                                         | products. Read-only. The value     |                |
|                                         | configured in the relevant SU      |                |
|                                         | for the CIR: Uplink parameter.     |                |
| *AdbMirTx                               | Applicable to AU/BU. Read-         | Integer        |
| (*AUAdbEntry 26)                        | only. The value configured in      | C C            |
| ( <b>, , ,</b>                          | the relevant SU for the MIR:       |                |
|                                         | Uplink parameter.                  |                |
| *AdbCirRx                               | Applicable to ALL Not              | Integer        |
| (*ALIAdbEntry 27)                       | applicable to ReezeNFT B           | integer        |
| ( Nonabena y 27)                        | products Read-only The value       |                |
|                                         | products. Read-only. The value     |                |
|                                         | for the CID: Downlink              |                |
|                                         |                                    |                |
|                                         | parameter.                         | 1.1            |
|                                         | Applicable to AU/BU. Read-         | Integer        |
| (*AUAdbEntry 28)                        | only. The value configured in      |                |
|                                         | the relevant SU for the MIR:       |                |
|                                         | Downlink parameter.                |                |
| *AdbCirMaxDelay                         | Applicable to AU. Not              | Integer        |
| (*AUAdbEntry 29)                        | applicable to BreezeNET B          |                |
|                                         | products. Read-only. The value     |                |
|                                         | configured in the relevant SU      |                |
|                                         | for the Maximum Delay              |                |
|                                         | narameter                          |                |
| *AdhDistance                            |                                    | Integer        |
| (*ALLAdhEntry 20)                       | Applicable to AU/DU. The           |                |
|                                         | the SU/DD and the AU/DU //m        | diatonos bolow |
|                                         |                                    |                |
|                                         | Kilometers)                        | ∠              |

### **Supported Traps**

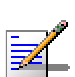

An \* is used instead of the brzaccVL prefix.

### **Trap Variables**

NOTE

| Table E-13: Trap Variables             |                                                                                                    |                                                                                                 |
|----------------------------------------|----------------------------------------------------------------------------------------------------|-------------------------------------------------------------------------------------------------|
| MIB Parameter                          | Description                                                                                                    | Value/Range                                                                                     |
| *Traps<br>(breezeAccessVLMib 14)       |                                                                                                    |                                                                                                 |
| *TrapSUMacAddr<br>(*Traps 1)           | Applicable to AU/BU. An SU/RB<br>MAC address.                                                                       | MAC address                                                                                     |
| *TrapText<br>(*Traps 3)                | Applicable to all units. Textual string for future use.                                                             | DisplayString                                                                                   |
| *TrapToggle<br>(*Traps 4)              | Applicable to all units. An On/Off toggle status.                                                                   | Integer<br>on (1)<br>off (2)                                                                    |
| *TrapParameterChanged<br>(*Traps 5)    | Applicable to all units. A<br>modification to one of the<br>parameters related to IP<br>Filtering, MIR/CIR or VLAN. | Integer<br>cirOrMir (1)<br>ipFilter (2)<br>vlan (3)                                             |
| *TrapAccessRights<br>(*Traps 6)        | Applicable to all units. The access rights used for login.                                                          | Integer<br>notLoggedIn (1)<br>readOnly (2)<br>installer (3)<br>administrator (4)<br>factory (5) |
| *TrapLog<br>(*Traps 7)                 | Applicable to all units. Login or<br>logout to the Monitor program<br>Telnet.                                       | Integer<br>telnetLogin (1)<br>telnetLogout (2)                                                  |
| *TrapTelnetUserIpAddress<br>(*Traps 8) | Applicable to all units. The IP address of a Telnet user.                                                           | IP address                                                                                      |
| *TrapRTx<br>(*Traps 9)                 | Applicable to AU/BU.<br>Retransmissions rate.                                                                       |                                                                                                 |
| *TrapFtpOrTftpStatus<br>(*Traps 10)    | Applicable to all units.<br>The status of the last FTP/TFTP<br>loading process.                                     | successful (1)<br>failed (2)                                                                    |
| *TrapDFSMoveFreq<br>(*Traps 11)        | Applicable to AU/BU. The new<br>frequency after detecting radar<br>on a previous channel.                           | Integer                                                                                         |

### **Private BreezeACCESS VL Traps**

| Table E-14: Private BreezeACCESS VL Traps |                                                                                                    |                                                           |
|-------------------------------------------|----------------------------------------------------------------------------------------------------|-----------------------------------------------------------|
| Trap (Number)                             | Description                                                                                                    | Variables                                                 |
| *SUassociatedAUTRAP (2)                   | An AU/BU trap indicating a new association with an SU/RB.                                                                                                    | *TrapSUMacAddr                                            |
| *AUdisassociatedTRAP (3)                  | An AU/BU trap indicating that an SU/RB has been disassociated from the AU/BU. The AU/BU decides that an SU/RB has been disassociated from it and remove it from the ADB after receiving from another AU/BU a SNAP frame with the SU/RB MAC address. The SNAP frame indicating a network topology change where the SU/RB has associated with another AU/BU will be received if both AUs/BUs are connected to the same Ethernet backbone. | *TrapSUMacAddr                                            |
| *AUagingTRAP (4)                          | An AU/BU trap indicating that an SU/RB aged out and was removed from the Associations database following its failure to acknowledge a specified number of consecutive frames.                                                                                                    | *TrapSUMacAddr                                            |
| *SUassociatedTRAP (6)                     | An SU/RB trap indicating<br>association with an AU/BU. In<br>addition to the MAC address<br>information of the AU/BU, the<br>trap also includes information on<br>the average SNR of frames<br>received from the AU/BU.                                                                                                    | *AssociatedAU                                             |
| *AUwirelessQualityTRAP (20)               | An AU/BU trap, indicating that<br>the quality of the wireless link<br>has changed and dropped below<br>(Off) or increased above (On) a<br>threshold defined by the<br>*WirelessTrapThreshold.                                                                                                    | *TrapToggle<br>*TrapRTx                                   |
| *PowerUpFromReset (101)                   | An AU/BU trap indicating power up after reset.                                                                                                    | *UnitMacAddress                                           |
| *MonitorStatusTRAP (102)                  | Applicable to all units. A trap<br>indicating that a log-in or log-out<br>has been performed via Telnet.<br>Includes the login access right<br>and the IP address of the PC<br>performing Telnet.                                                                                                    | *TrapLog<br>*TrapAccessRights<br>*TrapTeInetUserIpAddress |
| *ParameterChangedTRAP(103)                | Applicable to all units. A trap<br>indicating a change in CIR/MIR,<br>IP Filter or VLAN parameter.                                                                                                    | *TrapParameterChanged                                     |
| *LoadingStatusTRAP(104)                   | Applicable to all units. A trap<br>indicating the results (successful<br>or failed) of the last FTP/TFTP<br>loading process.                                                                                                    | *TrapFtpOrTftpStatus<br>*UnitMacAddress                   |

| Table E-14: Private BreezeACCESS VL Traps |                                                                                         |                                     |  |  |  |
|-------------------------------------------|-----------------------------------------------------------------------------------------|-------------------------------------|--|--|--|
| Trap (Number)                             | Description                                                                             | Variables                           |  |  |  |
| *PromiscuousModeTRAP (105)                | An AU/BU trap indicating that<br>promiscuous mode was enabled<br>(on) or disabled (off) | *TrapToggle<br>*UnitMacAddress      |  |  |  |
| *DFSRadarDetectedTRAP (106)               | An AU/BU trap indicating that<br>radar was detected                                     | *UnitMacAddress                     |  |  |  |
| *DFSFrequencyTRAP (107)                   | An AU/BU trap indicating the<br>new frequency after radar was<br>detected.              | *UnitMacAddress<br>*TrapDFSMoveFreq |  |  |  |
| *DFSNoFreeChannelsExistTRAP<br>(108)      | An AU/BU trap indicating that<br>radar was detected and there is<br>free channel.       | *UnitMacAddress                     |  |  |  |

# F

## **Appendix F - Parameters Summary**

#### In this Appendix:

■ The tables provide an at a glance summary of the configurable parameters, value ranges, and default values. In addition, each parameter entry also includes an indication as to whether the parameter is updated in run-time or whether the unit must be reset before the modification takes effect.

### **Parameters Summary**

#### **Unit Control Parameters**

| Table F-1: Unit Control Parameters       |        |                                                                            |               |          |
|------------------------------------------|--------|----------------------------------------------------------------------------|---------------|----------|
| Parameter                                | Unit   | Range                                                                      | Default       | Run-Time |
| Change Unit Name                         | AU, SU | Up to 32 printable ASCII characters                                        | None          | Yes      |
| Change Read Only<br>Password             | AU, SU | Up to 8 printable ASCII<br>characters                                      | public        | No       |
| Change Installer<br>Password             | AU, SU | Up to 8 printable ASCII<br>characters                                      | user          | No       |
| Change<br>Administrator<br>Password      | AU, SU | Up to 8 printable ASCII<br>characters                                      | private       | No       |
| FTP SW Version<br>File Name              | AU, SU | Up to 20 printable ASCII<br>characters. An empty string<br>is not allowed. | VxWorks.bz    | Yes      |
| Configuration File<br>Name               | AU, SU | Up to 20 printable ASCII<br>characters. An empty string<br>is not allowed. | config.cfg    | Yes      |
| Operator Defaults<br>File Name           | AU, SU | Up to 20 printable ASCII<br>characters. An empty string<br>is not allowed. | operator.cmr  | Yes      |
| FTP Source Dir                           | AU, SU | Up to 80 printable ASCII characters. Use "." to clear.                     | None (empty)  | Yes      |
| FTP Client IP<br>Address                 | AU, SU | IP address                                                                 | 1.1.1.3       | No       |
| FTP Client IP Mask                       | AU, SU | IP address                                                                 | 255.255.255.0 | No       |
| FTP Server IP<br>Address                 | AU, SU | IP address                                                                 | 1.1.1.4       | No       |
| FTP Gateway IP<br>Address                | AU, SU | IP address                                                                 | 0.0.0.0       | No       |
| FTP User Name                            | AU, SU | Up to 18 printable ASCII<br>characters                                     | vx            | No       |
| FTP Password                             | AU, SU | Up to 18 printable ASCII<br>characters                                     | Vx            | No       |
| FTP Log File Name                        | AU, SU | Up to 20 printable ASCII<br>characters                                     | logfile.log   | Yes      |
| FTP Log File<br>Destination<br>Directory | AU, SU | Up to 80 printable ASCII characters. Use "." to clear.                     | None (empty)  | Yes      |
| Event Log Policy                         | AU, SU | ■ Message                                                                  | Warning       | Yes      |
|                                          |        | Warning                                                                    |               |          |
|                                          |        | Error                                                                      |               |          |
|                                          |        | ■ Fatal                                                                    |               |          |
| Log Out Timer                            |        | Log None                                                                   | 5             | Ves      |
|                                          | 70,30  | 1-333 minutes                                                              |               | 163      |

| Table F-1: Unit Control Parameters |        |                                                        |                  |          |
|------------------------------------|--------|--------------------------------------------------------|------------------|----------|
| Parameter                          | Unit   | Range                                                  | Default          | Run-Time |
| Ethernet Port<br>Negotiation Mode  | AU, SU | <ul> <li>Force 10 Mbps and<br/>Half-Duplex</li> </ul>  | Auto Negotiation | No       |
|                                    |        | <ul> <li>Force 10 Mbps and<br/>Full-Duplex</li> </ul>  |                  |          |
|                                    |        | <ul> <li>Force 100 Mbps and<br/>Half-Duplex</li> </ul> |                  |          |
|                                    |        | <ul> <li>Force 100 Mbps and<br/>Full-Duplex</li> </ul> |                  |          |
|                                    |        | Auto Negotiation                                       |                  |          |
| Change System<br>Location          | AU, SU | Up to 34 printable ASCII<br>characters                 | None             | Yes      |
| Manual Feature<br>Upgrade          | AU, SU | License string: 32 to 64<br>hexadecimal digits         | None             | No       |

### **IP Parameters**

| Table F-2: IP Parameters   |        |                                                                                     |                           |          |
|----------------------------|--------|-------------------------------------------------------------------------------------|---------------------------|----------|
| Parameter                  | Unit   | Range                                                                               | Default                   | Run-Time |
| IP Address                 | AU, SU | IP address                                                                          | 10.0.0.1                  | No       |
| Subnet Mask                | AU, SU | IP address                                                                          | 255.0.0.0                 | No       |
| Default Gateway<br>Address | AU, SU | IP address                                                                          | 0.0.0.0                   | No       |
| DHCP Option                | AU, SU | Disable                                                                             | Disable                   | No       |
|                            |        | <ul> <li>DHCP Only</li> <li>Automatic</li> </ul>                                    |                           |          |
| Access to DHCP             | AU, SU | From Wireless Only                                                                  | AU: From Ethernet<br>Only | No       |
|                            |        | <ul> <li>From Ethernet Only</li> <li>From Both Wireless and<br/>Ethernet</li> </ul> | SU: From Wireless<br>Only |          |

#### **Air Interface Parameters**

| Table F-3: Air Interface Parameters      |        |                                                                                                    |                                                                                                    |          |
|------------------------------------------|--------|----------------------------------------------------------------------------------------------------|----------------------------------------------------------------------------------------------------|----------|
| Parameter                                | Unit   | Range                                                                                                    | Default                                                                                                    | Run-Time |
| ESSID                                    | AU, SU | Up to 31 printable ASCII                                                                                           | ESSID1                                                                                                    | No       |
| Operator ESSID<br>Option                 | AU     | Disable     Enable                                                                                                 | Enable                                                                                                    | No       |
| Operator ESSID                           | AU     | Up to 31 printable ASCII<br>characters                                                                             | ESSID1                                                                                                    | No       |
| Best AU Support                          | SU     | <ul> <li>Disable</li> <li>Enable</li> </ul>                                                                        | Disable                                                                                                    | No       |
| Number of<br>Scanning Attempts           | SU     | 1 – 255                                                                                                    | 4                                                                                                    | No       |
| Preferred AU MAC<br>Address              | SU     | MAC Address                                                                                                    | 00-00-00-00-00-00<br>(no preferred AU)                                                                                                    | Yes      |
| Scanning Mode                            | SU     | Passive, Active                                                                                                    | Passive                                                                                                    | No       |
| Cell Distance Mode                       | AU     | Automatic, Manual                                                                                                  | Automatic                                                                                                    | No       |
| Maximum Cell<br>Distance                 | AU     | 0-54 (Km)<br>0 means no compensation                                                                               | 0 (no<br>compensation)                                                                                                    | Yes      |
| Fairness Factor                          | AU     | 0 – 100 (%)                                                                                                    | 100 (%)                                                                                                    | No       |
| Arbitration Inter-<br>Frame Spacing      | AU, SU | <ul> <li>1 time slot</li> <li>2 time slots</li> </ul>                                                              | 2 time slots                                                                                                    | Yes      |
| Wireless Trap<br>Threshold               | AU     | 1-100 (%)                                                                                                    | 30 (%)                                                                                                    | Yes      |
| Maximum Number of Associations           | AU     | 1 – 512                                                                                                    | 512                                                                                                    | Yes      |
| Sub Band Select*                         | AU, SU | According to the Country<br>Code                                                                                   | 1                                                                                                    | No       |
| Frequency                                | AU     | According to the Sub Band                                                                                          | The lowest<br>frequency in the<br>Sub Band                                                                                                    | No       |
| DFS Option**                             | AU     | <ul><li>Disable</li><li>Enable</li></ul>                                                                           | Dependent on<br>Country DFS<br>Support: If DFS is<br>supported by the<br>country code then<br>the default will be<br>Enable, else it will<br>be Disable. | No       |
| Frequency Subset<br>Definition (in AU)** | AU     | According to the Sub Band. A<br>list of frequency indexes or A<br>for all frequencies supported<br>by the Sub Band | A                                                                                                    | No       |
| Frequency Subset<br>Definition (in SU)   | SU     | According to the Sub Band. A<br>list of frequency indexes or A<br>for all frequencies supported<br>by the Sub Band | A (All)                                                                                                    | No       |

|                                                            | Table F-3: Air Interface Parameters |                                                                                     |                              |          |  |
|------------------------------------------------------------|-------------------------------------|-------------------------------------------------------------------------------------|------------------------------|----------|--|
| Parameter                                                  | Unit                                | Range                                                                               | Default                      | Run-Time |  |
| Channel Check<br>Time**                                    | AU                                  | 1 – 3600 (seconds)                                                                  | 60 (seconds)                 | No       |  |
| Channel Avoidance<br>Period**                              | AU                                  | 1 – 60 (minutes)                                                                    | 30 (minutes)                 | No       |  |
| SU Waiting<br>Option**                                     | AU                                  | Disable                                                                             | Enable                       | No       |  |
| Minimum Pulses to<br>Detect**                              | AU                                  | ■ Enable<br>1-100                                                                   | 6                            | No       |  |
| Clear radar<br>Detected Channels<br>After Reset**          | AU                                  | <ul> <li>Disable</li> <li>Enable</li> </ul>                                         | Disable                      | Yes      |  |
| Country Code<br>Learning by SU                             | AU                                  | <ul> <li>Disable</li> <li>Enable</li> </ul>                                         | Enable                       | Yes      |  |
| Tx Power For<br>Modulation Levels<br>1 to 5                | AU, SU                              | -10 dBm to a value<br>determined by the HW,<br>Country Code and other<br>parameters | The highest<br>allowed value | Yes      |  |
| Tx Power For<br>Modulation Level 6                         | AU, SU                              | -10 dBm to a value<br>determined by the HW,<br>Country Code and other<br>parameters | The highest allowed value    | Yes      |  |
| Tx Power For<br>Modulation Level 7                         | AU, SU                              | -10 dBm to a value<br>determined by the HW,<br>Country Code and other<br>parameters | The highest allowed value    | Yes      |  |
| Tx Power For<br>Modulation Level 8<br>(HW rev. B only)     | AU, SU                              | -10 dBm to a value<br>determined by the HW,<br>Country Code and other<br>parameters | The highest allowed value    | Yes      |  |
| Max Tx Power For<br>Modulation Levels<br>1 to 5            | SU                                  | -10 dBm to a value<br>determined by the HW,<br>Country Code and other<br>parameters | The highest allowed value    | Yes      |  |
| Max Tx Power For<br>Modulation Level 6                     | SU                                  | -10 dBm to a value<br>determined by the HW,<br>Country Code and other<br>parameters | The highest allowed value    | Yes      |  |
| Max Tx Power For<br>Modulation Level 7                     | SU                                  | -10 dBm to a value<br>determined by the HW,<br>Country Code and other<br>parameters | The highest allowed value    | Yes      |  |
| Max Tx Power For<br>Modulation Level 8<br>(HW rev. B only) | SU                                  | -10 dBm to a value<br>determined by the HW,<br>Country Code and other<br>parameters | The highest allowed value    | Yes      |  |
| ATPC Option                                                | AU, SU                              | ■ Disable                                                                           | Enable                       | Yes      |  |
|                                                            |                                     | Enable                                                                              |                              |          |  |

| Table F-3: Air Interface Parameters          |              |                                                                                                    |                                                                                                    |          |
|----------------------------------------------|--------------|----------------------------------------------------------------------------------------------------|----------------------------------------------------------------------------------------------------|----------|
| Parameter                                    | Unit         | Range                                                                                                    | Default                                                                                                    | Run-Time |
| Delta from<br>Minimum SNR<br>Level           | AU           | <ul> <li>Units in 5.2, 5.4, 5.8 GHz<br/>bands: 4-20 (dB)</li> <li>Units in 4.9, 5.3 GHz<br/>bands: 11-20 (dB)</li> </ul> | <ul> <li>Units in 5.2,<br/>5.4, 5.8 GHz<br/>bands: 4 (dB)</li> <li>Units in 4.9,<br/>5.3 GHz<br/>bands: 11(dB)</li> </ul> | Yes      |
| Minimum SNR<br>Level                         | AU           | 4-60 (dB)                                                                                                    | 28 (dB)                                                                                                    | Yes      |
| Minimum Interval<br>Between ATPC<br>Messages | AU           | 1-3600 (seconds)                                                                                                    | 30 (seconds)                                                                                                    | Yes      |
| ATPC Power Level<br>Steps                    | AU           | 1-20 (dB)                                                                                                    | 4                                                                                                    | Yes      |
| Antenna Gain                                 | AU,<br>SU*** | 0 – 50 (dB)                                                                                                    | AU: According to<br>the antenna<br>supplied with the<br>unit.<br>SU: NA                                                   | No       |

\* Not applicable if only one Sub Band is available for the applicable Country Code

\*\* Applicable only if DFS is supported by the Sub Band

\*\*\* Configurable only in units without an integral antenna.

#### **Network Management Parameters**

| Table F-4: Network Management Parameters |        |                                                                                                    |                                         |          |  |
|------------------------------------------|--------|----------------------------------------------------------------------------------------------------|-----------------------------------------|----------|--|
| Parameter                                | Unit   | Range                                                                                                    | Default                                 | Run-Time |  |
| Access to<br>Network<br>Management       | AU, SU | <ul> <li>From Wireless Link Only</li> <li>From Ethernet Only</li> <li>From Both Ethernet and Wireless Link</li> </ul>                                                                                                    | From Both Ethernet<br>and Wireless Link | No       |  |
| Network<br>Management<br>Filtering       | AU, SU | <ul> <li>Disable</li> <li>Activate Management IP<br/>Filter On Ethernet Port</li> <li>Activate Management IP<br/>Filter On Wireless Port</li> <li>Activate Management IP<br/>Filter On Both Ethernet<br/>and Wireless Ports</li> </ul> | Disable                                 | No       |  |

|                                         | Table F-4: Network Management Parameters |                                          |                             |          |  |
|-----------------------------------------|------------------------------------------|------------------------------------------|-----------------------------|----------|--|
| Parameter                               | Unit                                     | Range                                    | Default                     | Run-Time |  |
| Set Network<br>Management<br>IP Address | AU, SU                                   | IP address                               | 0.0.0.0<br>(all 10 entries) | No       |  |
| Send SNMP<br>Traps                      | AU, SU                                   | <ul><li>Disable</li><li>Enable</li></ul> | Disable                     | Yes      |  |
| SNPM Traps<br>IP Destination            | AU, SU                                   | IP address                               | 0.0.0.0<br>(all 10 entries) | No       |  |
| SNMP Traps<br>Community                 | AU, SU                                   | Up to 14 printable ASCII<br>characters   | public<br>(all 10 entries)  | No       |  |

### **Bridge Parameters**

| Table F-5: Bridge Parameters     |        |                                                             |                 |          |
|----------------------------------|--------|-------------------------------------------------------------|-----------------|----------|
|                                  |        |                                                             |                 |          |
| Parameter                        | Unit   | Range                                                       | Default         | Run-Time |
| VLAN ID-Data                     | SU     | 1 - 4094                                                    | 1               | No       |
| VLAN ID –<br>Management          | AU, SU | 1 – 4094, 65535                                             | 65535 (no VLAN) | No       |
| VLAN Link<br>Type                | AU, SU | Hybrid Link                                                 | Hybrid Link     | No       |
|                                  |        | Trunk Link                                                  |                 |          |
|                                  |        | <ul> <li>Access Link (only in SU)</li> </ul>                |                 |          |
| VLAN<br>Forwarding<br>Support    | AU, SU | Disable, Enable                                             | Disable         | No       |
| VLAN                             | AU, SU | 1 – 4094                                                    | Empty list      | No       |
| VI AN Relaving                   | ΔΠ     | (up to 20 entries)                                          | Disable         | No       |
| Support                          | ///    |                                                             | Biodolo         |          |
| VLAN Relaying<br>ID              | AU     | 1 – 4094<br>(up to 20 entries)                              | Empty list      | No       |
| VLAN Priority –<br>Data          | SU     | 0 – 7                                                       | 0               | No       |
| VLAN Priority –<br>Management    | AU, SU | 0 – 7                                                       | 0               | No       |
| VLAN Priority<br>Threshold       | AU, SU | 0 – 7                                                       | 3               | Yes      |
| ToS<br>Precedence<br>Threshold   | AU, SU | 0 – 7                                                       | 3               | Yes      |
| Ethernet<br>Broadcast            | SU     | ■ Disable,                                                  | Disable         | Yes      |
| Filtering<br>Options             |        | <ul> <li>On Ethernet Port Only</li> </ul>                   |                 |          |
|                                  |        | <ul> <li>On Wireless Port Only</li> </ul>                   |                 |          |
|                                  |        | <ul> <li>On Both Wireless and<br/>Ethernet Ports</li> </ul> |                 |          |
| DHCP<br>Broadcast                | SU     | ■ Disable                                                   | Disable         | Yes      |
| Override Filter                  |        | ■ Enable                                                    |                 |          |
| PPPoE<br>Broadcast               | SU     | ■ Disable                                                   | Disable         | Yes      |
| Override Filter                  |        | ■ Enable                                                    |                 |          |
| ARP Broadcast<br>Override Filter | SU     | ■ Disable                                                   | Enable          | Yes      |
|                                  |        | Enable                                                      |                 |          |
| Bridge Aging<br>Time             | AU, SU | 20 – 2000 seconds                                           | 300             | No       |
| Broadcast<br>Relaving            | AU     | Disable, Enable                                             | Enable          | No       |
| Unicast<br>Relaying              | AU     | ■ Disable                                                   | Enable          | No       |
|                                  |        | Enable                                                      |                 |          |

| Table F-5: Bridge Parameters |      |                                          |              |          |
|------------------------------|------|------------------------------------------|--------------|----------|
| Parameter                    | Unit | Range                                    | Default      | Run-Time |
| MAC Address<br>Deny List     | AU   | Up to 100 MAC addresses                  | None (empty) | Yes      |
| Roaming<br>Option            | SU   | <ul><li>Disable</li><li>Enable</li></ul> | Disable      | No       |

### **Performance Parameters**

| Table F-6: Performance Parameters                                 |        |                                                                                        |                                                                                                    |          |
|-------------------------------------------------------------------|--------|----------------------------------------------------------------------------------------|----------------------------------------------------------------------------------------------------|----------|
| Parameter                                                         | Unit   | Range                                                                                  | Default                                                                                                    | Run-Time |
| RTS Threshold                                                     | AU, SU | 20 – 1600 (bytes)                                                                      | AU: 1600<br>SU: 60                                                                                                    | Yes      |
| Minimum<br>Contention<br>Window                                   | AU, SU | 0, 7, 15, 31, 63, 127, 255,<br>511, 1023                                               | 15                                                                                                    | Yes      |
| Maximum<br>Contention<br>Window                                   | AU, SU | 7, 15, 31, 63, 127, 255, 511,<br>1023                                                  | 1023                                                                                                    | Yes      |
| Maximum<br>Modulation Level                                       | AU, SU | According to the Min/Max<br>Modulation Level defined for<br>the Sub Band               | The highest available value                                                                                                  | Yes      |
| Multicast<br>Modulation Level                                     | AU     | According to the Min/Max<br>Modulation Level defined for<br>the Sub Band               | The lowest available value                                                                                                   | Yes      |
| Number of HW<br>Retries                                           | AU, SU | 1 - 15                                                                                 | 10                                                                                                    | Yes      |
| Average SNR<br>Memory Factor                                      | AU, SU | -1 to 32                                                                               | 5                                                                                                    | Yes      |
| Burst Mode<br>Option*                                             | AU, SU | <ul><li>Disable</li><li>Enable</li></ul>                                               | Enable                                                                                                    | No       |
| Burst Mode Time<br>Interval*                                      | AU, SU | 1 to the value defined in the<br>Sub Band for Maximum<br>Burst Duration (milliseconds) | 5 milliseconds or the<br>value of Maximum<br>Burst Duration<br>defined for the Sub<br>Band (the lower of the<br>two values). | Yes      |
| Adaptive<br>Modulation<br>Option                                  | AU, SU | <ul><li>Disable</li><li>Enable</li></ul>                                               | Enable                                                                                                    | No       |
| Minimum Interval<br>Between<br>Adaptive<br>Modulation<br>Messages | AU, SU | 1-3600 (seconds)                                                                       | 4 (seconds)                                                                                                    | Yes      |

\* Applicable only if Burst Mode is supported by the Sub Band.

#### **Service Parameters**

|                                  |        | Table F-7: Service Pa                                                                                                   | rameters                                 |          |
|----------------------------------|--------|----------------------------------------------------------------------------------------------------|------------------------------------------|----------|
| Parameter                        | Unit   | Range                                                                                                    | Default                                  | Run-Time |
| User Filtering<br>Option         | SU     | <ul> <li>Disable</li> <li>IP Protocol Only</li> <li>User Defined Addresses Only</li> <li>PPPoE Protocol Only</li> </ul> | Disable                                  | Yes      |
| Set User Filter<br>Address       | SU     | IP address (8 entries)                                                                                                  | 0.0.0.0<br>(all 8 entries)               | Yes      |
| Set User Filter<br>Mask          | SU     | IP address (8 entries)                                                                                                  | 255.255.255.255<br>(all 8 entries)       | Yes      |
| Set User Filter<br>Range         | SU     | 0 – 255. 0 means that the range is not used.                                                                            | 0<br>(all 8 entries)                     | Yes      |
| MIR: Downlink                    | SU     | SU-3: 128-2048 (Kbps)<br>SU-6: 128-3968 (Kbps)<br>SU-54: 128-32896 (Kbps)                                               | SU-3: 2048<br>SU-6: 3968<br>SU-54: 32896 | No       |
| MIR: Uplink                      | SU     | SU-3: 128-2048 (Kbps)<br>SU-6: 128-3968 (Kbps)<br>SU-54: 128-32896 (Kbps)                                               | SU-3: 2048<br>SU-6: 3968<br>SU-54: 32896 | No       |
| CIR: Downlink                    | SU     | SU-3: 0-2048 (Kbps)<br>SU-6: 0-3968 (Kbps)<br>SU-54: 0-32896 (Kbps)                                                     | 0 (Kbps                                  | No       |
| CIR: Uplink                      | SU     | SU-3: 0-2048 (Kbps)<br>SU-6: 0-3968 (Kbps)<br>SU-54: 0-32896 (Kbps)                                                     | 0 (Kbps)                                 | No       |
| Maximum<br>Delay                 | SU     | 300 – 10,000 (ms)                                                                                                    | 5,000 (ms)                               | No       |
| Maximum Burst<br>Duration        | AU, SU | 0 – 2,000 (ms)                                                                                                    | 5 (ms)                                   | No       |
| Graceful<br>Degradation<br>Limit | AU     | 0 – 70 (%)                                                                                                    | 70 (%)                                   | No       |
| MIR Only<br>Option               | AU     | Disable, Enable                                                                                                    | Enable                                   | No       |

### **Security Parameters**

|                               |        | Table F-8: Security Pa                               | arameters            |                                 |
|-------------------------------|--------|------------------------------------------------------|----------------------|---------------------------------|
| Parameter                     | Unit   | Range                                                | Default              | Run-Time                        |
| Authentication<br>Algorithm*  | AU, SU | <ul> <li>Open system</li> <li>Shared Key</li> </ul>  | Open system          | No                              |
| Data Encryption<br>Option*    | AU, SU | <ul> <li>Disable</li> <li>Enable</li> </ul>          | Disable              | No                              |
| Security Mode*                | AU, SU | <ul> <li>Enable</li> <li>WEP</li> <li>AES</li> </ul> | WEP                  | No                              |
| Default Key                   | SU     | 1-4                                                  | 1                    | No                              |
| Default<br>Multicast Key      | AU     | 1-4                                                  | 1                    | No                              |
| Key # 1 to Key<br># 4         | AU, SU | 32 hexadecimal digits                                | 00 (all 0=no<br>key) | No                              |
| Promiscuous<br>Authentication | AU     | <ul><li>Disable</li><li>Enable</li></ul>             | Disable              | Yes<br>(Disable<br>after reset) |

\* Applicable only if supported by the Sub Band.

Appendix F - Parameters Summary

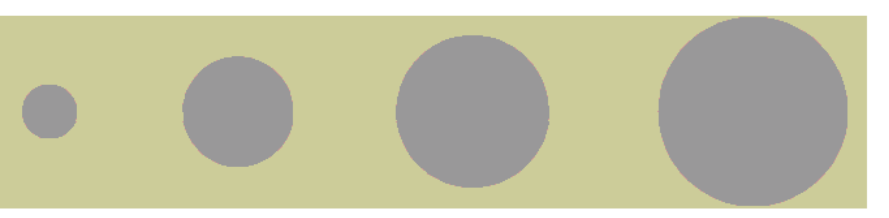

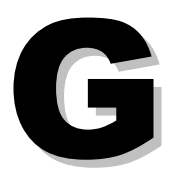

Appendix G - Using the Feature License Web Application

### The Feature License Web Application

Certain features of BreezeACCESS VL products may be upgraded through loading special feature license strings. Once you receive the invoice for new license(s) purchased, use the Alvarion web site for getting license strings for specific products.

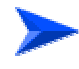

#### To access the Feature License Application:

- 1. In the Alvarion web site (<u>www.alvarion.com</u>), select the Customer Service option.
- 2. In the Customer Service page, select the Service Call Entry option.
- 3. In the User Login form, enter your User ID and Password and click Login.
- 4. Select SSM Customer Service Area.
- 5. Select the Feature License option.

The Get Feature License Key form with the current status of your license(s) is displayed:

|                    |       | 1              |              |                         |                    |              |             |                 |
|--------------------|-------|----------------|--------------|-------------------------|--------------------|--------------|-------------|-----------------|
| ck <b>+ ⇒ + (§</b> | ) Ø G | 🔯 Search 🕍 Fav | /orites (@Me | dia 🎯 🗳 🎒 🐨 🗸           |                    |              |             |                 |
| gle +              |       | T 🐯 Search     | Web 🔹 👘      | AutoFill                | 🛂 Options 🥒        |              |             |                 |
| lp                 |       |                |              |                         |                    |              |             |                 |
|                    |       |                |              | Get Feature             | License Ko         | w            |             |                 |
|                    |       |                |              | Get l'eature            | LICCHSC RC         | - 7          |             |                 |
|                    |       | Custom         | er Name      | ALVARION DE MEXICO (NOT | USE)               | Contact Name | eyalba      |                 |
|                    |       |                |              |                         |                    |              |             |                 |
|                    |       |                |              | Available               | Features           |              |             |                 |
| Check*             | Order | Order Line     | Invoice      | Product Line            | Feat               | ure          | Qty Ordered | Qty Available   |
|                    |       | 0              |              | BreezeACCESS VL         | SU 24Mb to 54Mb    |              | 1000        | 1000            |
|                    |       | 0              |              | BreezeACCESS VL         | SU 6Mb to 54Mb     |              | 20          | 20              |
|                    |       | 0              |              | BreezeNET B             | Upg BU-B14 to BU-E | 28           | 10          | 10              |
|                    |       | 0              |              | BreezeNET B             | Upg RB-B14 to RB-E | 28           | 10          | 10              |
| Get Licen          | ise   |                | Uplo         | ad MAC Address List fr  | om Excel           | ]            | Licen       | ise Key Inquiry |
| Get Licen          | ise   |                | Uplo         | ad MAC Address List fr  | om Excel           | ]            | Licen       | ise Key Inquiry |
| Get Licen          | ise   | _              | Uplo         | ad MAC Address List fr  | om Excel           | ]            | Licen       | ise Key Inquiry |
| Get Licen          | ise   | _              | Uplo         | ad MAC Address List fr  | om Excel           | ]            | Licen       | ise Key Inquiry |
| Get Licen          | 150   | _              | Uplo         | ad MAC Address List fr  | om Excel           | ]            | Licen       | ise Key Inquiry |
| Get Licen          | 150   | _              | Uplo,        | ad MAC Address List fr  | om Excel           | ]            | Licen       | ise Key Inquiry |
| Get Licen          | 158   | _              | Uplo         | ad MAC Address List fr  | om Excel           | ]            | Licen       | ise Key Inquiry |
| Get Licen          | 150   | _              | Uplo,        | ad MAC Address List fr  | om Excel           | ]            | Licen       | se Key Inquiry  |
| <u>Get Licen</u>   | ise   | _              | Uplo         | ad MAC Address List fr  | om Excel           | ]            | Licen       | se Key Inquiry  |
| <u>Get Licen</u>   | 150   | -              | Uplo         | ad MAC Address List fr  | om Excel           | ]            | Licen       | se Key Inquiry  |
| <u>Get Licen</u>   | 150   | -              | Uplo         | ad MAC Address List fr  | om Excel           | ]            | Licen       | se Key Inquiry  |
| <u>Get Licen</u>   | 150   |                | Uplo         | ad MAC Address List fr  | om Excel           | ]            | Licen       | se Key Inquiry  |
| <u>Get Licen</u>   | 150   |                | Uplo         | ad MAC Address List fr  | om Excel           | ]            | Licen       | se Key Inquiry  |

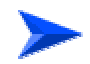

#### To get details on the updated status of your licenses:

Check on the License Key Enquiry button to get the updated status of the licenses:

|                               |                | License Key Inquiry - Test Cus                                  | tome                                                                                                    | er            |                             |          |        |
|-------------------------------|----------------|-----------------------------------------------------------------|----------------------------------------------------------------------------------------------------|---------------|-----------------------------|----------|--------|
| Feature                       | MAC<br>Address | Кеу                                                             | Order                                                                                                    | Order<br>Line | Invoice                     | Date     | Userid |
| upg rate<br>from 6M<br>to 24M | 001717171717   | 153366DE67D783D13A00FBC081951E8867C12E76B849DE59FC91D9BEEC581E7 |                                                                                                    | 0             | garantik<br>Strangen<br>Str | 26/10/03 | eyaba  |
| upg rate<br>from 6M<br>to 24M | 001515151515   | BDCB6EBCB4DE73F0577636ECB210AF35E0FBA9EE6765832E05943387754EF2  |                                                                                                    | 0             |                             | 26/10/03 | eyaba  |
| upg rate<br>from 6M<br>to 24M | 00111111111    | BE0E51AF03153E25E96B7A8D6B3442D4FCA03893636D2DAF9821FA32F5006   |                                                                                                    | o             |                             | 26/10/03 | eyaba  |
| upg rate<br>from 6M<br>to 24M | 001313131313   | 5E2371BB7155DB866DB28CB08AA1FC6E11AC45A4C9AE9A749083EECE70F37F  | 1                                                                                                    | o             | il<br>Maria                 | 26/10/03 | eyaba  |
| upg rate<br>from 6M<br>to 24M | 001818181818   | F864C77913886692A2FB6733D64798D14028436D64D1543ED77B499B4C28AF  |                                                                                                    | 0             |                             | 26/10/03 | eyaba  |
| upg rate<br>from 6M<br>to 24M | 000101010101   | AAD01498F22A61EE6480105F193F89CD283995134E39A1C69C6E35433EC5EE  |                                                                                                    | 0             |                             | 20/11/03 | eyaba  |
| upg rate<br>from 6M<br>to 24M | 001111111717   | 1033EFFEF6067C1515A6203425FDE171F19C55CC00F91F116DFFF622167A77B |                                                                                                    | 0             |                             | 20/11/03 | eyaba  |
| upg rate<br>from 6M<br>to 24M | 001212121218   | DB6AEA57261C801D925A3F9BC9D68311E628DE13146D48039C12D9CAC0A8F5  | and the second second s | 0             |                             | 20/11/03 | eyaba  |
| upg rate<br>from 6M<br>to 24M | 001515151514   | 9A8FD1C3C13AA4FB1D0652791152A294D09FA234EF49F7A7668387C2CC3C4   |                                                                                                    | 0             |                             | 20/11/03 | eyalba |

The displayed information includes account history with details on all license strings that were provided.

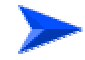

#### To get a License Key for a single device:

1. Check the required feature license entry and click on the Get Key button. The Enter MAC Address form will be displayed:

|             | Enter MAC Address |         |
|-------------|-------------------|---------|
| MAC Address |                   | Get Key |
| License Key |                   | det key |

- 2. Enter the MAC Address of the device you want to upgrade.
- 3. Click on the Get Key button. The License Key for the device will be displayed.

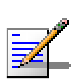

An error message will be displayed upon requesting a key for a non-valid MAC address.

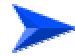

#### To get License Keys for multiple devices:

This feature enables you to load a list of MAC Addresses from a preprepared Excel file.

#### NOTE

NOTE

The Excel file should contain a single column of MAC addresses (no empty cells). This must be column A, starting at row 1, which is the title row.

 Check the required feature license and click on Upload MAC Address List from Excel button. The Get MAC Addresses from Excel File form will be displayed:

| icense Key - Get MAC Addresses from Excel file - Microsoft Internet Explorer                                           |                      |
|----------------------------------------------------------------------------------------------------|----------------------|
|                                                                                                    |                      |
|                                                                                                    | alvarion             |
|                                                                                                    | We're on your wavele |
| Get License Key - MAC Addresses Impor                                                                                  | rt From Excel        |
|                                                                                                    |                      |
| Note - The use of this option requires the following:                                                                  |                      |
| <ul> <li>Changing your Internet browser security settings.</li> <li>For details press Change security Level</li> </ul> |                      |
| * Excel file must contain only<br>one colon ("A") of MAC address and first row with title                              |                      |
|                                                                                                    |                      |
|                                                                                                    |                      |
| Please select Excel file to import File path                                                                           | Browse               |
| Import file                                                                                                    |                      |
|                                                                                                    |                      |
|                                                                                                    |                      |
|                                                                                                    |                      |
|                                                                                                    |                      |
|                                                                                                    |                      |
|                                                                                                    |                      |
|                                                                                                    |                      |
|                                                                                                    |                      |
|                                                                                                    |                      |
|                                                                                                    |                      |
|                                                                                                    |                      |
|                                                                                                    |                      |
|                                                                                                    |                      |
|                                                                                                    |                      |

#### NOTE

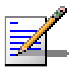

You may need to change your Browser security settings. For details press the Change Security Level link in the form.

- 2. Use the browser or enter the path to the Excel file holding the MAC Addresses. Enter the MAC Address of the device you want to upgrade.
- 3. Click on the Import File button to get a list of License Keys for the devices included in the Excel file.

#### NOTE

An error message will be displayed upon requesting a key for a non-valid MAC address.

#### **Loading License Strings to Devices**

To upgrade a single device:

There are several options to load a feature license string to a single device:

- **Using Telnet:** Use the Feature Upgrade option in the Unit Control menu.
- **Using TFTP:** Use the file with the extension ".fln" for feature license strings. Refer to Appendix B (File Upload and Download Using TFTP) for more details.
- Using BreezeCONFIG: Enter the license string in the Feature Upgrade field of the Unit Control window. Refer to the BreezeCONFIG User's Guide for more details.

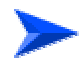

#### To upgrade multiple devices using a feature licenses file:

- Using TFTP: Use the file with the extension ".fln" for feature license strings. Refer to Appendix B (File Upload and Download Using TFTP) for more details. Note that Feature license files include multiple strings, where each string is applicable only for a certain unit identified by its MAC address. When uploading a feature license or a country code file to multiple units, each unit will accept only the parts that are applicable for it.
- **Using BreezeCONFIG:** Use the File Loading Utility. Refer to the BreezeCONFIG User's Guide for more details.

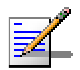

#### NOTE

After completing the license string loading process, reset the unit(s) to apply the change. Use the Info Screens menu (Show Unit Status) to verify that the unit has been upgraded.